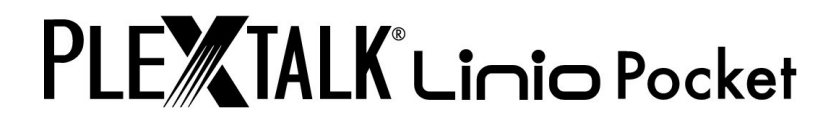

# PLEXTALK Linio Pocket Version 2 Brugervejledning

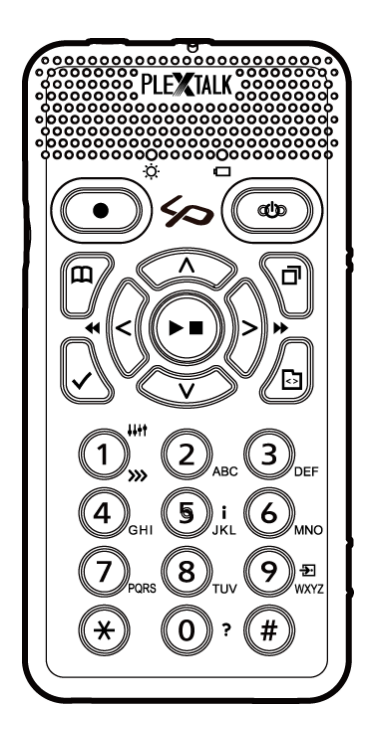

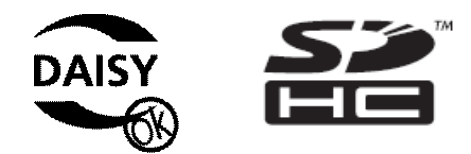

©2012 Shinano Kenshi Co., Ltd.

# VIGTIGE MEDDELELSER

## FCC MEDDELELSE

Overensstemmelseserklæring Modelnummer: PTP1/LINIO Handelsnavn: PLEXTALK Ansvarlig part: Shinano Kenshi Co., Ltd. Adresse: 1078, Kami-maruko, Ueda-shi, Nagano-ken 386-0498 JAPAN

Denne enhed overholder afsnit 15 i FCC-reglerne; Funktion er underlagt følgende to betingelser:

(1) Enheden må ikke forårsage skadelig interferens, og

(2) Denne enhed skal acceptere enhver modtaget interferens, herunder interferens der kan forårsage uønsket drift.

Dette udstyr er blevet testet og fundet at overholde grænserne for en Klasse B digital enhed, i henhold til afsnit 15 i FCC-reglerne. Disse grænser er designet til at yde rimelig beskyttelse mod skadelig interferens i boliginstallationer. Dette udstyr genererer, bruger og kan udstråle radiofrekvensenergi, og hvis det ikke installeres og anvendes i overensstemmelse med instruktionerne, kan det forårsage skadelig interferens for radiokommunikation. Der er dog ingen garanti for, at der ikke vil opstå interferens i en bestemt installation. Hvis dette udstyr forårsager skadelig interferens for radio-eller tvmodtagelse, hvilket kan fastslås ved at tænde og slukke for udstyret, opfordres brugeren til at forsøge at udbedre forholdene ved en eller flere af følgende forholdsregler:

·Juster, eller flyt modtagerantennen.

·Øg afstanden mellem udstyret og modtageren.

· Tilslut udstyret til en stikkontakt i et andet kredsløb end det, modtageren er tilsluttet.

·Kontakt forhandleren eller en erfaren radio / TV tekniker for hjælp.

VÆR FORSIGTIG: Enhver ændring eller modifikation, der ikke udtrykkeligt er godkendt af den ansvarlige for overholdelse, kan ugyldiggøre brugerens ret til at bruge udstyret.

### **Canadian Department of Communications Statement**

Dette digitale apparat overstiger ikke begrænsningerne i Klasse B for radio-støj fra digitale apparater i Radiostøj forordningerne i den canadiske Department of Communications.

Dette klasse B digitale apparat overholder den canadiske ICES-003. Cet appareil numérique de la classe B est conforme à la norme NMB-003 du Canada.

VÆR FORSIGTIG: Brug af kontroller eller justeringer eller udførelse af andre procedurer end dem, der er angivet heri, kan medføre farlig stråling.

# INDHOLDSFORTEGNELSE

| VIGTIGE MEDDELELSER                                        | 2  |
|------------------------------------------------------------|----|
| FCC MEDDELELSE                                             | 2  |
| Canadian Department of Communications Statement            | 2  |
| INDHOLDSFORTEGNELSE                                        | 4  |
| 1. Sikkerhed og retlige oplysninger                        | 11 |
| 1.1. Vigtige sikkerhedsoplysninger                         | 11 |
| 1.2. Retlige oplysninger og ophavsrettigheder              | 15 |
| 1.2.1. Ophavsretlige oplysninger om denne brugervejledning | 16 |
| 1.2.2. Restriktioner for kopiering og optagelse            | 16 |
| 1.3. Licenser og varemærker                                | 17 |
| 2. Kom godt i gang                                         |    |
| 2.1. Terminologi og anvendte konventioner                  | 18 |
| 2.2. Hvad du finder i kassen                               | 18 |
| 2.3. Beskrivelse af enheden                                | 18 |
| 2.3.1. Forside                                             | 19 |
| 2.3.2. Top kant                                            | 20 |
| 2.3.3. Venstre kant                                        | 20 |
| 2.3.4. Højre kant                                          | 21 |
| 2.3.5. Nederste kant                                       | 21 |
| 2.3.6. Bagsiden                                            | 21 |
| 2.4. Isætning af batteriet                                 | 21 |
| 2.5. Oplade PLEXTALK                                       | 22 |
| 2.6. Vedligeholdelse og batteripleje                       | 23 |
| 2.6.1. Vedligeholdelse af enheden                          | 23 |
| 2.6.2. Batteripleje                                        | 23 |
| 2.6.3. Overstreget skraldespand symbol                     | 23 |
| 2.7. Tænde og slukke PLEXTALK                              | 24 |
| 2.8. Funktion til beskrivelse af taster                    | 25 |
| 2.9. Tast lås funktion                                     | 25 |
| 2.10. Indsætte og skubbe SD-kort ud                        | 25 |
| 3. Introduktion til menusystemet                           | 27 |
| 3.1. Hovedmenu                                             | 27 |
| 3.2. Adgang til og navigere i menuen                       | 27 |
| 3.3. Genvej til menuvalg                                   | 28 |
| 4. Opsætning af din PLEXTALK                               | 29 |
| 4.1. Indstilling af dato og tid                            | 29 |
| 4.2. Vælge din foretrukne talesyntese                      | 29 |
| 4.3. Vælge tonelejet for talesyntese                       | 29 |
| 4.4. Valg af en foretrukken ventelyd                       |    |

|    | 4.5. Valg af tastetryk bekræftelseslyd                                                   | .30  |
|----|------------------------------------------------------------------------------------------|------|
| 5. | Strømstyringsfunktioner                                                                  | . 31 |
|    | 5.1. Lavt batteriniveau advarsel                                                         | .31  |
|    | 5.2. Automatisk lukning for energibesparelse                                             | .31  |
|    | 5.3. Tvungen slukning                                                                    | .31  |
|    | 5.4. Automatisk slukning funktion                                                        | .31  |
|    | 5.4.1. Indstilling af automatisk slukning                                                | .32  |
|    | 5.4.2. Annullering af automatisk slukning                                                | .32  |
| 6. | Afspilningsfunktioner fælles for alle formater                                           | . 33 |
|    | 6.1. Starte og stoppe afspilning                                                         | .33  |
|    | 6.2. Spole hurtigt frem eller tilbage                                                    | .33  |
|    | 6.3. Ændre lydstyrken                                                                    | .34  |
|    | 6.4. Ændring af afspilningshastigheden                                                   | .34  |
|    | 6.5. Ændring af toneleje                                                                 | .34  |
|    | 6.6. Ændring af guide lydstyrken                                                         | .35  |
|    | 6.7. Ændring af guidehastighed                                                           | .35  |
|    | 6.8. Adgang til navigationsmenuen                                                        | .35  |
|    | 6.9. Valg af medier og titel                                                             | .36  |
|    | 6.10. Titel navigation                                                                   | .36  |
|    | 6.10.1. Sådan navigerer du i titlen                                                      | .36  |
|    | 6.10.2. Sådan afspilles musik                                                            | .37  |
|    | 6.11. Spring direkte til en titel                                                        | .37  |
|    | 6.12. Skift den rækkefølge, titler sorteres efter                                        | .38  |
|    | 6.13. Få information om medier og titel                                                  | .38  |
|    | 6.14. Henter oplysninger om den aktuelle status                                          | .39  |
|    | 6.15. Afspilningsindstilling                                                             | .39  |
|    | 6.16. Brug af bogmærker                                                                  | .39  |
|    | 6.16.1. Typer af bogmærker                                                               | .39  |
|    | 6.16.2. Tilføj bogmærker                                                                 | .40  |
|    | 6.16.3. Navigere til bogmærker                                                           | .41  |
|    | 6.16.4. Slette bogmærker                                                                 | .41  |
|    | 6.16.5. Tænde og slukke for Stemme bogmærke tale                                         | .42  |
|    | 6.17. Hvordan PLEXTALK grupperer filer og mapper                                         | .42  |
| 7. | Afspilning af DAISY titler                                                               | . 43 |
|    | 7.1. Overskrift navigation                                                               | .43  |
|    | 7.2. Flytning til begyndelsen eller slutningen af en DAISY titel                         | .43  |
|    | 7.3. Side navigation                                                                     | .44  |
|    | 7.4. Gruppe navigation                                                                   | .44  |
|    | 7.5. Sætnings navigation                                                                 | .44  |
|    | 7.6. Spring 10 minutter, spring 30 sekunder                                              | .45  |
|    | 7.7. Navigering på skærm, afsnit, linje, sætning, stave, ord eller tegn i DAISY tekstbog | .45  |
|    | 7.8. Navigering efter procent                                                            | .45  |

| 7.9. Navigering efter søgeord                                            | 45 |
|--------------------------------------------------------------------------|----|
| 7.10. Afspilningsindstilling                                             | 46 |
| 7.11. Afspilningsindstillinger for multimedie DAISY                      | 47 |
| 8. Afspilning af "Optagelser"                                            |    |
| 9. Afspilning af lydfiler eller musik-cd'er                              |    |
| 9.1. Spor navigation                                                     | 49 |
| 9.2. Album navigation                                                    | 50 |
| 9.3. Spring 10 minutter, spring 30 sekunder                              | 50 |
| 9.4. Afspilningsindstilling                                              | 50 |
| 9.5. Annoncere album og spor ved navn eller nummer                       | 51 |
| 9.6. Om at afspille sekvenser                                            | 51 |
| 9.7. Restriktioner for audio filer                                       | 51 |
| 10. Afspilning af tekstfiler                                             |    |
| 10.1. Navigering på skærm, afsnit, linje, sætning, stave, ord eller tegn | 53 |
| 10.2. Navigering efter procent                                           | 53 |
| 10.3. Navigering efter søgeord                                           | 54 |
| 10.4. Sidenavigation                                                     | 55 |
| 10.5. Overskriftsnavigation                                              | 55 |
| 10.6. Afspilningsindstilling                                             | 55 |
| 11. Afspilning af lydbøger                                               |    |
| 12. Optagelse af en DAISY titel                                          | 57 |
| 12.1. Grundlæggende information om optagelse med PLEXTALK                | 57 |
| 12.2. Optagelses hardware                                                | 57 |
| 12.3. Optagelses medier                                                  | 58 |
| 12.4. Optagelses tilstande                                               | 58 |
| 12.5. DAISY redigeringstilstand                                          | 59 |
| 12.6. Grundlæggende optagelses teknik                                    | 59 |
| 12.7. Slå guiden talen fra under optagelse                               | 60 |
| 12.8. Tilslutning og valg af en input-kilde                              | 60 |
| 12.9. Valg af optagetilstand og lydkvalitet indstilling                  | 61 |
| 12.9.1. Om optagetilstande og lydkvalitet                                | 61 |
| 12.9.2. Valg af en forudindstillet optagelsestilstand                    | 62 |
| 12.9.3. Valg af tilpasset optagetilstand                                 | 63 |
| 12.10. Valg af titel der skal optages i                                  | 64 |
| 12.11. Indstilling af optagelses niveau                                  | 64 |
| 12.12. Brug af niveau monitor                                            | 65 |
| 12.13. Slå optagelses overvåger til og fra                               | 66 |
| 12.14. Få optagelses oplysninger                                         | 66 |
| 13. Redigering af en DAISY titel                                         | 67 |
| 13.1. Redigering af overskrift markører under optagelsen                 | 67 |
| 13.2. Indstilling af en overskrift efter optagelse                       | 67 |
| 13.3. Annullering af en overskrift efter optagelse                       | 68 |

| 13.4. Fjernelse af en sektion eller flere sektioner                              | 68 |
|----------------------------------------------------------------------------------|----|
| 14. Mediehåndterings funktioner                                                  | 70 |
| 14.1. Sletning af SD-kort, USB-enhed eller den interne hukommelse                | 70 |
| 14.2. Oprettelse af en ny titel                                                  | 70 |
| 14.3. Sletning af en titel                                                       | 71 |
| 14.4. Sletning af en fil                                                         | 71 |
| 14.5. Forberedelse til at redigere en DAISY titel                                | 71 |
| 14.6. Opbygning af et DAISY titel                                                | 72 |
| 15. Brug PLEXTALK's Stemme Memo funktioner                                       | 74 |
| 15.1. Optagelse af en ny Stemme Memo                                             | 74 |
| 15.2. Gennemgang af eksisterende Stemme memo                                     | 74 |
| 15.3. Backup af Stemme Memo til SD-kort                                          | 75 |
| 15.4. Sletning af Stemme Memo                                                    | 75 |
| 16. Backup                                                                       | 76 |
| 16.1. Generelle backup oplysninger                                               | 76 |
| 16.2. Tage Backup af Stemme Memo                                                 | 76 |
| 16.3. Sikkerhedskopiering af en titel                                            | 77 |
| 16.4. Backuptid for musik cd                                                     | 77 |
| 17. Indtastning af tekst                                                         | 79 |
| 17.1. Indtastning af alfabetet i ABC-tilstand                                    | 79 |
| 17.2. Indtastning af tal i tal-tilstand                                          | 80 |
| 17.3. Indtastning af symboler ved hjælp af symboltabellen                        | 80 |
| 17.4. Flytning af indtastningspositionen                                         | 81 |
| 17.5. Indtastning af mellemrum og linjeskift samt sletning af tegn               | 82 |
| 18. Redigering af tekstfiler                                                     | 83 |
| 18.1. Opret en ny tekstfil                                                       | 83 |
| 18.2. Redigering af en eksisterende tekstfil på SD-kortet, USB-enheden eller den |    |
| interne hukommelse                                                               | 83 |
| 18.3. Gem den redigerede tekst                                                   | 83 |
| 18.4. Forlad tekstredigeringstilstand                                            | 84 |
| 18.4.1. Gem og forlad tekstredigering                                            | 84 |
| 18.4.2. Forlad tekstredigering uden at gemme teksten                             | 84 |
| 18.5. Omdøb fil                                                                  | 85 |
| 18.6. Slet aktuel linje                                                          | 85 |
| 18.7. Slet al tekst                                                              | 85 |
| 19. Kalender                                                                     | 86 |
| 19.1. Valg af dato i kalenderen                                                  | 86 |
| 19.2. Tilføj en begivenhed                                                       | 87 |
| 19.3. Påmindelser                                                                | 88 |
| 19.4. Redigering af en begivenhed                                                | 88 |
| 19.5. Slet den valgte begivenhed                                                 | 88 |
| 19.6. Menuen Kalender                                                            | 88 |

| 19.6.1. Slet alle begivenheder                                                 | 88  |
|--------------------------------------------------------------------------------|-----|
| 19.6.2. Slet begivenheder, der er mere end tre måneder gamle                   | 89  |
| 20. Alarm                                                                      | 90  |
| 20.1. Indstil alarm                                                            | 90  |
| 20.1.1. Indstille eller ændre en alarm                                         | 90  |
| 20.1.2. Slå alarm til eller fra                                                | 91  |
| 20.1.3. Slet alarm                                                             | 91  |
| 20.2. Alarmpåmindelser                                                         | 91  |
| 21. Netværksindstillinger                                                      | 93  |
| 21.1. Opret forbindelse til et trådløst netværk                                | 93  |
| 21.1.1. Aktiver netværksenhed                                                  | 93  |
| 21.1.2. Se tilgængelige trådløse netværk og opret forbindelse                  | 93  |
| 21.2. Sådan opretter PLEXTALK forbindelse til et netværk                       | 95  |
| 21.3. Avancerede netværksindstillinger                                         | 95  |
| 21.3.1. Kontrollér netværksoplysninger                                         | 95  |
| 21.3.2. Indlæs netværksindstillinger                                           | 96  |
| 21.3.3. Gem netværksindstillinger                                              | 97  |
| 21.3.4. Tilføj indstillinger for trådløst netværk                              | 97  |
| 21.3.5. Ændre eller slette indstillinger for trådløst netværk                  | 98  |
| 21.3.6. Indstillinger for netværksmappen                                       | 99  |
| 21.3.7. Gendan netværksindstillinger til standardindstillingerne               | 100 |
| 22. Modtagelse af podcast                                                      | 101 |
| 22.1. Gem podcast feeds                                                        | 101 |
| 22.1.1. Gem podcast feeds ved hjælp af programmet "PLEXTALK Transfer"          | 101 |
| 22.1.2. Gem podcast feeds ved hjælp af et program til modtagelse af podcasts . | 103 |
| 22.2. Lyt til podcasts                                                         | 103 |
| 22.3. Naviger efter episode, 10 minutter eller 30 sekunder                     | 104 |
| 22.4. Hent den seneste episodeliste                                            | 104 |
| 22.5. Hent alle episoder i feedet                                              | 105 |
| 22.6. Besked under hentning                                                    | 105 |
| 23. Streaming af webradio                                                      | 106 |
| 23.1. Tilføj en webradiostation til afspilningslisten                          | 106 |
| 23.2. Lyt til webradio                                                         | 106 |
| 24. Funktioner for netværksmappen                                              | 108 |
| 24.1. Indstil LAN manager autorisationsniveauet på en Windows pc               | 108 |
| 24.2. Start netværksmappen                                                     | 109 |
| 24.3. Log ind på Netværksmappe fra din computer                                | 110 |
| 24.4. Afslut Netværksmappe                                                     | 110 |
| 25. DAISY Online                                                               | 111 |
| 25.1. Indstillinger for online service                                         | 111 |
| 25.1.1. Indlæs indstillinger for online service                                | 111 |
| 25.1.2. Kontroller og skift indstillinger for online service                   | 112 |

| 25.1.3. Slet indstillinger for online service                                             | 113 |
|-------------------------------------------------------------------------------------------|-----|
| 25.1.4. Annoncering med indspillet tale eller talesyntese                                 | 113 |
| 25.2. Boghylde                                                                            | 114 |
| 25.2.1. Afspilning af en titel i boghylden                                                | 115 |
| 25.2.2. Afspilningsmuligheder: Streaming og hentning                                      | 115 |
| 25.2.3. Hentning af en titel                                                              | 115 |
| 25.2.4. Aflevering af titler                                                              | 116 |
| 25.2.5. Valg af titel efter kategori                                                      | 116 |
| 25.2.6. Overførsel af titler fra kategorien "nye titler" til kategorien "udstedte titler" | 117 |
| 25.3. Servicemeddelelser                                                                  | 117 |
| 25.3.1. Lyt til Servicemeddelelser                                                        | 118 |
| 25.3.2. Slet Servicemeddelelser                                                           | 118 |
| 25.4. Boghylde-menuen                                                                     | 119 |
| 25.4.1. Opdatering af alle boghylder                                                      | 119 |
| 25.4.2. Valg af online service og opdatering af boghylden                                 | 119 |
| 25.4.3. Opdatering af servicemeddelelser                                                  | 119 |
| 25.5. Menuen Online service                                                               | 120 |
| 26. Brug af PLEXTALK som et eksternt drev                                                 | 122 |
| 26.1. Hvad kan PLEXTALK bruges til når den er tilsluttet en personlig computer?           | 122 |
| 26.2. Valg af SD-kort eller den interne hukommelse som eksternt drev                      | 122 |
| 26.3. Tilslutte PLEXTALK til en computer som et eksternt drev                             | 123 |
| 26.4. Afbryde PLEXTALK fra en computer                                                    | 123 |
| 27. Andre nyttige funktioner                                                              | 124 |
| 27.1. Den indbyggede hjælpefil                                                            | 124 |
| 27.2. Kontrol af system egenskaber                                                        | 124 |
| 27.3. "Valgfri afspilning" indstillinger                                                  | 124 |
| 27.4. Opdatering ved hjælp af netværk                                                     | 125 |
| 27.5. Slet autorisationsnøgler                                                            | 125 |
| 27.6. Nulstil PLEXTALK til fabriksindstillingerne                                         | 126 |
| Appendiks A: Vigtigste specifikationer                                                    | 128 |
| Generelle specifikationer                                                                 | 128 |
| Lydfunktioner                                                                             | 129 |
| Hovedfunktioner                                                                           | 130 |
| Batteri specifikationer                                                                   | 131 |
| Eksternt hukommelsesdrev til en pc via et USB-kabel                                       | 132 |
| Trådløs kommunikation funktion                                                            | 132 |
| Appendiks B: Menusystem                                                                   | 133 |
| Appendiks C: Fejlfinding                                                                  | 137 |
| Generelle driftsproblemer                                                                 | 137 |
| Talte fejl under DAISY afspilning                                                         | 138 |
| Fejl ved brug af Stemme Memo                                                              | 138 |
| Fejl når du bruger PLEXTALK som et SD-kort drev på en computer                            | 138 |

| Appendiks D: Tekniske data om optagelsestilstande og lyd kvaliteter | 140 |
|---------------------------------------------------------------------|-----|
| 1. Optagetilstand indstillinger                                     | 140 |
| 2. Indstillinger for forudindstillede optagelsestilstande           | 140 |
| 3. Tilgængelige indstillinger for brugerdefineret tilstand          | 141 |
| 4. Tilgængelig optagetid for de angivne lydkvaliteter               | 141 |
| Appendiks E: Spørgsmål og svar om netværksindstillinger             | 143 |
| Appendiks F: Liste over tegn der kan indtastes                      | 145 |

# 1. Sikkerhed og retlige oplysninger

### 1.1. Vigtige sikkerhedsoplysninger

Hvis disse sikkerhedsinstruktioner ikke overholdes, kan det medføre brand, elektrisk stød eller andre skader, samt skader på PLEXTALK eller andre genstande. Læs alle de nedenstående sikkerhedsoplysninger, inden du tager PLEXTALK i brug.

Symbolerne nedenfor angiver fareniveauet.

! FARLIGT

Dette symbol angiver, at dødsfald eller alvorlige skader kan være den direkte konsekvens af forkert brug.

#### ! ADVARSEL

Dette symbol angiver, at dødsfald eller alvorlige skader kan være konsekvensen af forkert brug.

#### **! VÆR FORSIGTIG**

Dette symbol angiver, at fysiske skader eller beskadigelse af ting kan være konsekvensen af forkert brug.

< Trafikuheld > ! FARLIGT Brug ikke udstyret, når du går rundt udenfor. Dette kan medføre trafikuheld.

! FARLIGT Brug ikke udstyret, når du kører i bil eller på cykel. Dette kan medføre trafikuheld.

### < Nødsituation >

#### **! FARLIGT**

Hvis der kommer røg eller en mærkelig lugt op fra udstyret, skal du straks slukke for udstyret, tage stikket ud af stikkontakten, fjerne batterierne og kontakte din forhandler. Vær forsigtig med at undgå brandsår, da udstyret og batteriet stadig kan være meget varmt.

< Batteri > ! ADVARSEL Hvis batteripakken lækker, skal du straks fjerne den fra stikkontakten, holde den væk fra ild og kontakte din forhandler. Dampen fra væsken fra lækkende batteripakker kan blive antændt eller eksplodere. Hvis du får væske fra batterierne i øjnene, skal du vaske dem med vand og straks kontakte en læge. Hvis væsken fra batterierne kommer i berøring med din hud, skal du skylle det berørte område grundigt med rent vand med det samme og kontakte en læge. Hvis du får væsken på tøjet, skal du skylle det berørte område med vand.

#### ! ADVARSEL

Lad ikke udstyret eller batteripakken komme i berøring med ild. Kom ikke udstyret eller batteripakken i mikroovnen eller andre typer apparater til opvarmning. Dette kan medføre brand, elektrisk stød eller defekter.

### ! ADVARSEL

Udstyret bør ikke rystes kraftigt eller tabes fra høje steder. Dette kan medføre brand, elektrisk stød eller defekter.

### ! ADVARSEL

Hvis du ikke skal bruge udstyret i længere tid, skal du tage stikket ud af stikkontakten og fjerne batteriet. Ellers kan batteripakken begynde at lække.

< Indsæt ikke fremmede genstande >

! ADVARSEL

Væsker eller fremmede genstande må ikke komme ind i udstyret. Lad ikke væsker eller fremmede genstande komme i kontakt med PLEXTALK. Dette kan medføre brand, elektrisk stød eller defekter.

Hvis væske eller en fremmed genstand kommer ind i PLEXTALK, skal du straks slukke for apparatet, tage stikket ud af stikkontakten, fjerne batteriet og kontakte din forhandler. Vær især forsigtig med følgende:

- Benyt ikke udstyret på badeværelser, i regnvejr eller i fugtige omgivelser.
- Undgå at spilde væske i udstyret.
- Når du rengør udstyret, skal du undgå at spilde eller sprøjte med rengøringsmidlet.
- Indsæt ikke metal i revnen til SD-kortet eller fordybningen til batteriet.
- Benyt ikke SD-kort med påklistrede mærker eller sedler.

### < Strøm >

! ADVARSEL

Du bør udelukkende benytte det batteri, den strømforsyning og det strømkabel, som fulgte med din PLEXTALK. Dette kan medføre brand, elektrisk stød eller defekter.

! ADVARSEL

Tilslut ikke apparatet til andre strømkilder eller ved en anden spænding. Den gældende specifikation er AC100-240V 50/60Hz. Dette kan medføre brand, elektrisk stød eller defekter.

#### ! ADVARSEL

Tilslut eller fjern ikke stikket fra stikkontakten med våde hænder. Dette kan give elektrisk stød.

#### ! ADVARSEL

Undgå at beskadige strømkablet. Fjern ikke strømkablet ved at trække i kablet til strømforsyningen, og placer ikke tunge genstande oven på kablet til strømforsyningen eller strømkablet. Hvis kablet beskadiges, kan det medføre brand eller elektrisk stød.

### ! ADVARSEL

Sørg for, at PLEXTALK, strømforsyningen og stikkontakten er sikkert forbundet. Ellers kan det medføre brand eller elektrisk stød.

### ! ADVARSEL

Tør regelmæssigt eventuelt støv af, som kan have samlet sig på stikket i stikkontakten. Når du tørrer støv af, skal du slukke for strømmen og fjerne stikket fra stikkontakten. Ellers kan det medføre brand eller elektrisk stød.

#### ! ADVARSEL

Sæt ikke for mange stik i samme stikkontakt. Ellers kan det medføre brand eller elektrisk stød.

### ! ADVARSEL

Hvis det tordner, skal du fjerne stikket fra stikkontakten. Hvis lynet slår ned, kan det ellers medføre brand eller elektrisk stød.

### < Reparation >

#### **! ADVARSEL**

Du bør ikke reparere, ommontere eller skille udstyret ad. Dette kan medføre brand, elektrisk stød eller defekter. Bed din forhandler om at foretage reparationer.

#### ! ADVARSEL

Hvis dit udstyr er i stykker, skal du slukke for strømmen med det samme og kontakte din forhandler. Fortsat brug kan medføre brand eller elektrisk stød.

< Omgivelser > ! ADVARSEL Du bør ikke bruge, opbevare eller efterlade udstyret i omgivelser med høj temperatur. Dette kan medføre brand, elektrisk stød eller defekter.

Efterlad ikke udstyret på steder med kraftigt, direkte sollys.

Efterlad ikke udstyret i et køretøj i solen.

Efterlad ikke udstyret på varme steder som f.eks. Tæt på ild eller apparater, som afgiver kraftig varme.

#### **! VÆR FORSIGTIG**

Benyt ikke udstyret på meget fugtige, støvede eller varme steder. Dette kan medføre defekter.

< Elektriske bølger / Elektromagnetiske bølger >

**! ADVARSEL** 

Benyt ikke PLEXTALK i nærheden af folk, der bruger pacemaker.

#### **! ADVARSEL**

Hvis der på hospitaler eller fly er angivet områder, hvor brug eller placering af mobile enheder, der udsender signaler, er forbudt, bør du ikke anvende PLEXTALK.

#### **! VÆR FORSIGTIG**

Benyt ikke PLEXTALK i nærheden af maskiner, der udsender kraftige elektromagnetiske bølger. Dette kan medføre defekter.

< Ugunstige virkninger på mennesker >

### ! ADVARSEL

Hvis ledningen til hovedtelefonerne eller stroppen kommer rundt om halsen, kan det medføre kvælning.

### ! ADVARSEL

Opbevar SD-kortet og andet småt tilbehør uden for små børns rækkevidde, så de ikke ved et uheld sluger det. Du bør også passe på, at dine kæledyr ikke sluger det ved en fejl.

### **! VÆR FORSIGTIG**

Hvis du benytter udstyret i længere tid, eller mens udstyret oplades, kan det blive varmt. Hold ikke udstyret i kontakt med samme sted på huden i længere tid, idet der er risiko for lav-temperatur-forbrænding.

### **! VÆR FORSIGTIG**

Lyt ikke ved fuld lydstyrke længere end nødvendigt. Dette kan medføre høreskader.

### **! VÆR FORSIGTIG**

Brug ikke hovedtelefoner i længere tid ad gangen. Dette kan medføre høreskader.

### **! VÆR FORSIGTIG**

Stikket til USB-kablet har en skarp kant. Vær forsigtig når du berører den skarpe kant, så du ikke kommer til skade.

< Rengøring > ! ADVARSEL Før rengøring skal du slukke for apparatet og dernæst fjerne strømforsyningen og USBkablet fra PLEXTALK. Dette kan medføre brand, elektrisk stød eller defekter.

#### ! ADVARSEL

Du bør ikke sprøjte opløsningsmiddel direkte på apparatet. Dette kan medføre brand, elektrisk stød eller defekter.

#### **! VÆR FORSIGTIG**

Tør støv og snavs af PLEXTALK med en blød klud, der er fugtet let med lidt vand og neutralt rengøringsmiddel. Tør derefter apparatet over med en tør klud. Hvis du tørrer udstyret med alkohol, fortynder eller rensebenzin, kan udstyrets overflade blive slidt eller flænget.

< Andet der kan medføre defekter > ! VÆR FORSIGTIG PLEXTALKs drev til SD-kort er kun kompatibelt med SD eller SDHC-kort. Hvis du indsætter andre kort, vil det medføre defekter.

! VÆR FORSIGTIG Vend SD-kortet rigtigt, når du indsætter det. Brug ikke vold. Dette kan medføre defekter.

< Bortskaffelse >

**! ADVARSEL** 

Du bør bortskaffe udstyret og batteripakken i henhold til anvisningerne fra de lokale myndigheder.

# 1.2. Retlige oplysninger og ophavsrettigheder

Dette kapitel indeholder vigtige oplysninger om ophavsret, licenser og varemærker. Det beskriver også de restriktioner der gælder, når du bruger PLEXTALK til kopiering eller optagelse af digital lyd. Du opfordres kraftigt til at læse dette kapitel grundigt før du fortsætter.

# 1.2.1. Ophavsretlige oplysninger om denne brugervejledning

Shinano Kenshi forbeholder sig ret til at ændre de produkter der beskrives i denne vejledning når som helst og uden forudgående varsel.

Shinano Kenshi giver ingen repræsentation eller garantier med hensyn til indholdet heri og frasiger sig specifikt ethvert ansvar for salgbarhed eller egnethed til et bestemt formål. Endvidere forbeholder Shinano Kenshi Co, Ltd sig ret til at revidere denne vejledning og foretage ændringer i indholdet, uden pligt til at orientere enhver person eller organisation om en sådan revision eller ændring.

Denne brugervejledning er beskyttet af copyright. Den må ikke kopieres, fotokopieres, oversættes eller reduceres til noget elektronisk medium eller maskinlæsbar form uden forudgående skriftlig tilladelse fra Shinano Kenshi.

Manual Copyright 2012 Shinano Kenshi Co, Ltd.

# 1.2.2. Restriktioner for kopiering og optagelse

Før du bruger din PLEXTALK, skal du gennemgå følgende vigtige oplysninger for at sikre, at du forstår de juridiske begrænsninger, der gælder for dens anvendelse til visse funktioner.

< Generelle oplysninger >

Denne PLEXTALK enhed er designet til at hjælpe dig med at optage og gengive lydværker, som du har copyright til, eller hvor du har fået tilladelse fra indehaveren af ophavsretten eller den retmæssige licenshaver. Medmindre du har copyright til, eller har opnået de nødvendige tilladelser fra copyright ejeren eller den retmæssige licensgiver, kan din uautoriserede optagelse, reproduktion eller distribution heraf, medføre civil-og strafferetlige sanktioner i henhold til lov om ophavsret og internationale aftaler om ophavsret. Hvis du er i tvivl om dine rettigheder, skal du kontakte din juridiske rådgiver.

Under ingen omstændigheder vil Shinano Kenshi være ansvarlig for konsekvenserne af at en eventuel ulovlig kopiering foretages ved hjælp af denne PLEXTALK optager.

< Cd'er >

Kopier af musik-cd'er er til individuel nydelse i henhold til lov om ophavsret, og kan ikke anvendes på anden måde uden tilladelse fra indehaveren af ophavsretten.

## 1.3. Licenser og varemærker

Alle licenser og varemærker tilhører deres respektive ejere.

Windows 2000, Windows XP, Windows Vista og Windows 7 og Windows 8 er varemærker, der tilhører Microsoft Corporation

Foxit Embedded PDF SDK Copyright (c)2012, Foxit Corporation www.foxitsoftware.com

#### Copyright oplysninger om Ogg Vorbis

Denne software er leveret af rettighedshaverne og bidragydere, som de er, og nogen udtrykkelig eller stiltiende garantier, herunder, men ikke begrænset til, garantier for salgbarhed og egnethed til et bestemt formål gives ikke. Under ingen omstændigheder skal forbundet eller bidragydere være ansvarlige for nogen direkte, indirekte, tilfældige, specielle, eksemplariske, eller følgeskader (herunder, men ikke begrænset til, indkøb af alternative varer eller tjenesteydelser, tab af brug, data eller fortjeneste eller driftsforstyrrelser) gav imidlertid anledning til, og om eventuel teori om ansvar, uanset om i kontrakt, objektivt ansvar, eller erstatningsret (herunder forsømmelighed eller andet), der opstår på nogen måde ud af brug af denne software, selv hvis opmærksomheden er henledt på muligheden for sådanne skader.

# 2. Kom godt i gang

#### 2.1. Terminologi og anvendte konventioner

Dette afsnit indeholder oplysninger om terminologi og konventioner, der anvendes i hele denne vejledning. Detaljerne er som følger:

·ADVARSEL: En advarsel er betegnelsen for en fare, der kan resultere i personskade. ·VÆR FORSIGTIG: En forsigtigheds meddelelse betegner en fare, der kunne skade eller ødelægge PLEXTALK produktet, ødelægge indspilningsmedier, ødelægge eller påvirke dine data eller computer konfiguration.

·Bemærk: En bemærkning bruges til at give yderligere vigtige oplysninger om en funktion, der ikke allerede er nævnt.

·SD-kort: PLEXTALK er i stand til at bruge både "SD" og "SDHC kort". I denne brugervejledning kaldes begge kort "SD-kort".

### 2.2. Hvad du finder i kassen

Herunder finder du en liste over alle de dele, du finder i kassen med din PLEXTALK. Sørg for, at alle dele er inkluderet. Hvis der mangler noget, skal du kontakte din forhandler.

- ·1 PLEXTALK Linio Pocket
- ·1 SD kort (Bemærk: SD-kortet vil komme allerede indsat i enheden.)
- ·1 AC-adapter
- ·1 genopladeligt batteri
- ·1 Sæt med stereo-hovedtelefoner
- ·1 USB-kabel (lang) for tilslutning til en computer
- ·1 USB-kabel (kort) for tilslutning til en USB enhed
- ·1 etui
- ·1 Pocket vejledning

Bemærk: Det anbefales kraftigt, at du opbevarer al emballage, hvis du på et senere tidspunkt skulle blive nødt til at returnere din PLEXTALK.

#### 2.3. Beskrivelse af enheden

Dette afsnit beskriver det fysiske udseende af PLEXTALK og placeringen af taster og andre kontrolelementer, så du kan finde dem, når de omtales i senere kapitler. Navnene og hovedfunktionerne beskrives også nærmere her.

Hold enheden omhyggeligt og tag et øjeblik at finde forsiden af enheden. Den forreste har mikrofon og højttaler gitter i den ene ende og 23 taster arrangeret på resten af overfladen. Drej enheden, så du holder den med tasterne øverst og med gitteret væk fra dig. PLEXTALK er nu i sin normale position. Hold enheden i denne position som den fysiske indretning er beskrevet.

# 2.3.1. Forside

Gitteret, som du brugte til at dirigere enheden, er hvor den interne højttaler og den indbyggede mikrofon er placeret. Højtaleren er til højre og mikrofonen er i centrum.

Lige under gitteret, i midten er der 2 lysdioder. Den ene til venstre er Power LED. Det skal være slukket, når enheden er slukket. Det bliver orange under opstart. Det viser grønt, når enheden er tændt. Det til højre er batteri LED og angiver status for opladning. Det er slukket, når PLEXTALK kører på batteri. Under opladningen fase 1, vil det vise et rødt lys. Under opladningens fase 2, vil det skifte mellem rød og grøn, og når batteriet er fuldt opladet, lyser det fast grønt.

Under gitteret, til venstre og til højre for lysdioderne, er der to ovale knapper. Tasten til venstre er farvet rød og er Optag tasten, der anvendes til DAISY optagelse, Stemme memo optagelse og for at registrere Stemme bogmærker. Tasten til højre er farvet grøn og er afbryder knappen, der anvendes til tænd/sluk og for indstilling af dvale. I midten er der to fremtrædende taktile prikker.

Under Optag-tasten og Afbryder-tasten, er der 4 funktionstaster - 2 til venstre og 2 til højre på enheden. Den øverste venstre tast er Gå til tasten, der anvendes til side og overskrift navigation. Den nederste venstre tast er Bogmærke tasten, der anvendes til bogmærke navigation, indsættelse og sletning. Den øverste højre tast er Menu-tasten, bruges til at få adgang til hovedmenuen. Tryk og hold tasten nede for at tænde eller slukke for Tast beskrivelse tilstand. Den nederste højre knap er afsnit tasten, der anvendes til at skifte titlen eller medier.

Imellem de 4 funktionstaster, i midten af enheden, er den runde Start / Stop tast omgivet af fire piletaster - Op, Ned, Venstre og Højre. Start / Stop tasten er lidt indrykket, og er farvet blå. Den bruges til at starte / stoppe afspilningen og fungerer som Enter-tasten for nogle operationer. Op-tasten bruges til at flytte op på listen over navigationsmuligheder. Den bruges også til at øge hastighed og tone indstillinger eller for at annullere en operation. Ned-tasten bruges til at flytte ned på listen over navigationsmuligheder. Den bruges også til nedsættelse af hastigheden og tone indstillinger eller fungerer som Entertasten for nogle operationer. Venstre-tasten bruges til at flytte tilbage i menuerne eller for at flytte tilbage i en titel. Tryk på og hold tasten for hurtig tilbagespoling. Den højre tast bruges til at flytte til højre i menuer eller til at bevæge sig fremad i en titel. Tryk på og hold tasten for hurtig fremad spoling.

Neden for funktions- og piletasterne er yderligere 12 små runde taster, arrangeret i 4 rækker af 3 taster. Disse er det numeriske tastatur. Det numeriske tastatur er formgivet præcis som et trykknap telefon tastatur. Den første række har numrene 1, 2 og 3. Den anden række har numrene 4, 5 og 6. Den tredje række har numrene 7, 8 og 9, og den fjerde række har stjerne tasten, nummer 0-tasten og firkant tasten. Nummer 5 tasten har en lille hævet prik for at hjælpe dig med at finde den.

Nogle af tasterne har sekundære funktioner, og disse er anført nedenfor:

Nummer 1 = Ændre hastighed eller tone i kombination med Op eller Ned tasten
 Nummer 5 = Informations tast. Tryk én gang for en liste over oplysninger. Tryk gentagne gange at springe hurtigt gennem listen af oplysninger. Tryk og hold for at få den aktuelle dato og klokkeslæt.

·Nummer 9 = Backup filer

 $\cdot$ Nummer 0 = Hjælp. Tryk en gang for at gå ind i eller forlade den indbyggede hjælpe-fil.

· Stjerne = Fortryd / Annuller

· Firkant = Gentag / Enter

I hele denne vejledning henviser udtrykket Enter-tasten til Start / Stop tasten, Ned tasten eller firkant-tasten. Udtrykket Annuller tasten henviser til op tasten eller Stjerne-tasten.

# 2.3.2. Top kant

På den øverste kant af PLEXTALK, er der 2 stik - en mod venstre side og en i midten. Stikket til venstre er for en ekstern mikrofon og linje ind og i midten stik til hovedtelefoner. Alle stik tager 3,5 mm diameter stereo mini jack stik.

I øverste venstre hjørne er der et lille hul, som er designet til at montere en bærerem hvis det ønskes.

# 2.3.3. Venstre kant

På venstre kant af enheden, næsten på niveau med optag-tasten, der er en port til SD-kortet.

# 2.3.4. Højre kant

På højre kant af enheden, er der 2 kontakter. Den øverste knap er til at skrue op eller ned for lydstyrken. Skubbes kontakten mod toppen af enheden, skrues op. Skubbes kontakten mod bunden af enheden, skrues ned.

Den nederste kontakt er Taste lås tasten. Dette er for at forhindre utilsigtet aktivering af enhver anden tast, herunder tænd/sluk tasten. Skubbes kontakten mod toppen af enheden låses alle taster. Trækkes kontakten mod bunden af enheden frigives låsen.

# 2.3.5. Nederste kant

Der er 2 elementer på den nederste kant af enheden. Til venstre er et lille rundt hul i en firkantet indramning. Dette er DC input stikket. Til højre er et lidt mindre firkantet stik. Dette er USB-stikket.

# 2.3.6. Bagsiden

Forsigtigt vendes din PLEXTALK og hold den med forsiden nedad i den ene hånd, og hold enden med gitteret væk fra dig.

I midten af bagsiden er der 2 forhøjede knapper. Disse er i den øvre ende af batteridækslet. Mod den nederste kant af enheden, men stadig på bagsiden, er der en rektangulær knap, som flugter med overfladen. Denne knap er på den nederste kant af batteridækslet og bruges til at frigøre dækslet.

Hvis du vil fjerne batteridækslet, trykkes godt ned på den firkantede knap med spidsen af en finger. Samtidig, skal du bruge tommelfingeren på din anden side, på de 2 knapper, til at skubbe batteridækslet mod den nederste kant af enheden. Det bør frigive forholdsvis let, men det kan være nødvendigt at gøre det et par gange for at mestre teknikken.

# 2.4. Isætning af batteriet

For at indsætte eller udskifte batteriet, skal du gøre følgende:

· Sluk for strømmen og fjern strømforsyningen.

· Fjern batteridækslet, som beskrevet i det foregående afsnit, og læg PLEXTALK og batteridækslet til side.

• Find det nye batteri og orienter det, så den ene kant, som er helt glat, vender væk fra dig og kanten, som har 2 fremtrædende poler, er til højre. Disse to fremtrædende poler er batteri polerne.

·Antaget, at du har gjort dette korrekt, bør der være 2 yderligere fremtrædninger, en på hver side af det nederste venstre hjørne. Bemærk disse, da disse er nyttige, når du forsøger at fjerne batteriet senere.

·Løft PLEXTALK for at sikre, at forsiden er nedad, og batteriholderen er mod dig. ·Indsæt forsigtigt batteriet og hold de to batteripoler langs forkanten. Det skulle betyde at du indsætter batteriet fra venstre mod højre ind i batteriholderen.

 $\cdot$  Skub batteri polerne forsigtigt på plads, og tryk derefter forsigtigt ned på venstre side af batteriet, og det bør glide let ind i batteriholderen. Brug ikke styrke for at indsætte batteriet, da dette ikke burde være nødvendigt.

• Placer batterilåget over batteriholderen ca. 5 mm. Fra dens normale position. Pres batterilåget ned mod batteriholderen og kør forsigtigt batterilåget tilbage mod toppen af apparatet, indtil den firkantede knap springer op i en låst position.

ADVARSEL: Du må kun bruge det anbefalede batteri med denne enhed. I modsat fald kan det forårsage eksplosion eller brand.

Bemærk: Hvis du vil fjerne et gammelt batteri, løftes forsigtigt det nederste venstre hjørne af batteriet ved hjælp af en fingernegl under en af de 2 fremtrædninger, der ligger på nederste venstre hjørne og derefter løftes det forsigtigt ud af batteriholderen. Dette tager lidt øvelse, men er enkelt, når du forstår teknikken.

# 2.5. Oplade PLEXTALK

For at oplade det interne batteri, skal du tilslutte PLEXTALK til ledningsnettet eller til en computer via det medfølgende USB-kabel. Gør dette som følger:

·Placer PLEXTALK opad i sin normale position.

·For at oplade batteriet ved hjælp af lysnettet, tilsluttes de medfølgende AC adapter til strøm input terminalen på den nederste venstre kant af enheden. Sæt derefter strømforsyningen i stikkontakten. Opladning starter.

For at kunne oplade batteriet ved hjælp af USB-kablet, skal apparatet være slukket.
Dernæst skal du isætte det lille stik af det lange USB-kabel i USB-stikket i nederste højre kant af PLEXTALK. Tilslut så det brede stik af kablet til et ekstra USB stik på en computer. Sørg for, at computeren er tændt og opladningen starter. VÆR FORSIGTIG: Brug aldrig styrke, når du tilslutter USB-kablet, da du kan beskadige kablet i processen. Bemærk: Opladning via et USB-kabel virker også når apparatet er slukket.

# 2.6. Vedligeholdelse og batteripleje

## 2.6.1. Vedligeholdelse af enheden

Forsigtigt tørres eventuelt støv og snavs af PLEXTALK med en blød klud, der er let fugtet med et fortyndet, neutralt rengøringsmiddel, og tør den med en klud.

ADVARSEL: Afbryd altid PLEXTALK fra lysnettet, og sluk for strømmen før rengøring.

# 2.6.2. Batteripleje

For at du får mest muligt ud af dit genopladelige batteri, bør du tage følgende punkter til efterretning:

•Batteriet vil normalt tage 4 timer at oplade. Men hvis du bruger din PLEXTALK for første gang, eller efter en måneds opbevaring, skal du tilslutte til en stikkontakt i mindst 24 timer.

· Hvis PLEXTALK ikke skal bruges i over en måned, skal du fjerne batteriet og opbevare det på et køligt sted med lav luftfugtighed.

• Batteriets levetid afhænger af, hvor ofte det bruges og genoplades. Dets evne til at oplagre strøm reduceres med tiden. Når batteritiden efter en opladning bliver for kort til praktisk brug, skal du udskifte batteriet med et nyt. Disse kan købes hos din forhandler. Din forhandler kan også give dig råd om genbrug og bortskaffelse af brugte batterier.

·Batteritiden kan blive påvirket af den omgivende temperatur og arbejdsmiljø.

For at bevare batteriets ydeevne, bør følgende procedure gennemføres hvert halve år:

- · Oplad batteriet
- ·Brug batteristrøm indtil afspilleren slukker
- · Genoplad batteriet

### 2.6.3. Overstreget skraldespand symbol

Symbol med navnet "overstreget skraldespand" er trykt på overfladen af batteriet og på indersiden af batteriholderen.

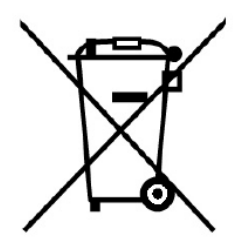

Bemærk: Dette symbol gælder kun for EU-lande.

Dette symbol er i henhold til direktiv 2006/66/EF. Dette symbol betyder, at batterier og akkumulatorer ikke må bortskaffes med almindeligt husholdningsaffald når de er opbrugt. Hvis et kemisk symbol er trykt under symbolet vist ovenfor betyder dette, at batteriet eller akkumulatoren indeholder et tungmetal i en vis koncentration, der er anført nedenfor.

Hg: kviksølv (0.0005%) Cd: cadmium (0,002%) Pb: bly (0,004%)

Disse stoffer kan forårsage alvorlige risici for mennesker og det globale miljø, hvis de ikke håndteres på en hensigtsmæssig måde. I Den Europæiske Union er der særskilte indsamlingsordninger for brugte batterier og akkumulatorer. Bortskaf batterier og akkumulatorer korrekt på din lokale affaldsindsamling eller genbrugsplads. Vores produkt er designet og fremstillet med batterier og akkumulator komponenter, der kan genbruges eller genanvendes.

# 2.7. Tænde og slukke PLEXTALK

For at tænde eller slukke, skal du gøre følgende:

• Tryk og hold tænd/sluk knappen nede for at tænde for enheden. Når strømmen er tændt, vil venstre LED lyse orange, og derefter grønt.

• Tryk på tænd/sluk knappen og hold den nede for at skifte til strømsparingstilstand. Slip knappen, når apparatet har sagt "strømsparing". For at slukke apparatet, skal du holde knappen nede i yderligere nogle sekunder, indtil apparatet siger "sluk".

Bemærk: Når PLEXTALK er i strømsparingstilstand, går apparatet i gang igen, når der trykkes på en vilkårlig knap. Klokkeslættet vil blive meddelt.

Bemærk: Når PLEXTALK er i strømsparingstilstand, er enheden på standby og batteriet tømmes langsomt.

Bemærk: Opstarts processen bør tage omkring 40 sekunder, når apparatet tages i brug første gang, eller efter at batteriet er blevet udskiftet.

Bemærk: Når du slukker for strømmen, at hvis du ikke holder tasten nede længe nok, vil dvale blive aktiveret.

Bemærk: Hvis Tastelås er tændt, vil tænd/sluk tasten ikke fungere.

Vær forsigtig: Hvis du slukker for apparatet, vil PLEXTALK ikke give besked om begivenheder i kalenderen eller alarmer.

# 2.8. Funktion til beskrivelse af taster

Som navnet antyder giver funktionen til beskrivelse af taster brugeren mulighed for at få en beskrivelse af alle PLEXTALKs knapper.

 $\cdot$ Slå tastebeskrivelsen til ved at trykke og holde menu-knappen nede i cirka 5 sekunder. Tryk derefter på en hvilken som helst knap på apparatet og du vil høre en beskrivelse af dens funktioner.

 $\cdot$ Slå tastebeskrivelsen fra igen ved at trykke og holde menu-knappen nede i cirka 5 sekunder.

# 2.9. Tast lås funktion

Tast lås kan bruges til at låse tasterne, så de ikke ved et uheld kan aktiveres.

For at anvende tastelåsen, skubbes Tastelås kontakten mod toppen af enheden.
Hvis du vil låse PLEXTALK, trækkes Tastelås kontakten ned mod bunden af enheden.

# 2.10. Indsætte og skubbe SD-kort ud

For at indsætte SD-kortet, skal du gøre følgende:

·Sluk for strømmen.

·Hold SD-kortet, så det afskårne hjørne er placeret i det forreste højre hjørne. Med andre ord skal det afskårede hjørne være nærmest mod bunden af enheden.

·Indsæt SD kortet i SD-kort porten på venstre side af enheden.

•Tryk kortet helt ind i kort pladsen og sikre, at den sidder korrekt, med den yderste kant der flugter med selve PLEXTALK. Brug ikke overdreven kraft, når du gør det.

For at skubbe SD-kortet ud, skal du gøre følgende:

·Sluk for strømmen.

 $\cdot$  Tryk SD-kortet indad og slip det derefter. Kortet skulle nu springe et stykke ud, så den udvendige kant af kortet kommer ud af apparatet.

·Med et forsigtigt greb trækkes kortet ud af porten.

VÆR FORSIGTIG: PLEXTALK's SD kortport er kun kompatibel med SD-eller SDHC-kort. Indsættelse af andre hukommelseskort såsom en Memory Stick eller MultiMedia Card, vil medføre fejl, og bør ikke anvendes.

Bemærk: SD-kort har en låsekontakt, der giver dig mulighed for at beskytte dine data, hvis du ønsker det. Denne er placeret på den lange side af kortet væk fra det afskårne hjørne. Hvis kontakten er skubbet mod forkanten af kortet, vil du være i stand til at optage og slette titler. Hvis kontakten er placeret væk fra den forreste kant, vil dine data være beskyttet.

# 3. Introduktion til menusystemet

En del af funktionerne i PLEXTALK nås via det indbyggede i menusystem. Dette kapitel forklarer, hvorledes menuen er struktureret, og hvordan du får adgang til den.

#### 3.1. Hovedmenu

På højeste niveau er hovedmenuen, der har 12 elementer. Disse er:

·Online service: Menuservice, som stilles til rådighed af den online serviceudbyder.

·Redigering: Muliggør en enkel redigering af en fil.

· Indstilling af optagelse: giver dig mulighed for at vælge fra en række optagelses indstillinger eller for at indstille dine egne tilpassede indstillinger.

· Indstilling af afspilning: giver dig mulighed for at indstille gentagelse og for at ændre den måde, hvorpå navne på album og spor oplæses.

·Bogmærke: giver dig mulighed for at specificere, hvordan Stemme Bogmærker afspiller og giver dig mulighed for at slette alle bogmærker.

· Stemme memo: Giver dig mulighed for at slette stemmenotater.

· Podcast: giver dig mulighed for at opdatere listen over episoder og hente episoder.

·Kalender: Gør det muligt at slette begivenheder i kalenderen.

·Alarm: Gør det muligt at indstille en alarm eller rydde alarmens indstillinger.

• Mediestyring: giver dig mulighed for at få medieoplysninger, optage DAISY titler, slette SD-kort data og så videre.

 $\cdot$  Systemindstillinger: Giver dig mulighed for at ændre indstillinger for dato og tid, talesyntese, netværk osv.

·Boghylde og Meddelelser: giver dig mulighed for at opdatere boghylde og meddelelser.

### 3.2. Adgang til og navigere i menuen

For at navigere i menuen, skal du bruge følgende metoder:

·Åbn menuen ved at trykke på Menu-tasten én gang.

·For at vælge en anden funktion på samme niveau i menuen trykkes på Venstre for at flytte til venstre eller Højre for at flytte til højre. Når du flytter til et nyt menupunkt, vil det blive talt.

·På alle menuer vil du, hvis du fortsætter i samme retning, til sidst nå tilbage til udgangspunktet, da menuerne kører i ring.

•For at vælge et menupunkt trykkes på Ned-tasten eller Firkant-tasten. Hvis der er en undermenu, og den er tilgængelig på det pågældende tidspunkt. Dette vil tage dig et niveau ned i menustrukturen og stille dig på det relevante undermenupunkt. Menupunktet, du står på, vil blive talt.

·Hvis du vil flytte et niveau op i menuen trykkes på Op-tasten.

·For straks at forlade menusystemet, fra alle niveauer i strukturen, skal du trykke på Menu-tasten.

# 3.3. Genvej til menuvalg

Du kan registrere og vælge et specifikt menupunkt med det numeriske tastatur.

For at registrere det specifikke menupunkt, skal du gøre følgende:

Tryk på Menu-tasten og gå til det menupunkt, du ønsker at registrere.
Mens du trykker og holder Menu-tasten, skal du trykke på og holde din foretrukne nummer tast indtil bekræftelses lyd. Så vil PLEXTALK registrere det specifikke menupunkt til denne nummertast.

For at vælge det specifikke menupunkt direkte, skal du gøre følgende:

 $\cdot$  Mens du trykker og holder Menu-tasten, tryk og slip nummer tasten. Derefter kan du vælge det specifikke menupunkt.

# 4. Opsætning af din PLEXTALK

# 4.1. Indstilling af dato og tid

For at indstille dato og tid for det interne ur, skal du gøre følgende:

·Tryk på Menu-tasten én gang for at få adgang til hovedmenuen.

·Brug venstre eller højre for at vælge "Systemindstillinger" og tryk på Enter-tasten.

·Brug venstre eller højre for at vælge "Sæt uret" og tryk på Enter-tasten.

·Benyt de numeriske taster til at indtaste det aktuelle år (på fire cifre), måned og dag.

Tryk dernæst på Enter. Eller tryk blot på Enter for at godkende den aktuelle indstilling. • Brug det numeriske tastatur til at indtaste den aktuelle tid med 4 cifre og tryk på Enter. Brug nuller hvor det er nødvendigt.

· Som en bekræftelse vil dato og tid, som du netop har indtastet, blive meddelt.

Bemærk: Når du indtaster forkert nummer, skal du trykke på tasten Annuller for at slette det indtastede tal.

Bemærk: Hvis du vil se den aktuelle dato og klokkeslæt, skal du trykke og holde Nummer 5-tasten.

### 4.2. Vælge din foretrukne talesyntese

Du får valget mellem to syntetiske stemmer for tekst til tale. Én er dansk og den anden er engelsk. Du kan vælge din foretrukne tekst til tale stemme således:

·Tryk på Menu-tasten én gang for at få adgang til hovedmenuen.

·Brug venstre eller højre for at vælge "Systemindstillinger" og tryk på Enter-tasten.

·Brug venstre eller højre for at vælge "Vælg guide-stemme" og tryk på Enter-tasten.

·Brug venstre eller højre for at vælge din foretrukne stemme, og bekræft det ved at trykke på Enter-tasten. PLEXTALK vil gøre dit valg den nye standard tekst til tale stemme og vil forlade menusystemet.

### 4.3. Vælge tonelejet for talesyntese

For at justere tonelejet for den indbyggede talesyntese, skal du gøre følgende:

·Tryk på Menu-tasten én gang for at få adgang til hovedmenuen.

·Brug venstre eller højre for at vælge "Systemindstillinger" og tryk på Enter-tasten.

· Brug venstre eller højre for at vælge "Indstil tekst til tale toneleje" og tryk på Entertasten.

•Brug venstre eller højre for at vælge din foretrukne toneleje indstilling, i intervallet fra -5 til +5, med 0 som den normale indstilling, og vælg den ved at trykke på Entertasten.

# 4.4. Valg af en foretrukken ventelyd

Når PLEXTALK er optaget, som f.eks. når der oprettes adgang til et medie, afspilles en lyd der angiver, at maskinen arbejder. For at vælge din foretrukne ventelyd, skal du gøre følgende:

·Tryk på Menu-tasten én gang for at få adgang til hovedmenuen.

·Brug venstre eller højre for at vælge "Systemindstillinger" og tryk på Enter-tasten.

·Brug venstre eller højre for at vælge "Vælg pausesignal" og tryk på Enter-tasten.

·Brug venstre eller højre for at lytte til de tilgængelige indstillinger, og tryk på Entertasten når du er på den ventelyd du foretrækker.

# 4.5. Valg af tastetryk bekræftelseslyd

PLEXTALK giver dig to valgmuligheder for tastetryk bekræftelseslyd til eller fra. For at vælge tastetryk bekræftelseslyd, skal du gøre følgende:

·Tryk på Menu-tasten én gang for at få adgang til hovedmenuen.

·Brug venstre eller højre for at vælge "Systemindstillinger" og tryk på Enter-tasten.

· Brug venstre eller højre for at vælge "Vælg lyd for bekræftelse af tastetryk" og tryk på Enter-tasten.

• Brug venstre eller højre for at vælge "Lyd for bekræftelse af tastetryk til" eller "Lyd for bekræftelse af tastetryk fra" og tryk på Enter-tasten. PLEXTALK vil gøre dit valg den nye standardindstilling og vil genstarte.

# 5. Strømstyringsfunktioner

## 5.1. Lavt batteriniveau advarsel

Når PLEXTALK kører på batteri og strøm niveauet falder til et niveau, hvor den skal oplades, vil PLEXTALK sige "Lavt batteriniveau." Afspilleren slukker selv om et minut. Hvis du ønsker at fortsætte med at bruge PLEXTALK, skal du tilslutte AC-adapteren.

## 5.2. Automatisk lukning for energibesparelse

For at spare på batteriet, vil PLEXTALK automatisk lukke ned efter 2 minutters inaktivitet, selv hvis batteriniveauet stadig er OK.

Når PLEXTALK er sluttet til stikkontakt eller til en USB-enhed, vil PLEXTALK automatisk gå i strømsparingstilstand, hvis der ikke har været aktivitet i 15 minutter.

# 5.3. Tvungen slukning

Hvis, af en eller anden grund, PLEXTALK ikke vil lukke ned, eller hvis du ikke er i stand til at navigere med nogen taster, kan du prøve at bruge den tvungne sluk-funktion, som et alternativ til at fjerne batteriet. For at benytte funktionen tvungen slukning skal du gøre følgende:

·Slå tastaturlås til.

·Tryk på Tænd/Sluk-knappen og hold den nede i mere end 10 sekunder, før du slipper knappen. PLEXTALK slukker.

·Slå tastaturlåsen fra igen.

Bemærk: Hvis denne metode ikke virker, og din PLEXTALK stadig er tændt, skal du trække AC-adapteren ud, fjerne batteriet og indsætte batteriet igen.

# 5.4. Automatisk slukning funktion

Med automatisk slukning funktionen kan du angive et tidsrum efter hvilket PLEXTALK vil lukke.

# 5.4.1. Indstilling af automatisk slukning

For at indstille automatisk slukning, skal du gøre følgende:

·Hurtigt tryk og slip tænd/sluk knappen. PLEXTALK vil sige, "Automatisk slukning. 15 minutter. Sæt."

 $\cdot$  Tryk og slip tænd/sluk igen for at øge nedlukningstid. Dvale indstilling vil stige til 30 minutter, 45 minutter, 1 time, 1 time og 30 minutter, og 2 timer for hvert tryk.

## 5.4.2. Annullering af automatisk slukning

For at annullere automatisk slukning, skal du gøre følgende:

·Hurtigt tryk og slip tænd/sluk knappen. PLEXTALK vil fortælle dig, at automatisk slukning i øjeblikket er slået til og antallet af minutter tilbage før der lukkes ned angives.

· Fortsæt med at trykke på tænd / sluk-tasten gentagne gange indtil PLEXTALK siger "Sluk".

# 6. Afspilningsfunktioner fælles for alle formater

PLEXTALK kan afspille følgende formater:

- ·Daisy bøger
- ·Musik: MP3, Wave, WMA, AMR-WB+ og Ogg Vorbis.
- ·Tekstfiler: Almindelige tekstfiler, Microsoft Word .doc, .docx, HTML, EPUB2 og PDF.
- ·Lydbøger: Audible, MP3, Wave, WMA, AMR-WB+, Ogg Vorbis og LKF.
- · Podcast
- ·Webradio

Bemærk: Hvis en cd har flere former for indhold, for eksempel, DAISY-filer og audio-filer, vil PLEXTALK kun genkende en slags indhold.

Bemærk: Word-filer og WMA-filer på eksterne USB CD / DVD medier kan ikke afspilles.

## 6.1. Starte og stoppe afspilning

For at starte eller stoppe afspilningen, skal du gøre følgende:

 $\cdot$  For at starte afspilningen, skal du trykke på Afspil / Stop-tasten. PLEXTALK vil starte afspilningen fra det sted, hvor den blev stoppet tidligere.

·For at stoppe afspilningen, skal du trykke på Afspil / Stop-tasten.

# 6.2. Spole hurtigt frem eller tilbage

Den hurtige tilbage og hurtige frem funktion bruger venstre og højre taster på hver side af Start / Stop tasten.

 $\cdot$  Hvis du vil spole tilbage, skal du trykke og holde ned Venstre-tasten. Afspilningen starter, når du slipper tasten.

 $\cdot$  For at spole fremad, trykkes på og holdes nede på Højre-tasten. Afspilningen starter, når du slipper tasten.

Når du afspiller en DAISY bog med lyd eller en lydfil, og du holder venstre og højre-tasten, spoles hurtigt tilbage eller hurtigt fremad i spring på 5 sekunder, 10 sekunder, 20 sekunder 30 sekunder, 1 minut, 2 minutter, 3 minutter og så videre. Hvis tasten frigives, før "2 minutter" valgmuligheden er sagt, vil afspilningen starte på det sted hvor knappen slippes. Hvis tasten slippes efter dette tidspunkt, vil spolingen fortsætte hurtigt tilbage eller hurtigt fremad indtil Afspil / Stop-tasten trykkes ned for at stoppe spolingen.

Bemærk: Det er ikke muligt at spole frem og tilbage, når der afspilles webradio.

# 6.3. Ændre lydstyrken

Lydstyrken kan indstilles på en skala fra 0 til 25, i trin på 1, hvor 0 er tavs, og 25 er højest mulige indstilling. Lydstyrken på guide stemmen justeres også i forbindelse med afspilnings volumen.

·For at øge lydstyrken, skubbes enten lydstyrke op-knappen flere gange, derved øges med 1 indstilling hver gang, eller tryk og hold lydstyrke til lydstyrken når det ønskede niveau.

·For at reducere lydstyrken, kan du enten trække lydstyrke kontakten ned gentagne gange, derved falder niveauet med 1 indstilling hver gang, eller træk og hold lydstyrke-kontakten nede, indtil lyden når det ønskede niveau.

Bemærk: Du kan indstille lydstyrken for hovedtelefoner og højtaler uafhængigt af hinanden.

# 6.4. Ændring af afspilningshastigheden

Der er 12 hastigheder fra -3 til 8, som kan justeres 1 trin ad gangen. Den normale hastighed er 0. -3 Er halvdelen af den normale hastighed, 4 er dobbelt hastighed og 8 er den tredobbelte hastighed.

· For at øge afspilningshastigheden trykkes på Nummer 1 tasten én gang og derefter trykkes på Op-tasten.

· Du kan nedsætte afspilningshastigheden ved at trykke på Nummer 1 tasten én gang og derefter trykke på ned tasten.

Bemærk: Hvis du trykker og holder op eller ned-tasten, vil hastigheden ændre sig hurtigt i den valgte retning.

Bemærk: Afspilningshastigheden for webradioen kan ikke ændres.

# 6.5. Ændring af toneleje

Der er 13 toneleje indstillinger fra -6 til 6, som kan justeres 1 trin ad gangen.

· For at øge tone, skal du trykke på Nummer 1-tasten to gange og derefter trykke på Op-tasten.

· For at mindske tone, skal du trykke på Nummer 1-tasten to gange og derefter trykke på ned tasten.

Bemærk: Hvis du trykker og holder op eller ned-tasten, vil tone ændre sig hurtigt i den pågældende retning.

# 6.6. Ændring af guide lydstyrken

Lydstyrke på guide stemmen kan ændres. Der er 11 lydstyrkeindstillinger fra minus 5 til plus 5, som kan justeres 1-niveau ad gangen. For at indstille guide volumen, skal du gøre følgende:

· Tryk på Nummer 1 tasten tre gange.

· Tryk på Op tasten for at øge guide volumen eller tryk på Ned for at mindske guide volumen.

Bemærk: Hvis du trykker på op eller ned-tasten og holder den nede, vil guide lydstyrken ændre sig hurtigt i den pågældende retning.

Bemærk: Når lydstyrken ændres, vil guide lydstyrken også ændre sig tilsvarende.

# 6.7. Ændring af guidehastighed

Hastigheden på guide talen kan ændres uafhængigt af afspilningshastigheden. Der er 12 hastigheder fra -3 til 8, som kan justeres 1 trin ad gangen. For at indstille guide hastighed uafhængigt, skal du gøre følgende:

·Tryk på Nummer 1 tasten fire gange.

· Tryk på Op tasten for at øge guide hastighed eller tryk på Ned for at mindske guide hastigheden.

Bemærk: Hvis du trykker på op eller ned-tasten og holder den nede, vil guide hastigheden ændre sig hurtigt i den pågældende retning.

# 6.8. Adgang til navigationsmenuen

En af de mest nyttige funktioner i PLEXTALK er muligheden for at vælge hvordan du vil navigere. For at bruge navigationsmenuen, skal du gøre følgende: Brug Op eller Ned tasterne for at flytte opad eller nedad i navigationsmenuen.
Emnerne du hører talt er tilgængelige for dig fra navigationsmenuen på det tidspunkt.
Når du har valgt den foretrukne navigations metode, kan du nu bruge Venstre eller
Højre for at flytte frem eller tilbage på dit valgte navigations niveau.
For eksempel, hvis du går til "niveau 1"-mulighed med Op eller Ned-tasten, og
derefter bruger venstre eller højre-tasten, vil du være i stand til at bevæge dig
baglæns eller fremad til næste niveau 1 overskrift.

# 6.9. Valg af medier og titel

Til tider kan du ønske at skifte fra at bruge et SD-kort til USB-medie eller vice versa. Du kan gøre dette på følgende måde:

Tryk på Titel tasten gentagne gange indtil det ønskede medie annonceres.
PLEXTALK vil bevæge sig i rækkefølge efter 7 valgmuligheder, "SD kort", "USB", "Intern hukommelse", "Stemme Memo", "Boghylde", "Meddelelser" og "Kalender".
Efter det ønskede medie er annonceret, bruges Venstre eller Højre for at flytte gennem det tilgængelige indhold på de pågældende medier.

 $\cdot$  Når du står på det punkt du ønsker at afspille, skal du trykke på Afspil / Stop-tasten, og afspilningen starter på den sidste afspilnings position.

Bemærk: PLEXTALK vil ikke annoncere medier, der ikke er tilgængelige.

### 6.10. Titel navigation

Hvis der er flere elementer på SD-kort eller USB-medier, kan du skifte fra det emne, du læser lige nu til et andet.

### 6.10.1. Sådan navigerer du i titlen

Du kan vælge din yndlingstitel ved at benytte "kategori", "mappe", "titel" og "fil" niveauer. På "kategori" niveau kan man vælge "DAISY titel", "optagelser", "musik", "tekst", "lydbog", "podcast" og "webradio". For at søge efter titlen med titel navigation gøres følgende:

Tryk på titel-knappen gentagne gange, indtil du hører det medie du ønsker at gå til.
Tryk på Op- eller Ned-knappen for at vælge niveauet for titel navigation fra "kategori",
"mappe", "titel" eller "fil".

·Tryk på Højre- eller Venstre-knappen for at bevæge dig på det valgte niveau.
Når du vælger niveauet "mappe" eller "kategori" kan du, hvis kategorien eller mappen indeholder den titel eller det album du ønsker at afspille, trykke på Nedknappen en eller to gange for at skifte til niveauet "titel". PLEXTALK siger så "vælg titel". Brug Højre- eller Venstre-knappen til at finde den titel, du ønsker at afspille.
Når du vælger niveauet "titel" eller "fil", kan du vælge en favorit titel eller fil.
Hvis du ønsker at afspille den valgte titel, tryk da på Afspil/Stop-knappen.
Afspilningen vil begynde på det sted, hvor den sidst blev stoppet.

Bemærk: Navigering på fil-niveau er muligt i kategorierne "musik", "lydbog" og "podcast", men ikke i de øvrige kategorier.

Bemærk: Filnavigation er ikke mulig for lydbøger fra Audible.

## 6.10.2. Sådan afspilles musik

Dette afsnit beskriver hvorledes du søger efter din yndlingsmusik.

< Afspil al musik >

Der er to måder at afspille al musik på. Benyt Op- eller Ned-knappen til at vælge niveauet "kategori", benyt derefter Venstre- eller Højre-knappen til at vælge kategorien "Musik" og tryk på Enter. Eller, benyt Op- eller Ned-knappen til at vælge niveauet "Titel" eller "Mappe", benyt derefter Højre- og Venstre-knappen til at vælge "Al musik" og tryk på Enter.

< Afspilning af et bestemt album > Vælg dit favoritalbum på titel-niveau og tryk derefter Enter. Kun det valgte album vil blive afspillet.

< Afspilning af et bestemt nummer > Vælg dit favoritnummer på filniveau og tryk derefter Enter. Kun det valgte nummer vil blive afspillet.

< Afspilning af albummer i en mappe > Vælg din favoritmappe på niveauet "mappe" og tryk derefter Enter. Når Enter-knappen er trykket, vil alle albummer i den valgte mappe være tilgængelige for afspilning.

< Afspilning med "gentag" eller "bland" >

Du kan benytte afspilning med "Gentag" eller "Bland" på de sange, du valgte med Enterknappen.

## 6.11. Spring direkte til en titel

For at gå direkte til en titel gøres følgende:

·Tryk på Titel-knappen gentagne gange, indtil du hører det medie, du ønsker at gå til.

·Tryk på Op- eller Ned-knappen for at vælge niveauet "Kategori".

·Benyt Venstre- eller Højreknappen til at vælge din favoritkategori.

· Indtast nummeret på den titel, du ønsker at gå til, og tryk på Afspil/Stop-knappen eller Firkant.

·Tryk på Enter igen for at afspille titlen.

#### 6.12. Skift den rækkefølge, titler sorteres efter

Når du vælger en titel, kan du ændre den rækkefølge, titlerne sorteres i. Der findes tre måder at sortere på: "Alle titler liste", "Seneste titler liste" og "Ny titelliste".

·Alle titler liste: Alle filer og mapper sorteres efter deres navne.

· Seneste titler liste: Titlerne sorteres efter afspilningsdato.

·Ny titelliste: Titlerne sorteres efter filens udgivelsesdato.

For at afspille den senest afspillede fil gøres følgende:

·Tryk en gang på Titel-knappen.

·Tryk på Gå-til-knappen gentagne gange for at vælge "Seneste titler liste."

·Brug Op- eller Ned-knappen til at vælge enten "Kategori" eller "Titel" og benyt Venstre- eller Højre-knappen til at vælge den titel du foretrækker. Tryk dernæst på Enter for at afspille.

·Eller du kan benytte nummertasterne og indtaste nummeret på den titel du foretrækker og tryk på Enter for at vælge. Tryk dernæst på Enter igen for at starte afspilningen.

Bemærk: PLEXTALK kan huske op til 10 titler i hver kategori.

## 6.13. Få information om medier og titel

For at få en række oplysninger om det aktuelle medie og titel, skal du gøre følgende:

·Tryk på Menu-tasten én gang for at få adgang til hovedmenuen.

·Brug venstre eller højre for at vælge "Mediestyring" og tryk på Enter-tasten.

· Brug venstre eller højre for at vælge "Mediets titel information" og tryk på Entertasten.

·PLEXTALK vil annoncere oplysninger om det nuværende medie og titel.

·Når du har noteret de relevante oplysninger, skal du trykke på Enter-tasten for at forlade menusystemet.

#### 6.14. Henter oplysninger om den aktuelle status

Du kan få en række oplysninger om den aktuelle status, om overskrifter, side, bogmærke og så videre. Hvorvidt PLEXTALK spiller eller ej, skal du gøre følgende:

·Tryk Nummer 5 tasten én gang.

·En række oplysninger vil blive talt.

 Hvis du ikke ønsker at lytte til alle de oplysninger, og ønsker at gå gennem de individuelle poster hurtigere, kan du gøre dette ved at trykke flere gange på Nummer 5-tasten.

· Hvis du har hørt, hvad du ønsker at høre, kan du stoppe talt information ved at trykke på Enter-tasten.

·Tryk og hold Nummer 5 tasten for at høre den aktuelle dato og klokkeslæt.

#### 6.15. Afspilningsindstilling

For at vælge bland og gentag indstillinger for afspilningsmodi, skal du gøre følgende:

·Tryk på Menu-tasten én gang for at få adgang til hovedmenuen.

·Brug venstre eller højre for at vælge "Indstilling af afspilning" og tryk på Enter-tasten.

· Brug venstre eller højre for at vælge "Blande og gentage indstillinger" og tryk på Enter-tasten.

· Brug venstre eller højre for at gå til din foretrukne afspille-tilstand og vælg den ved at trykke på Enter-tasten.

#### 6.16. Brug af bogmærker

#### 6.16.1. Typer af bogmærker

Der er 3 typer af bogmærker, du kan bruge i PLEXTALK:

•Nummererede bogmærker - Du kan tilføje op til 10.000 nummererede bogmærker. Hvert bogmærke bliver tildelt et unikt nummer i intervallet fra 1 til 65.000. • Stemme Bogmærker; Disse er nummererede Bogmærker der ledsager stemme annotationer. Stemme bogmærker bruger hukommelsen. Den samlede hukommelse giver omkring 30 minutters optagetid. Hvis du forsøger at overskride denne tildeling, vil det ældste bogmærke, der ikke har været brugt for nylig blive slettet automatisk, før det nye oprettes.

· Genoptag bogmærker - For hver titel, album eller tekstfil, vil den nuværende afspilnings placering blive gemt, så afspilningen kan genoptages fra det pågældende sted næste gang titlen, albummet eller tekstfilen åbnes. Genoptag bogmærker indsættes automatisk af PLEXTALK, når du skifter fra en titel til en anden, album eller en fil, eller når du slukker afspilleren. Der kræves ingen handling fra dig.

Bemærk: PLEXTALK kan huske genoptag bogmærker for op til 1.000 titler, album eller tekstfiler.

## 6.16.2. Tilføj bogmærker

For at indsætte et nummereret bogmærke, uanset om PLEXTALK afspiller eller ej, skal du gøre følgende:

· Tryk på Bogmærke-tasten to gange.

• Brug det numeriske tastatur, og indtast det nummer, du ønsker at tildele dette bogmærke. Hvis du tillader PLEXTALK at tildele et nummer, skal du ikke indtaste nummeret, eller indtast nummeret "0".

· Tryk på Enter-tasten for at bekræfte eller Annullér for at slette bogmærket.

Bemærk: Når du tillader PLEXTALK at tildele et nummer, vil PLEXTALK vælge det mindste nummer fra ubrugte numre.

Hvis du vil indsætte et stemme Bogmærke, hvad enten PLEXTALK afspiller eller ej, skal du gøre følgende:

· Tryk på Bogmærke-tasten to gange.

•Med det numeriske tastatur skal du indtaste det nummer, du vil tildele dette stemme bogmærke. Hvis du tillader PLEXTALK at tildele et nummer, skal du ikke indtaste nummeret, eller indtast nummeret "0".

- ·Tryk på Optag knappen én gang for at bekræfte eller tasten Annuller for at annullere.
- ·Tryk og hold Optag-tasten og indtal din stemme annotation.

·Slip Optage knappen, når du er færdig. PLEXTALK vil bekræfte, at Stemme bogmærke er blevet indstillet.

## 6.16.3. Navigere til bogmærker

For at springe til et nummereret bogmærke eller en stemme bogmærke, hvad enten PLEXTALK afspiller eller ej, skal du gøre følgende:

·Tryk på Bogmærke tasten én gang.

·Brug det numeriske tastatur, og indtast nummeret på det bogmærke, du ønsker at gå til.

· Tryk på Enter-tasten for at bekræfte eller Annullér for at slette bogmærket.

·Når et gyldigt bogmærke nummer er angivet, vil PLEXTALK gå til den placering af bogmærket, og afspilning starter automatisk.

Når du har indtastet bogmærker til en titel, album eller en fil, vil "bogmærke" valgmuligheden være tilgængelig på navigationsmenuen. For at navigere til næste bogmærke med et lavere eller højere nummer, skal du gøre følgende:

·Brug Op eller Ned for at gå til "Bogmærke" funktion på Navigation Menu.

• Tryk på Venstre for at flytte til det næste bogmærke med et lavere tal. Afspilningen starter automatisk.

· Tryk på Højre for at flytte til næste bogmærke med et større tal. Afspilningen starter automatisk.

## 6.16.4. Slette bogmærker

For at slette et Nummereret bogmærke eller et Stemme bogmærke, er proceduren som følger:

·Tryk på Bogmærke tasten 3 gange.

·Brug det numeriske tastatur, og indtast nummeret på det bogmærke, du ønsker at fjerne.

·Tryk på Enter-tasten for at bekræfte eller Annullér for at annullere.

·Når du bekræfter funktionen, vil PLEXTALK fjerne det angivne bogmærke fra den aktuelle titel eller album og vil bekræfte dette med en talt besked.

Hvis du ønsker at slette alle bogmærker i nuværende DAISY titel eller tekstfil, eller rydde alle bogmærker i alle albums, skal du gøre følgende:

·Tryk på Menu-tasten én gang for at få adgang til hovedmenuen.

·Brug venstre eller højre for at vælge "Bogmærke" og tryk på Enter-tasten.

· Brug venstre eller højre for at vælge "Fjern alle bogmærker i denne bog" og tryk på Enter-tasten.

·PLEXTALK vil bede dig om at bekræfte denne handling. Hvis du ønsker at fortsætte, skal du trykke på Enter-tasten og PLEXTALK vil sige "Slettet".

Bemærk: Den procedure vil kun slette bogmærker i nuværende DAISY titel eller tekstfil og vil ikke påvirke bogmærker i andre titler eller filer.

#### 6.16.5. Tænde og slukke for Stemme bogmærke tale

Når du bruger Stemme bogmærker, kan du vælge om du vil høre dem talt eller ej under afspilning. Hvis du vil slå Stemme Bogmærker Til eller Fra, skal du gøre følgende:

·Tryk på tasten Menu for at få adgang til hovedmenuen.

·Brug venstre eller højre for at vælge "Bogmærke" og tryk på Enter-tasten.

· Brug venstre eller højre for at vælge "Afspilningsindstilling for stemme bogmærke" og tryk på Enter-tasten.

· Brug venstre eller højre for at vælge "Indtalt bogmærke slået til" eller "Indtalt bogmærke slået fra" og tryk på Enter-tasten.

## 6.17. Hvordan PLEXTALK grupperer filer og mapper

Når PLEXTALK har adgang til et SD-kort eller en USB-enhed, vurderer den automatisk indholdet og grupperer emner under "DAISY titler", "Optagelser", "Musik", "Tekst", "Lydbøger", "Podcast" og "Webradio" uafhængigt af hvor disse emner er gemt. Når du efterfølgende navigerer gennem titlerne, vil de allerede være sorteret for dig, uanset hvor de fysisk befinder sig på medierne.

For eksempel, hvis du har 3 tekstfiler i rodmappen og 2 mere i en undermappe, vil PLEXTALK se disse som 5 tekstfiler lagret i 2 mapper.

Hvis der er flere typer af indhold, såsom DAISY titler, lydfiler eller tekstfiler, vil PLEXTALK automatisk sortere dem efter deres type og navn.

# 7. Afspilning af DAISY titler

Dette kapitel omfatter ekstra funktioner, der kan bruges, når du afspiller en DAISY titel.

## 7.1. Overskrift navigation

Der er 2 måder at navigere på positioner inden for en DAISY titel. Du kan enten gå til overskrifter direkte, eller du kan flytte gennem de tilgængelige positioner en ad gangen.

For at gå direkte til en bestemt position, skal du gøre følgende:

·Tryk på Gå til-tasten to gange.

- ·Brug det numeriske tastatur, skriv nummeret på den overskrift, du ønsker at gå til.
- · Tryk på Enter-tasten for at bekræfte eller Annullér for at annullere.

For at navigere overskrifter sekventielt, ved hjælp af overskrift niveauer, skal du gøre følgende:

· Brug Op eller Ned for at gå til det ønskede niveau for navigation, for eksempel Niveau 1, Niveau 2 osv.

- · Tryk på Venstre for at flytte tilbage til den forrige overskrift på det valgte niveau.
- · Tryk på Højre for at flytte frem til næste overskrift på det valgte niveau.

Bemærk: Når du navigerer på denne måde, vil PLEXTALK standse ved alle overskrifter, der har et niveau, der er det samme som eller højere end det niveau, du har valgt. For eksempel, hvis du vælger at navigere rundt på niveau 3, vil PLEXTALK finde alle Niveau 1, Niveau 2 og Niveau 3 positioner som du bevæger dig frem eller tilbage.

## 7.2. Flytning til begyndelsen eller slutningen af en DAISY titel

Tryk på Gå til-tasten to gange.

·Tryk på Gå til-tasten to gange.

· Tryk på Enter-tasten og afspilnings positionen vil flytte til starten af det aktuelle emne.

For at flytte til slutningen af en DAISY titel, skal du gøre følgende:

· Tryk på Gå til-tasten to gange.

 $\cdot$  Tryk på 0 tasten efterfulgt af Enter-tasten og afspilnings positionen vil flytte til slutningen af det aktuelle emne.

#### 7.3. Side navigation

Navigering til sidenumre er meget lig overskrifts navigation.

For at gå direkte til en bestemt side, skal du gøre følgende:

·Tryk på Gå til tasten én gang.

- ·Brug det numeriske tastatur, skriv nummeret på den side, du ønsker at gå til.
- · Tryk på Enter-tasten for at bekræfte eller Annullér for at annullere.

For at navigere sider sekventielt, skal du gøre følgende:

·Brug Op eller Ned for at gå til "Side" på Navigations Menuen.

- ·Tryk på Venstre for at flytte tilbage til forrige side.
- ·Tryk på Højre for at flytte frem til næste side.

Bemærk: Hvis der ikke er nogen side markører i titlen, vil "Side" valgmuligheden ikke være opført på navigationsmenuen.

#### 7.4. Gruppe navigation

For at bevæge dig frem eller tilbage en gruppe ad gangen, skal du gøre følgende:

- ·Brug Op eller Ned for at gå til "gruppe" på Navigations Menuen.
- Brug Venstre for at flytte tilbage til det forrige gruppe element i titlen.
- ·Brug Højre for at flytte fremad til det næste gruppe element i titlen.

Bemærk: Hvis der ikke er nogen gruppe markører i titlen, vil "gruppe" muligheden ikke være opført på navigationsmenuen.

#### 7.5. Sætnings navigation

Hvis du vil flytte frem eller tilbage en sætning, skal du gøre følgende:

·For at hoppe tilbage en sætning, skal du trykke på Op eller Ned for at vælge "Frase" på Navigations Menuen og tryk derefter på Venstre-tasten.

·For at springe fremad én sætning, skal du trykke på Op eller Ned for at vælge "Frase" på Navigations Menuen og tryk derefter på Højre-tasten.

#### 7.6. Spring 10 minutter, spring 30 sekunder

For at springe 30 sekunder eller 10 minutter i en bog i DAISY-format gør du følgende:

- ·Brug Op- eller Ned-knappen til at vælge 10 minutter eller 30 sekunder.
- · For at springe 10 minutter eller 30 sekunder tilbage trykker du på Venstre-knappen.
- · For at springe 10 minutter eller 30 sekunder frem trykker du på Højre-knappen.

# 7.7. Navigering på skærm, afsnit, linje, sætning, stave, ord eller tegn i DAISY tekstbog

Ud over DAISY navigations muligheder vil DAISY tekstfil altid give dig navigationsmulighederne "Skærm", "Afsnit", "Linje", "Sætning", "Stave", "Ord" og "Tegn". Disse indstillinger vises automatisk på navigationsmenuen, når du åbner denne type fil. For at navigere med en af disse valgmuligheder, er processen den samme som følger:

·Brug Op eller Ned tasterne til at vælge din foretrukne navigationsmetode, der er skærm, afsnit, linje, sætning, stave, ord eller tegn.

- ·Brug Venstre for at gå tilbage i filen.
- ·Brug højre tasten til at springe frem i filen.

Bemærk: "Skærm" betyder 40 linjer.

Bemærk: Stave navigation annoncerer hvert ord og staver så ordet.

## 7.8. Navigering efter procent

Du kan navigere med en procentdel af filen. For at navigere med en procentsats, skal du gøre følgende:

·Tryk på Gå til tasten tre gange.

·Angiv procent mellem 0 og 100, og tryk på Enter-tasten. PLEXTALK vil flytte afspilnings position til denne position.

## 7.9. Navigering efter søgeord

Du kan gå til en bestemt position ved hjælp af søgeord, når du afspiller en DAISY tekstfil. For at søge efter nøgleord gør du følgende:

·Tryk på Gå-til-knappen fire gange.

· Indtast det nøgleord, du vil søge efter, ved hjælp af de numeriske taster. Se afsnit 17 "Indtastning af tekst" for at se, hvorledes du indtaster tegn.

·Tryk på Afspil/Stop-knappen for at høre det søgeord, du har indtastet.

·Når du er færdig med at indtaste søgeordet, skal du trykke på Ned-knappen.

 PLEXTALK søger efter nøgleordet fra den aktuelle position og frem til slutningen af filen. Hvis nøgleordet findes, vil PLEXTALK afspille den linje, hvor nøgleordet står.
 Hvis du trykker på Ned-knappen uden først at indtaste et søgeord, vil PLEXTALK betragte det aktuelle ord som søgeord og søge efter dette.

·Nøgleordet vil automatisk blive indsat i navigationsmenuen.

For at navigere mellem de forskellige forekomster af nøgleordet gør du følgende:

·Tryk på Op- eller Ned-knappen flere gange, indtil PLEXTALK siger nøgleordet.

·Tryk på Venstre-knappen for at søge efter nøgleordet hen imod starten af filen.

· Tryk på Højre-knappen for at søge efter nøgleordet mod slutningen af filen.

Bemærk: Hvis du trykker på Afspil/Stop-knappen, mens en linje, der indeholder et nøgleord, afspilles, vil PLEXTALK starte afspilningen fra nøgleordets position. Bemærk: Hvis nøgleordet ikke findes, vil PLEXTALK sige, at nøgleordet ikke blev fundet,

og afspilningspositionen vil stadig være den aktuelle position.

Bemærk: Hvis PLEXTALK søger efter et nøgleord bagud i teksten, vil søgningen stoppe ved filens begyndelse. Når PLEXTALK søger fremad i teksten, vil søgningen blive afsluttet ved tekstens slutning.

Bemærk: For at annullere en søgning kan du trykke på Op-knappen eller Stjerne-knappen. Afspilningspositionen vil så stadig være den aktuelle position.

Bemærk: Du kan gemme op til tre nøgleord i navigationsmenuen. Hvis der er gemt tre nøgleord, og endnu et nøgleord tilføjes, vil det ældste nøgleord blive fjernet.

Bemærk: Et nøgleord kan også bestå af tal eller symboler.

Bemærk: Under en søgning skelner PLEXTALK ikke mellem store og små bogstaver. Bemærk: Du kan benytte denne søgning, når afspilningstilstanden for multimedie DAISY titler er indstillet til "tekst".

# 7.10. Afspilningsindstilling

Du kan vælge mellem 2 afspilningsmodi når du bruger en DAISY titel. De tilgængelige indstillinger er som følger:

· Standard afspilning: den afspiller gennem titel og stopper når du er færdig.

· Gentag titel: den aktuelle titel vil blive gentaget indtil afspilningen stoppes.

## 7.11. Afspilningsindstillinger for multimedie DAISY

Multimedie DAISY er et DAISY format, som indeholder både lyd- og tekstfiler. Du kan vælge, hvilket format, der skal afspilles, når du afspiller multimedie DAISY.

·Vælg Multimedie DAISY titlen.

·Tryk på Menu-tasten.

·Brug venstre eller højre for at vælge "Indstilling af afspilning" og tryk på Enter-tasten.

· Brug venstre eller højre for at vælge "Multimedie DAISY afspilningsindstillinger" og tryk på Enter-tasten.

· Brug venstre eller højre for at vælge "Automatisk", "Lyd" eller "Tekst" og tryk på Enter-tasten.

Bemærk: Denne indstilling er kun tilgængelig, når der afspilles multimedie DAISY.

# 8. Afspilning af "Optagelser"

DAISY titler i mappen "PlexRecording" bliver placeret i kategorien "Optagelser".

Titler, der bliver optaget på PLEXTALK, bliver automatisk gemt i mappen "PlexRecording".

Den måde disse optagelser afspilles på er den samme som for øvrige DAISY titler.

Bemærk: Hvis du sikkerhedskopierer "Optagelser" fra SD-kortet til en USB-enhed, vil de blive gemt i mappen "PlexBackup" på USB-enheden. Derfor vil sikkerhedskopierede titler ikke blive placeret i kategorien "Optagelser", men i kategorien "DAISY titel".

# 9. Afspilning af lydfiler eller musik-cd'er

Dette kapitel omfatter funktioner, der er specifikke for afspilning af lyd-filer eller musikcd'er.

PLEXTALK er i stand til at afspille følgende typer lydfiler:

·MP3-filer: MPEG-1 Layer 3 fra 32kbps til 320kbps og MPEG2 Layer 3 fra 16kbps til 160kbps.

- ·WAVE Filer.
- ·WMA filer, PLEXTALK understøtter ikke DRM beskyttede WMA filer.
- ·AMR-WB+
- ·Ogg Vorbis filer: fra 45kbps til 320kbps.

VÆR FORSIGTIG: PLEXTALK er ikke i stand til at afspille en musik-cd, der ikke er kompatibel med cd-digital audio (cd-DA) standard, som f.eks kopibeskyttede musik-cd'er. Bemærk: PLEXTALK kan ikke bruges til at optage eller redigere lydfiler på enten SD-kort eller USB-medie.

Bemærk: WMA-fil på eksterne USB CD / DVD medier kan ikke afspilles.

#### 9.1. Spor navigation

Du kan enten gå til spor direkte, eller du kan flytte gennem de tilgængelige spor et ad gangen.

For at gå direkte til et bestemt spor, skal du gøre følgende:

·Tryk på Gå til tasten én gang.

·Brug det numeriske tastatur til at skrive nummeret på det spor, du ønsker at gå til.

· Tryk på Enter-tasten for at bekræfte eller Annullér for at annullere.

For at navigere spor sekventielt, skal du gøre følgende:

- ·Brug Op eller Ned for at gå til "Spor" på Navigations Menuen.
- ·Tryk på Venstre for at flytte tilbage til det forrige spor.
- Tryk på Højre for at flytte fremad til det næste spor.

Bemærk: Når man flytter tilbage et spor ad gangen, og hvis du tillader sporet at spille mere end 3 sekunder, vil du næste gang du flytter tilbage på et spor, gå til starten af det aktuelle spor. Hvis du flytter tilbage en gang mere inden for 3 sekunder, vil du gå til det forrige spor.

## 9.2. Album navigation

Du kan enten gå til album direkte eller du kan flytte gennem de tilgængelige albummer et ad gangen.

For at gå direkte til et bestemt album, skal du gøre følgende:

·Tryk på Gå til-tasten to gange.

 $\cdot$  Ved hjælp af det numeriske tastatur, skal du skrive nummeret på det album du ønsker at gå til.

· Tryk på Enter-tasten for at bekræfte eller Annullér for at annullere.

For at navigere album sekventielt, skal du gøre følgende:

·Tryk på Op eller Ned-tasten, og vælg "Album" fra Navigations Menuen.

·Tryk på Venstre for at flytte tilbage til det forrige album.

·Tryk på Højre for at flytte frem til næste album.

#### 9.3. Spring 10 minutter, spring 30 sekunder

For at springe 10 minutter eller 30 sekunder, gør du følgende:

·Benyt Op- eller Ned-knappen til at vælge 10 minutter eller 30 sekunder.

·For at springe 10 minutter eller 30 sekunder tilbage, tryk på Venstre-knappen.

·For at springe 10 minutter eller 30 sekunder frem, tryk på Højre-knappen.

## 9.4. Afspilningsindstilling

Ved afspilning af lydfiler kan du vælge en række forskellige afspilningsfunktioner. De tilgængelige indstillinger er som følger:

· Standard afspilning: den afspiller gennem det aktuelle album og stopper når du er færdig.

·Gentag spor: det aktuelle spor gentages hele tiden indtil afspilningen stoppes.

- ·Gentag album: det aktuelle album gentages hele tiden indtil afspilningen stoppes.
- ·Gentag alle albums: Gentager alle de albums, som findes i den valgte mappe.

·Blandet gentagelse: Gentag og bland al musikken, som findes i den valgte mappe eller det valgte album.

#### 9.5. Annoncere album og spor ved navn eller nummer

Når du navigerer album eller spor, vil PLEXTALK annoncere albums og spor ved navn eller nummer. Enten indstilling til at læse navn eller nummer kan vælges. For denne indstilling, skal du gøre følgende:

·Tryk på Menu-tasten én gang for at få adgang til hovedmenuen.

·Brug venstre eller højre for at vælge "Indstilling af afspilning" og tryk på Enter-tasten.

·Brug venstre eller højre for at vælge "Læser navn på lydfil" og tryk på Enter-tasten.

· Brug venstre eller højre for at vælge "Læs navn på lydfil" eller "Læs nummer på lydspor" og tryk på Enter-tasten.

#### 9.6. Om at afspille sekvenser

Dette afsnit indeholder oplysninger om afspilning af sekvenser der anvendes til afspilning af filer og mapper.

Afspilning af filer - PLEXTALK vil afspille filerne i filnavnenes rækkefølge.
 Afspilning af mapper - Hvis mere end én mappe findes på SD-kort eller USB-medie, vil lyd-filer blive afspillet i mappenavnes rækkefølge.

## 9.7. Restriktioner for audio filer

Restriktioner på antallet af filer og mapper:

• Det maksimale antal filer, der kan gemmes i en mappe er 1024. Filer, der overstiger 1024 genkendes ikke.

• Det maksimale antal filer, der kan gemmes på et medie er 6000. Filer på mere end 6.000 genkendes ikke.

· Det maksimale antal mapper er 1024, herunder en rodmappe. Mapper på over 1024, genkendes ikke.

·PLEXTALK behandler filmapper som albums og genkender op til 8 hierarkier, herunder roden.

· Hvis en mappe indeholder en DAISY bog, søger PLEXTALK ikke i andet indhold i mappen.

Bemærk: Når der er et stort antal mapper, kan PLEXTALK tage længere tid om at læse dataene.

# 10. Afspilning af tekstfiler

PLEXTALK kan afspille tekstfiler ved hjælp af syntetisk tale. PLEXTALK understøtter følgende tekstfilformater:

Almindelige tekstfiler
Microsoft Word dokumenter, .doc, .docx
HTML-filer
EPUB2

 $\cdot \mathsf{PDF}$ 

Bemærk: Word-filer på eksterne USB CD / DVD medier kan ikke afspilles.

#### 10.1. Navigering på skærm, afsnit, linje, sætning, stave, ord eller tegn

En Tekstfil vil altid give dig navigationsmulighederne "Skærm", "Afsnit", "Linje", "Sætning", "Stave", "Ord" og "Tegn". Disse indstillinger vises automatisk på navigationsmenuen, når du åbner denne type fil. Hvis Word-, HTML-, EPUB2- og PDF-filer er struktureret ved hjælp af overskrifter, vil der blive givet en ekstra navigationsmulighed i navigationsmenuen. Dette kaldes "Niveau". Navigationsmulighederne for PDF-filer er "niveau" (hvis de findes), "side", "linje", "sætning", "stave", "ord" og "tegn".

For at navigere med en af disse valgmuligheder, er processen den samme som følger:

• Brug Op eller Ned for at vælge din foretrukne navigationsmetode, der er skærm, afsnit, linje, sætning, stave, ord eller tegn.

·Brug Venstre for at gå tilbage i filen.

·Brug højre tasten til at springe frem i filen.

Bemærk: "Skærm" betyder 40 linjer.

Bemærk: stave navigation annoncerer hvert ord og staver så ordet.

Bemærk: Du kan ikke vælge overskriftsnavigation, hvis dokumentet ikke er forsynet med overskrifter.

## 10.2. Navigering efter procent

I tekstfiler kan du navigere med en procentdel af filen. For at navigere med en procentsats, skal du gøre følgende:

·Tryk flere gange på Gå-Til-knappen for at vælge navigation efter procent.

·Angiv procent mellem 0 og 100, og tryk på Enter-tasten.

·PLEXTALK vil starte afspilning fra denne position i tekstfilen.

## 10.3. Navigering efter søgeord

Du kan bevæge dig til en bestemt position ved at søge efter et nøgleord, når du afspiller en tekstfil. For at søge efter et nøgleord gør du følgende:

·Tryk flere gange på Gå-Til-knappen for at vælge navigation efter nøgleord.

· Indtast det nøgleord, du vil søge efter, ved hjælp af de numeriske taster. Se afsnit 17 "Indtastning af tekst" for at se, hvorledes du indtaster tegn.

·Tryk på Afspil/Stop-knappen for at høre det søgeord, du har indtastet.

·Når du er færdig med at indtaste søgeordet, skal du trykke på Ned-knappen.

 PLEXTALK søger efter nøgleordet fra den aktuelle position og frem til slutningen af filen. Hvis nøgleordet findes, vil PLEXTALK afspille den linje, hvor nøgleordet står.
 Hvis du trykker på Ned-knappen uden først at indtaste et søgeord, vil PLEXTALK betragte det aktuelle ord som søgeord og søge efter dette.

·Nøgleordet vil automatisk blive indsat i navigationsmenuen.

For at navigere mellem de forskellige forekomster af nøgleordet gør du følgende:

·Tryk på Op- eller Ned-knappen flere gange, indtil PLEXTALK siger nøgleordet.

·Tryk på Venstre-knappen for at søge efter nøgleordet hen imod starten af filen.

·Tryk på Højre-knappen for at søge efter nøgleordet mod slutningen af filen.

Bemærk: Hvis du trykker på Afspil/Stop-knappen, mens en linje, der indeholder et nøgleord, afspilles, vil PLEXTALK starte afspilningen fra nøgleordets position. Bemærk: Hvis nøgleordet ikke findes, vil PLEXTALK sige, at nøgleordet ikke blev fundet,

og afspilningspositionen vil stadig være den aktuelle position.

Bemærk: Hvis PLEXTALK søger efter et nøgleord bagud i teksten, vil søgningen stoppe ved filens begyndelse. Når PLEXTALK søger fremad i teksten, vil søgningen blive afsluttet ved tekstens slutning.

Bemærk: For at annullere en søgning kan du trykke på Op-knappen eller Stjerne-knappen. Afspilningspositionen vil så stadig være den aktuelle position.

Bemærk: Du kan gemme op til tre nøgleord i navigationsmenuen. Hvis der er gemt tre nøgleord, og endnu et nøgleord tilføjes, vil det ældste nøgleord blive fjernet.

Bemærk: Et nøgleord kan også bestå af tal eller symboler.

Bemærk: Under en søgning skelner PLEXTALK ikke mellem store og små bogstaver.

Bemærk: Du kan benytte denne søgning, når afspilningstilstanden for multimedie DAISY titler er indstillet til "tekst".

## 10.4. Sidenavigation

·Tryk flere gange på Gå-Til-knappen for at vælge sidenavigation.

· Indtast nummeret på den side, du vil springe til, ved hjælp af de numeriske taster.

· Tryk på Enter for at bekræfte eller på Annuller for at slette det indtastede.

Bemærk: Sidenavigation er kun tilgængelig for EPUB2 eller PDF-filer.

#### 10.5. Overskriftsnavigation

· Tryk flere gange på Gå-Til-knappen for at vælge overskriftsnavigation.

· Indtast nummeret på den overskrift, du vil springe til, ved hjælp af de numeriske taster.

·Tryk på Enter for at bekræfte eller på Annuller for at slette det indtastede.

Bemærk: Overskriftsnavigation er kun tilgængelig for EPUB2 eller PDF-filer.

#### 10.6. Afspilningsindstilling

I tekstfiler kan du navigere med en procentdel af filen. De tilgængelige indstillinger er som følger:

- · Standard afspilning: den spiller gennem en titel og stopper når du er færdig.
- ·Gentag titel: den aktuelle titel vil gentage hele tiden indtil afspilningen er stoppet.

# 11. Afspilning af lydbøger

PLEXTALK kan afspille formatet lydbøger. PLEXTALK understøtter følgende lydbogsformater:

".aa"-filer, som kommer fra Audible.comMP3, WMA, WAVE, AMR, Ogg filer og LKF.

Opret en mappe med navnet "Audible" på roden af SD-kortet og gem ".aa"-filerne i denne mappe. Hvis der er andre typer af lydfiler end ".aa"-filer i "Audible"-mappen, vil PLEXTALK ikke genkende disse filer. PLEXTALK betragter en ".aa"-fil som en titel. Derfor kan man finde ".aa"-filer på titelnavigation, men ikke på niveauet for filnavigation.

Du bør oprette en "PlexAudioBook"-mappe på rodet af SD-kortet og gemme de lydbøger, som ikke er i .aa-format i denne mappe.

Alle lydfiler, som er gemt i mappen "PlexAudioBook" bliver afspillet som "Lydbog" og ikke som "Musik". PLEXTALK betragter en undermappe i "PlexAudioBook"-mappen som en titel.

Man navigerer i en lydbog på præcis samme måde som i musik-filer. Se afsnit 9 "Afspilning af lydfiler eller musik-cd'er" for yderligere forklaring.

Bemærk: PLEXTALK vil genkende ".aa"-filer, som er placeret i andre mapper end "Audible"-mappen. Men vi anbefaler, at du gemmer ".aa"-filerne i "Audible"-mappen. Bemærk: PLEXTALK vil ikke genkende ".aa"-filer, som er placeret i "PlexAudioBook"mappen.

Bemærk: ".aa"-filer understøtter navigation efter overskrift og procent.

Bemærk: To afspilningstilstande "Standard afspilning" og "Gentag titel" kan vælges i indstillingerne for bland og gentag.

# 12. Optagelse af en DAISY titel

PLEXTALK kan optage DAISY titler på et SD-kort, en USB-enhed eller den interne hukommelse. Dette kapitel forklarer, hvordan du gør, og hvilke optagelsesindstillinger, du kan vælge.

Bemærk: PLEXTALK kan også optage "Stemme Bogmærker" og "Stemme Memo" til den interne hukommelse. Se afsnit 6.16 "Brug af bogmærker" og afsnit 15 "Brug PLEXTALK's Stemme Memo funktioner" for yderligere beskrivelse af disse funktioner.

## 12.1. Grundlæggende information om optagelse med PLEXTALK

Før du begynder at optage med PLEXTALK, bør du være klar om flere vigtige punkter, som beskrevet nedenfor.

·PLEXTALK optager altid i DAISY-format.

· Optagede DAISY titler gemmes i mappen "PlexRecording" på SD-kortet, USBenheden eller den interne hukommelse.

 $\cdot$  Mens du optager, vil PLEXTALK automatisk indsætte information om fraser i optagelsen. Dette kan gøre det lettere for dig at bevæge dig rundt i det optagede materiale.

#### 12.2. Optagelses hardware

Din PLEXTALK leveres med det grundlæggende tilbehør, du har brug for at foretage en indledende stemmeoptagelse. Du kan dog overveje at købe ekstra tilbehør for at forbedre kvaliteten af dine optagelser og give dig mulighed for at optage fra eksterne kilder såsom båndoptagere, cd-afspiller, radio og andre lignende enheder. De grundlæggende elementer, du kræver, eller måske ønsker at overveje at købe, er som følger:

 $\cdot$  SD-kort eller USB-enhed; Du kan optage og redigere oplysninger på et SD-kort eller en USB-enhed.

• Ekstern mikrofon (ekstraudstyr), Dynamiske mikrofoner og plug-in el stereo mikrofoner kan bruges. Vælg en egnet mikrofon, der bruger et 3,5 millimeter diameter mini jack stik.

VÆR FORSIGTIG: Når en kondensator mikrofon benyttes, skal den være plug-in strøm kompatibel og skal anvendes korrekt, ellers kan den blive beskadiget. Læs mikrofonens manual omhyggeligt før brug.

·Audio kabel (ekstraudstyr); Antaget, at andre enheder har en passende forbindelse, kan du bruge et lydkabel med 3,5 millimeter diameter stereo mini jack stik for at optage direkte fra en kassetteafspiller, CD-afspiller, radio eller andre tilsvarende enheder.

 $\cdot$  Hovedtelefoner, Et sæt stereo hovedtelefoner med 3,5 millimeter diameter stereo mini jack stik er inkluderet.

## 12.3. Optagelses medier

Dette afsnit peger på en række spørgsmål, som du bør være opmærksom på, før du optager på et SD-kort.

·Med PLEXTALK, kan du bruge et SD-kort, en USB-enhed eller den interne hukommelse til optagelse og redigering af DAISY titler, og du kan slette og optage så mange gange som du ønsker.

·PLEXTALK vil arbejde med SD kort med en række kapaciteter på op til et maksimum på 32 gigabytes. Før du køber et ekstra SD-kort til brug med PLEXTALK, skal du sørge for, at det er kompatibelt.

VÆR FORSIGTIG: Når du sletter et SD-kort, en USB-enhed eller den interne hukommelse ved hjælp af en personlig computer, skal du sørge for at vælge "FAT 16" eller "FAT 32".

## 12.4. Optagelses tilstande

Med hensyn til optagelse, har PLEXTALK tre tilstande. Disse er "Optagelse stand by", "Optagelse pause" og "Optagelse".

·I optagelsen standby, kan du justere optagelses niveau og vælge en optagetilstand og lydkvalitet indstilling. Ingen optagelse finder sted på dette tidspunkt. Strøm LED lyser orange og blinker og slukker hele tiden.

·Ved pause i optagelsen, kan du justere optagelses niveau, men kan ikke ændre optagetilstanden eller lydkvalitet indstillinger. Igen finder der ingen optagelse sted på dette tidspunkt. Strøm LED lyser orange og blinker og slukker hele tiden. · Under optagelse vil lyd blive optaget til SD-kortet, USB-enheden eller den interne hukommelse. Du kan justere optagelses niveau, men kan ikke justere optagetilstanden eller lyd kvalitet. Strøm LED vil blive orange og vil være på hele tiden.

## 12.5. DAISY redigeringstilstand

DAISY redigeringstilstand bruges til at optage eller redigere en DAISY titel. Inden en titel optages eller redigeres, vil PLEXTALK automatisk starte DAISY redigeringstilstanden. PLEXTALK starter også denne tilstand, hvis du opretter en titel eller forbereder en DAISY titel til redigering.

Når du ønsker at afslutte DAISY redigeringstilstanden, gør du følgende:

- ·Vælg "Forlad DAISY redigeringstilstand" i menuen "Redigering".
- ·Eller skift medie ved at trykke på Titel-knappen.

Bemærk: Når DAISY redigeringstilstanden er aktiv, kan du ikke benytte netværksfunktionerne.

## 12.6. Grundlæggende optagelses teknik

Dette afsnit beskriver de normale skridt, der anvendes i optagelsen. De grundlæggende trin for optagelse med PLEXTALK er som følger:

 $\cdot$  Hvis du benytter et SD-kort eller en USB-enhed, skal du sikre dig, at disse ikke er låst.

 $\cdot$  Hvis du vil benytte en ekstern mikrofon eller line-in, skal du tilslutte disse til PLEXTALK.

·Tryk på Titel-knappen for at vælge det medie, du vil optage på.

·Tryk på Optage-knappen én gang for at starte "DAISY redigeringstilstand".

·Tryk på Venstre eller Højre-knappen for at vælge den titel, du vil optage på.

· Indstil optagelses niveau enten manuelt eller ved hjælp af Auto Gain Control.

·Tryk på Optag knappen igen for at starte optagelsen.

·Tryk på Optag knappen igen for at afbryde optagelsen til enhver tid.

·Tryk på Optag knappen for at starte optagelsen igen.

·Tryk på Start / Stop tasten for at stoppe optagelsen.

Bemærk: Du kan holde pause i optagelsen, så ofte du har brug for.

Bemærk: Se afsnit 12.8. "Tilslutning og valg af en input-kilde" for at se, hvordan du vælger dit input.

## 12.7. Slå guiden talen fra under optagelse

For den bedste kvalitet optagelser, anbefales det at du slår guide tale fra, når du optager via den indbyggede mikrofon eller via en ekstern mikrofon. Dette er for at undgå, at guide talen høres i din endelige optagelse. Du kan slå guide tale fra på følgende tre måder:

• Skru ned for guide volumen til nul; Denne mulighed fungerer godt for dem, der kan se optagelsens status lys, men er sværere for blinde brugere, der kræver vejledning i tale, hvorvidt PLEXTALK er i optagelse eller pause.

• Tilslut hovedtelefoner, Al output fra PLEXTALK høres gennem hovedtelefoner, og ingen guide tale optages.

 $\cdot$ Sluk guide talen under optagelsen; PLEXTALK giver dig mulighed for automatisk at slukke guide tale, når du begynder at optage. Når du optager, høres ingen guide tale, men guide talen returnerer automatisk, når du pauser eller stopper optagelsen.

Guide tale under optagelse kan slås fra eller til som følger:

·Tryk på tasten Menu én gang for at få adgang til hovedmenuen.

·Brug venstre eller højre for at vælge "Indstilling af optagelse" og tryk på Enter-tasten.

· Brug venstre eller højre for at vælge "Slå guiden til eller fra når der optages" og tryk på Enter-tasten.

· Brug venstre eller højre for at vælge "Guiden slået til" eller "Guiden slået fra" og tryk på Enter-tasten.

## 12.8. Tilslutning og valg af en input-kilde

Når du foretager live optagelser af stemmer, konferencer, foredrag, præsentationer og koncerter, kan du opleve, at du får bedre kvalitet ved at forbinde en ekstern mikrofon. Hvis du vil optage fra udstyr såsom båndoptagere, musik cd-afspiller og radioer, bør du oprette forbindelse til PLEXTALK gennem den eksterne mikrofon og linje i stikket ved hjælp af et egnet lydkabel. For at tilslutte enten en ekstern mikrofon eller et lydkabel, skal du gøre følgende:

· Indsæt mikrofon eller audio kabel stik i det kombinerede ekstern mikrofon og linje ind stik.

· PLEXTALK vil bekræfte, at det er forbundet ved at sige "Ekstern mikrofon tilstand" eller "Linje ind tilstand".

·Hvis PLEXTALK siger "Ekstern mikrofon tilstand", indikerer dette, at "Skift eksternt audio indgangsstik" er sat til en mikrofon.

· Hvis PLEXTALK siger "Linje ind tilstand", indikerer dette, at indstillingen er sat for en linje input.

·Hvis du har tilsluttet en mikrofon og PLEXTALK siger "Linje ind tilstand", eller hvis du har tilsluttet et lydkabel og PLEXTALK siger "Ekstern mikrofon tilstand", skal du nu ændre indstillingen i menuen. Se senere i dette afsnit for detaljer om hvordan du gør dette.

Bemærk: På dette stadie, ved PLEXTALK ikke, om du har tilsluttet en mikrofon eller et audio-kabel. Den tale, du hører viser kun, hvad "Skift eksternt audio indgangsstik" indstilling i øjeblikket er sat til.

For at ændre den eksterne indgangskilde indstilling, skal du gøre følgende:

·Tryk på tasten Menu for at få adgang til hovedmenuen.

·Brug venstre eller højre for at vælge "Indstilling af optagelse" og tryk på Enter-tasten.

· Brug venstre eller højre for at vælge "Skift eksternt audio indgangsstik" og tryk på Enter-tasten.

· Brug venstre eller højre for at vælge "Mikrofon" eller "Linie ind" og tryk på Entertasten.

VÆR FORSIGTIG: Når du opretter forbindelse fra en linje udgang på en cd-afspiller til PLEXTALKs Linie Input stik, kan den optagede lyd til tider blive forvrænget, selvom du justerer optagelses niveauet. Hvis dette sker, bør du oprette forbindelse fra cd-afspilleren til hovedtelefon stikket.

## 12.9. Valg af optagetilstand og lydkvalitet indstilling

## 12.9.1. Om optagetilstande og lydkvalitet

Når du optager, giver PLEXTALK dig mulighed for at vælge fra 6 optagelsestilstande. De 6 tilstande er som følger:

· Standard: for at gøre almindelige optagelser og stemmeoptagelser, hvor der er forholdsvis lav baggrundsstøj.

·Konference: for optagelse i miljøer, såsom konferencer, foredrag og klasselokaler, hvor baggrundsstøj forventes at være høj.

·Audio: til optagelse fra lydenheder såsom CD-afspillere.

·Analoge kassetter: for optagelse fra analoge kassettebånd.

·Radio: til optagelse fra radio-udsendelser.

• Tilpasset: hvis ingen af ovenstående muligheder giver dig den form for optagelse som du ønsker, er det i denne optagetilstand muligt at du kan indstille alle parametre manuelt.

Endvidere giver PLEXTALK dig mulighed for at vælge mellem en række lydkvalitet indstillinger for hver optagetilstand. Ved at vælge en høj kvalitet indstilling, reducerer du den tilgængelige optagetid på SD-kortet. Ved at vælge en lav lydkvalitet, kan du maksimere den tilgængelige optagetid, men lydkvaliteten bliver ikke så god. De tilgængelige lydkvalitet indstillinger er som følger:

·PCM 44.1kHz stereo

- ·PCM 22.05kHz mono
- ·MP3 256kbps 44.1kHz stereo
- ·MP3 128 kbps 44.1kHz stereo
- ·MP3 64kbps 44.1kHz mono
- ·MP3 32kbps 22.05kHz mono

Bemærk: Tekniske data om optagelsestilstande og lyd kvaliteter er beskrevet i tillæg D.

## 12.9.2. Valg af en forudindstillet optagelsestilstand

Du kan enten vælge en optagetilstand og lydkvalitet indstilling før eller efter at du går i optagelses standby. For at vælge en optagetilstand og lydkvalitet indstilling før du går i optagelse standby, skal du gøre følgende:

·Tryk på tasten Menu én gang for at få adgang til hovedmenuen.

·Brug venstre eller højre for at vælge "Indstilling af optagelse" og tryk på Enter-tasten.

Brug venstre eller højre for at vælge "Vælg optage tilstand" og tryk på Enter-tasten.
Brug venstre eller højre for at gå til den tilstand, du ønsker, og vælg ved at trykke på Enter-tasten.

· PLEXTALK vil derefter tilbyde dig en chance for at vælge en lydkvalitet indstilling. Brug venstre eller højre for at flytte gennem de tilgængelige indstillinger og vælg den, du ønsker, ved at trykke på Enter-tasten. PLEXTALK vil bekræfte, at dit valg er blevet indstillet.

For at vælge en optagetilstand og en lydkvalitet indstilling, efter at du er gået i optagelses standby, skal du gøre følgende:

- ·Tryk på Optag knappen én gang og PLEXTALK vil gå i optagelse standby.
- ·Tryk på tasten Menu én gang for at få adgang til hovedmenuen.

Brug venstre eller højre for at vælge "Vælg optage tilstand" og tryk på Enter-tasten.
Brug venstre eller højre for at gå til den tilstand, du ønsker, og vælg ved at trykke på Enter-tasten.

• PLEXTALK vil derefter tilbyde dig en chance for at vælge en lydkvalitet indstilling. Brug venstre eller højre for at flytte gennem de tilgængelige indstillinger og vælg den, du ønsker, ved at trykke på Enter-tasten.

· PLEXTALK vil bekræfte, at dit valg er blevet indstillet. Du vil blive returneret til optagelses standby, når du har foretaget dit valg.

Bemærk: I begge situationer ovenfor, vil den mulighed, du vælger, forblive standardindstillingen, indtil du ændrer det i fremtiden.

## 12.9.3. Valg af tilpasset optagetilstand

Når du vælger tilpasset optagelsestilstand, skal du angive, hvilke indstillinger, du ønsker for hver af de 5 optagelses parametre. For at indstille tilpasset optagelsestilstand, skal du gøre følgende:

·Tryk på tasten Menu én gang for at få adgang til hovedmenuen.

·Brug venstre eller højre for at vælge "Indstilling af optagelse" og tryk på Enter-tasten. Som ovenfor er dette ikke nødvendigt, hvis du startede denne proces fra optagelse standby.

·Brug venstre eller højre for at vælge "Vælg optage tilstand" og tryk på Enter-tasten.

·Brug venstre eller højre for at vælge "Tilpasset" og tryk på Enter-tasten.

• PLEXTALK vil derefter tilbyde dig en chance for at vælge en lydkvalitet indstilling. Brug venstre eller højre for at flytte gennem de tilgængelige indstillinger og vælg den, du ønsker, ved at trykke på Enter-tasten.

• Du vil nu have mulighed for at vælge din foretrukne indstilling for hver af de resterende 4 optagelses parametre igen. Disse fire parametre er "Vælg auto sektion indstilling", "Vælg tid til at auto-stoppe optagelsen når ingen lyd", "Vælg indstilling til start af optagelse" samt "Vælg baggrundsstøj niveau af indgående lyd".

·PLEXTALK vil sige navnet på den aktuelle parameter. Brug venstre eller højre for at gå til den ønskede indstilling, og vælg den ved at trykke på Enter-tasten.

·PLEXTALK vil derefter sige navnet på den næste parameter. Gentag denne proces indtil du har valgt en indstilling til "Vælg baggrundsstøj niveau af indgående lyd" parameter.

 $\cdot$ Når du har gjort dette sidste valg, vil PLEXTALK bekræfte, at indstillingerne er sat. Den vil derefter forlade menusystemet og sende dig tilbage til den status du startede processen fra.

## 12.10. Valg af titel der skal optages i

Dette afsnit giver detaljer om, hvordan du kan vælge at optage i en eksisterende titel eller i en ny titel. Hvis du vil optage i en eksisterende DAISY titel, skal du gøre følgende:

·Naviger til en eksisterende DAISY titel, og stop afspilningen.

·Tryk på Optag knappen for at gå i standby til optagelse.

·Alternativt kan du vælge, hvilken titel, du vil optage i ved hjælp af tasterne Venstre og Højre mens de er i standby til optagelse.

• Tryk på Optag knappen igen for at starte optagelsen. En ny sektion vil blive oprettet i slutningen af den aktuelle titel. Al ny optaget lyd vil blive tilføjet i slutningen af den aktuelle titel, uanset hvor du var i optagelsen, da du startede denne proces.

Hvis du vil optage i en ny titel, kan du enten oprette en ny titel først og derefter optage i den, eller du kan oprette en ny titel under optagelsen. Dette afsnit giver detaljer om, hvordan du opretter en ny titel under optagelsen. Opret en ny DAISY titel under optagelsen som følger:

·Vælg SD-kort, USB-enhed eller intern hukommelse ved hjælp af Titel-knappen.

·Tryk på Optag knappen for at gå i standby til optagelse.

·Mens optagestandby, skal du bruge venstre og højre tasterne til at vælge, hvilken titel, du ønsker at optage i. Når du bevæger dig til højre vil du finde at PLEXTALK genererer en titel kaldet "Ny titel".

· Fremhæv "Ny titel" elementet og tryk på Optag-tasten. PLEXTALK vil starte optagelsen i den nye titel.

Bemærk: Nye titler bliver placeret i "PlexRecording"-mappen.

## 12.11. Indstilling af optagelses niveau

Ved enhver optagelse, er det vigtigt at sikre, at optagelsen er indstillet korrekt. PLEXTALK giver dig to metoder til at justere optagelses niveau. Du kan enten vælge at niveauet indstilles automatisk, eller du kan indstille det manuelt.

Du kan skifte mellem Automatisk Gain Control og manuel optagelse niveau indstilling på følgende måde:

·Tryk på tasten Menu for at få adgang til hovedmenuen.

Brug venstre eller højre for at vælge "Indstilling af optagelse" og tryk på Enter-tasten.
Brug venstre eller højre for at vælge "Automatisk optagestyrke AGC" og tryk på Enter-tasten.

· Brug venstre eller højre for at vælge "Automatisk optagestyrke AGC slået til" eller "Automatisk optagestyrke AGC slået fra" og tryk på Enter-tasten.

Bemærk: Hvis du har tændt for Auto Gain Control, på standby til optagelse, vil du høre PLEXTALK sige "Auto" gentagne gange for at indikere, at det niveau vil blive indstillet automatisk.

Du kan manuelt justere optagelses niveau som følger:

·Indstil Automatisk Gain Control til "Fra", efter metoden beskrevet ovenfor. Det betyder, at du har aktiveret manuel indstilling af optagelses niveau. Optagelsen kan indstilles i intervallet 0 til 20 i trin på 1.

·Tryk på Optag knappen én gang for at gå i optagelses standby.

 $\cdot$  Tryk på Op-tasten. Hver gang du trykker på tasten, vil optagelse niveau stige med et trin.

 $\cdot$  Tryk på Ned-tasten. Hver gang du trykker på tasten, vil optagelse niveau falde med et trin.

·Ved større justeringer af optagelse niveau, kan du trykke på og holde tasten nede. PLEXTALK vil fortsætte med at øge eller mindske størrelsen, indtil du slipper tasten eller den maksimale eller minimale indstilling er nået.

·Som du foretager tilpasningerne, vil PLEXTALK annoncere det nye optagelses niveau og vil sige enten "Lav", "God" eller "Høj" for at indikere, at optagelses niveau er lavt, passende eller for højt. Du bør sigte mod at få PLEXTALK til at sige "god" oftere end "Lav" eller "Høj".

Bemærk: Hvis niveau skærmen er slukket, vil du ikke høre "Lav", "God" eller "Høj" meddelelser.

Bemærk: Når du optager lydmateriale med Auto Gain Control til, kan du måske ikke få den optagelses kvalitet, du ønsker. I denne situation, gentag din optagelse med auto gain control slukket og juster optagelses niveauet manuelt.

## 12.12. Brug af niveau monitor

Niveau Skærmen er PLEXTALK's måde at angive, hvis optagelsen er lav, god eller høj, eller hvis den bliver indstillet automatisk. PLEXTALK's standard-indstilling for niveau skærm er at være på, når du går i optagelse standby. Niveau skærmen dæmpes automatisk, når du senere begynder at optage.

For at tænde eller slukke niveau skærm på noget tidspunkt under optagelses standby, optagelses pause eller mens du optager, skal du gøre følgende:

· Tryk Titel tasten én gang.

· PLEXTALK vil enten sige, "Lydstyrkemåling slået til" eller "Lydstyrkemåling slået fra". · Hvert tryk på titel tasten vil skifte mellem disse to indstillinger.

Bemærk: Hvis vejledning under optagelsen er slukket, vil PLEXTALK ikke annoncere dine tastetryk under optagelsen. Hvis du ønsker denne facilitet, rådes du til at bruge hovedtelefoner, og tænd for vejledning at undgå at niveau skærmen optages i optagelsen.

## 12.13. Slå optagelses overvåger til og fra

PLEXTALK giver dig mulighed for at overvåge alle optagelser, som de sker, så du kan måle, hvordan optagelsen vil lyde i sidste ende. Du kan slå optagelses overvåger til eller fra ved optagelses pause eller under optagelsen. Dette gøres på følgende måde:

· Tilslut et sæt stereo hovedtelefoner til hovedtelefon-stikket på den øverste kant af PLEXTALK.

·Tryk Bogmærke tasten én gang for at slå optagelses overvåger fra.

·Tryk Bogmærke tasten igen for at slå optagelses overvåger til.

Bemærk: Du behøver ikke hovedtelefoner ved optagelse fra en linje ind kilde. Bemærk: For alle optagelser vil PLEXTALK automatisk tænde for optagelse skærm som standard.

## 12.14. Få optagelses oplysninger

Du kan få information om den aktuelle status for optagelsen ved at trykke på Nummer 5tasten.

Bemærk: Hvis stemmevejledning under optagelse er indstillet til "Guiden slået fra", vil du ikke høre nogen af de ovennævnte oplysninger under optagelsen. Du vil stadig høre oplysningerne i optagelses standby og optagelses pause.

# 13. Redigering af en DAISY titel

#### 13.1. Redigering af overskrift markører under optagelsen

Overskrift markører kan indstilles enten når optagelse er sat på pause eller mens du optager. Begge metoder er beskrevet nedenfor:

 $\cdot$  For at indstille en overskrift under optagelsen, skal du trykke på Gå til tasten én gang. Den nye overskrift vil blive indsat med det samme.

For at indstille en overskrift, når optagelsen er stoppet midlertidigt, skal du trykke på Gå til tasten én gang. Overskriften vil blive indsat, når du genoptager optagelsen .
Mens stadig i en pause i optagelsen, kan du annullere overskriften ved at trykke på Gå til tasten for anden gang.

Bemærk: PLEXTALK vil automatisk nummerere overskrifter fortløbende fra begyndelsen af titlen.

#### 13.2. Indstilling af en overskrift efter optagelse

For at indstille en overskrift efter endt optagelse, skal du gøre følgende:

 $\cdot$  Navigere gennem din optagelse til den omtrentlige placering, hvor du ønsker at indstille overskriften.

· Under afspilning eller når afspilningen er stoppet, skal du trykke på Menu-tasten én gang for at få adgang til hovedmenuen.

·Brug venstre eller højre for at vælge "Redigering" og tryk på Enter-tasten.

·Brug venstre eller højre for at vælge "Sæt overskrift" og tryk på Enter-tasten.

· PLEXTALK vil derefter fortælle dig, at du er ved at sætte Overskrift XX og vil bede dig om at indstille position.

 $\cdot$  Du vil så høre 3 sekunder af lyd afspillet gentagne gange fra det sted du er i optagelsen.

· Juster overskrift position ved hjælp af Venstre eller Højre-tasten.

· Brug disse taster til at flytte overskrift position frem eller tilbage med 0,1 sekunder ad gangen.

 $\cdot$ Når du er tilfreds med overskriftens placering, skal du trykke på Enter-tasten for at afslutte processen. PLEXTALK vil bekræfte, at overskriften er blevet indsat.

Bemærk: Overskrifter i optagelsen vil blive omnummereret automatisk fra begyndelsen.

## 13.3. Annullering af en overskrift efter optagelse

Hvis du vil annullere en overskrift efter endt optagelse, skal du gøre følgende:

·Navigere til placeringen af den overskrift, du ønsker at annullere.

· Under afspilning eller når afspilningen er stoppet, skal du trykke på Menu-tasten én gang for at få adgang til hovedmenuen.

·Brug venstre eller højre for at vælge "Redigering" og tryk på Enter-tasten.

·Brug venstre eller højre for at vælge "Annullér overskrift" og tryk på Enter-tasten.

• PLEXTALK vil derefter bede dig om at bekræfte ophævelsen af den angivne overskrift. Hvis du ønsker at annullere denne overskrift, tryk på Enter-tasten. PLEXTALK vil bekræfte, at overskriften er blevet slettet.

Bemærk: Resterende overskrifter vil blive omnummereret automatisk fra begyndelsen.

## 13.4. Fjernelse af en sektion eller flere sektioner

PLEXTALK giver dig mulighed for at fjerne en eller flere sektioner fra en DAISY titel. Gør dette som følger:

·Naviger til den titel, som du ønsker at fjerne en eller flere sektioner fra.

· Flyt frem eller tilbage i titlen til den omtrentlige position af det første afsnit du ønsker at fjerne.

·Tryk på tasten Menu én gang for at få adgang til hovedmenuen.

·Brug venstre eller højre for at vælge "Redigering" og tryk på Enter-tasten.

·Brug venstre eller højre for at vælge "Slet afsnittet" og tryk på Enter-tasten.

·PLEXTALK vil nu bede dig om at vælge det første afsnit, der skal fjernes. Brug venstre eller højre for at flytte tilbage eller fremad i titlen, indtil du hører afsnittet og vælg det ved at trykke på Enter-tasten.

·PLEXTALK vil nu bede dig om at vælge den sidste sektion, du ønsker at fjerne. Brug venstre eller højre for at flytte tilbage eller fremad i titlen, indtil du hører afsnittet og vælg den ved at trykke på Enter-tasten.

· Endelig vil PLEXTALK bede dig om at bekræfte, at du ønsker at fortsætte. Tryk på Enter for at bekræfte handlingen eller Annuller for at afbryde.

Bemærk: Hvis du kun ønsker at fjerne et enkelt afsnit, skal du blot trykke Enter på samme sektion for både start sektion og slut punkt og fortsætte som ved at fjerne flere sektioner. Bemærk: Du kan kun fjerne flere sektioner, der er sammenhængende. Hvis du vil fjerne flere sektioner, der ikke er sammenhængende, skal du fjerne hvert afsnit individuelt. Bemærk: PLEXTALK vil automatisk ændre rækkefølgen af nummereringen af overskrifterne for de øvrige sektioner i titlen.

## 14. Mediehåndterings funktioner

#### 14.1. Sletning af SD-kort, USB-enhed eller den interne hukommelse

PLEXTALK giver dig mulighed for at slette SD-kort, USB-enheder eller den interne hukommelse.

For at slette et SD-kort, en USB-enhed eller den interne hukommelse gør du følgende:

·Tryk på Menu-tasten én gang for at få adgang til hovedmenuen.

Brug venstre eller højre for at vælge "Mediestyring" og tryk på Enter-tasten.
Brug venstre eller højre for at vælge "Slet alle filer på SD-kortet", "Slet alle filer på USB enheden" eller "Slet alle filer i den interne hukommelse" og tryk på Enter-tasten.
PLEXTALK vil bede dig om at bekræfte, at du ønsker at fortsætte med formateringsprocessen. Tryk på Enter-tasten igen for at fortsætte eller på tasten Annuller for at afbryde.

· Hvis du vælger at fortsætte, starter formateringen. PLEXTALK meddeler, når processen er fuldført.

Bemærk: Hvis SD-kortet, USB-enheden eller den interne hukommelse slettes, vil alle data på SD-kortet, USB-enheden eller den interne hukommelse gå tabt.

Bemærk: Boghylden vil ikke blive slettet, når du formaterer den interne hukommelse. Hvis du ønsker at slette indholdet i boghylden, skal du aflevere DAISY titlen. Se afsnit 25.2.4. "Aflevering af titler".

Vær forsigtig: Hvis du vælger menupunktet "Slet alle filer i den interne hukommelse", vil alle dine filer, herunder også mappen "Alarm" blive slettet.

## 14.2. Oprettelse af en ny titel

Hvis du vil oprette et nyt afsnit på SD-kortet, USB-enheden eller den interne hukommelse, når den ikke er optage standby, skal du gøre følgende:

·Tryk på Titel-knappen for at vælge enten SD-kort, USB-enhed eller intern hukommelse.

·Tryk på tasten Menu én gang for at få adgang til hovedmenuen.

·Brug venstre eller højre for at vælge "Mediestyring" og tryk på Enter-tasten.

·Brug venstre eller højre for at vælge "Opret en ny titel" og tryk på Enter-tasten.

·PLEXTALK vil derefter bede dig om at bekræfte, at du ønsker at fortsætte. Tryk på Enter-tasten for at bekræfte eller på tasten Annuller for at afbryde.

Bemærk: Nye titler bliver placeret i "PlexRecording"-mappen.

## 14.3. Sletning af en titel

PLEXTALK giver dig mulighed for at slette en titel på et SD-kort, en USB-enhed eller den interne hukommelse.

For at slette en titel, skal du gøre følgende:

·Gå til den titel, du ønsker at slette.

·Tryk på Menu-tasten én gang for at få adgang til hovedmenuen.

·Brug venstre eller højre for at vælge "Mediestyring" og tryk på Enter-tasten.

·Brug venstre eller højre for at vælge "Slet valgte titel" og tryk på Enter-tasten.

·PLEXTALK vil derefter bede dig om at bekræfte, at du ønsker at fortsætte. Tryk på Enter-tasten for at bekræfte eller Annullér-tasten for at afbryde.

#### 14.4. Sletning af en fil

Du kan slette filer fra "Musik", "Lydbog" og "Podcast". For at slette en fil gør du følgende:

·Gå til den fil du ønsker at slette.

·Tryk én gang på menu-knappen for at komme til hovedmenuen.

·Brug venstre eller højre for at vælge "Mediestyring" og tryk på Enter-tasten.

·Brug venstre eller højre for at vælge "Slet en fil" og tryk på Enter-tasten.

·PLEXTALK vil dernæst bede dig bekræfte, at du ønsker at fortsætte. Tryk på Enter for at bekræfte eller Annuller-knappen for at fortryde.

Bemærk: Hvis du ønsker at slette en lydbog fra Audible, skal du vælge menupunktet "Slet valgte titel".

#### 14.5. Forberedelse til at redigere en DAISY titel

Hvis du allerede har indspillet en titel eller, hvis du har modtaget en titel fra andre steder, og du ønsker at redigere den, skal du først forberede titlen til redigering. For at forberede en titel til redigering, skal du gøre følgende:

- ·Gå til den titel, du ønsker at forberede til redigering.
- ·Tryk på tasten Menu én gang for at få adgang til hovedmenuen.
- ·Brug venstre eller højre for at vælge "Mediestyring" og tryk på Enter-tasten.
- ·Brug venstre eller højre for at vælge "Klargør til redigering" og tryk på Enter-tasten.

·PLEXTALK vil tale en meddelelse, der spørger dig, om du ønsker at fortsætte. Hvis du ønsker at fortsætte, skal du trykke på Enter-tasten eller tryk på tasten Annuller for at afbryde processen.

·Under processen vil PLEXTALK give beskeder og vil annoncere, når det er færdigt. Hvis du ønsker at afbryde processen, mens det kører, skal du trykke på tasten Annuller.

VÆR FORSIGTIG: Når batteriet er lavt, kan processen blive afbrudt. Derfor anbefales det, at du opretter forbindelse til elnettet, før du udfører denne proces.

Bemærk: Hvis du forbereder en titel til redigering, vil du blive i stand til at optage eller redigere i titlen.

Bemærk: Hvis du forbereder en titel til redigering i kategorien "DAISY bog" vil titlen forblive i denne kategori.

## 14.6. Opbygning af et DAISY titel

Byg Bog processen omdanner en DAISY overskrift, optaget på PLEXTALK, til en DAISY bog, der kan afspilles på andre DAISY hardware-afspillere og på en personlig computer med DAISY-afspilnings software. For at udføre Byg bogen processen, skal du gøre følgende:

·Gå til den titel, du ønsker at bygge.

·Tryk på tasten Menu én gang for at få adgang til hovedmenuen.

·Brug venstre eller højre for at vælge "Mediestyring" og tryk på Enter-tasten.

·Brug venstre eller højre for at vælge "Færdiggør bog" og tryk på Enter-tasten.

· Brug Venstre eller Højre-knappen til at vælge DAISY type, enten "DAISY 2.02" eller "DAISY 3" og tryk på Enter.

·PLEXTALK vil tale en meddelelse, der spørger dig, om du ønsker at fortsætte. Hvis du ønsker at fortsætte, skal du trykke på Enter-tasten eller tryk på tasten Annuller for at afbryde processen.

· PLEXTALK vil tale beskeder og vil annoncere, når det er færdigt. Hvis du ønsker at afbryde processen, mens det kører, skal du trykke på tasten Annuller.

VÆR FORSIGTIG: Når batteriet er lavt, kan processen blive afbrudt. Derfor anbefales det, at du opretter forbindelse til elnettet, før du udfører denne proces.

Bemærk: Hvis du bygger en titel, vil du ikke længere kunne optage og redigere i denne titel. Hvis du ønsker at optage eller redigere i titlen efterfølgende, skal du forberede titlen til redigering.

Bemærk: Hvis du bygger en titel i kategorien "Optagelser" vil titlen forblive i denne kategori.
Bemærk: Byg bog processen, for en DAISY titel, vil kræve mellem 30 MB og 40 MB plads på mediet.

# **15. Brug PLEXTALK's Stemme Memo funktioner**

Ud over at bruge PLEXTALK som en DAISY-afspiller, musikafspiller og som en DAISYoptager, er der også mulighed for at bruge den til optagelse af simple diktater.

## 15.1. Optagelse af en ny Stemme Memo

Hvis du vil optage en ny Stemme Memo, skal du gøre følgende:

·Tryk og hold Optag-tasten og indtal memo.

·Slip tasten, når du er færdig.

·PLEXTALK vil indsætte en ny Stemme Memo i den interne hukommelse og vil derefter sende dig tilbage til den titel, du var i, før optagelse af den nye Stemme Memo.

Bemærk: Du kan ikke optage en løbende Stemme Memo, som varer i mere end 1 minut. Når du overskrider 1 minut, stopper PLEXTALK automatisk optagelsen.

Bemærk: Den samlede tilgængelige optagelsestid for stemme Memo er 30 minutter. Det maksimale antal individuelle notater er 200.

Bemærk: Hvis den registrerede tid er mere end 30 minutter, eller antallet af notater overstiger 200, vil du høre en advarsel. Du bør derefter slette alle unødvendige Stemme Memo eller tage backup af dine indtalte memoer til et SD-kort.

Bemærk: For Stemme Memo er lydkomprimering fastsat til MP3 32kbps mono.

## 15.2. Gennemgang af eksisterende Stemme memo

Du kan gennemgå dine eksisterende Stemme Memo enten sekventielt eller ved at gå direkte til en bestemt Stemme Memo. Hvis du vil lytte til dine eksisterende Stemme Memo sekventielt, skal du gøre følgende:

·Tryk Titel tasten gentagne gange indtil PLEXTALK siger "Stemme Memo".

· Brug venstre eller højre for at flytte gennem de eksisterende diktater.

 $\cdot$  Hvis du ønsker at høre den nuværende Stemme Memo igen, trykkes på Start / Stop tasten.

Hvis du vil gå direkte til en bestemt Stemme Memo, skal du gøre følgende:

·Tryk på Gå til tasten én gang.

· Brug det numeriske tastatur til at indtaste nummeret på det ønskede Stemme Memo, efterfulgt af Enter-tasten.

Bemærk: Du kan gå direkte til sidste Stemme Memo ved at trykke på Gå til-tasten og indtaste 0 efterfulgt af Enter-tasten.

#### 15.3. Backup af Stemme Memo til SD-kort

Se afsnit 16.2. "Tage Backup af Stemme Memo".

#### 15.4. Sletning af Stemme Memo

Hvis du ønsker at slette en enkelt Stemme Memo, skal du gøre følgende:

·Naviger til den Stemme Memo du ønsker at slette, som beskrevet tidligere.

·Tryk på tasten Menu én gang for at få adgang til hovedmenuen.

·Brug venstre eller højre for at vælge "Stemme memo" og tryk på Enter-tasten.

· Brug venstre eller højre for at vælge "Slet valgte stemme memo" og tryk på Entertasten.

•PLEXTALK vil bede dig om at bekræfte, at du ønsker at fortsætte. Tryk på Entertasten igen for at fortsætte eller på tasten Annuller for at afbryde.

Hvis du ønsker at slette alle Stemme Memo, skal du gøre følgende:

·Tryk på tasten Menu én gang for at få adgang til hovedmenuen.

·Brug venstre eller højre for at vælge "Stemme memo" og tryk på Enter-tasten.

· Brug venstre eller højre for at vælge "Slet alle stemme memoer" og tryk på Entertasten.

• PLEXTALK vil bede dig om at bekræfte, at du ønsker at fortsætte. Tryk på Entertasten igen for at fortsætte eller på tasten Annuller for at afbryde.

# 16. Backup

#### 16.1. Generelle backup oplysninger

Før sikkerhedskopiering af data, skal følgende punkter bemærkes:

 $\cdot$ Når du sikkerhedskopierer data fra et medie til et andet, kaldes det første for "kildemediet" og det andet for "målmediet".

· Du kan tage backup af en række data fra SD-kort til eksterne USB-medier eller den interne hukommelse, eller vice versa. Imidlertid kan et eksternt USB CD / DVD-drev kun bruges som en kilde til backup formål.

·I backup-processen, giver PLEXTALK en advarsel, hvis der ikke er tilstrækkelig plads til rådighed på destinationsmediet.

·Hvis du tager backup fra en musik-cd ved hjælp af et eksternt USB CD / DVD-drev, kan du vælge hvilken lydkomprimering, der skal anvendes. Der vil blive taget backup som lydfiler, og ikke i DAISY-format.

 $\cdot$ Når batteriet er lavt, kan backup-processen blive afbrudt. Derfor anbefales det, at du opretter forbindelse til elnettet før backup.

·Hvis du ønsker at annullere backup-processen, mens den kører, skal du trykke på Annuller-tasten.

· Der kan ikke tages back-up af podcastsepisoder og webradio.

· Data vil blive sikkerhedskopieret til følgende mapper:

DAISY: "PlexBackup"-mappen

Optagelser: "PlexBackup"-mappen

Musik: "PlexBackup"-mappen

Tekst: "PlexBackup"-mappen

".aa" Lydbøger: "Backup"-mappen under "Audible"-mappen

Andre lydbøger: "Backup"-mappen under "PlexAudioBook"-mappen.

## 16.2. Tage Backup af Stemme Memo

Dette afsnit giver detaljer om, hvordan du sikkerhedskopierer alle indtalte memoer fra den interne hukommelse til SD-kortet.

· Indsæt et SD-kort med tilstrækkelig ledig plads.

·Tryk på afsnit for at navigere til Stemme Memo, og tryk på Enter-tasten.

·Tryk på Nummer 9 tasten én gang for at få adgang til Backup funktionen.

· PLEXTALK vil bede dig om at bekræfte, at du ønsker at fortsætte med backup. Tryk på Enter-tasten for at fortsætte, eller Annuller tasten for at afbryde.

·Hvis du vælger at fortsætte, vil PLEXTALK starte sikkerhedskopieringen. PLEXTALK meddeler, når sikkerhedskopieringen er fuldført.

Bemærk: Den interne hukommelse til Stemme Memo kan kun backes op til SD-kort. Bemærk: Stemme Memo gemmes som en DAISY titel med niveau 1 navigation. Hver memo er gemt som en separat sektion.

Bemærk: Når der tages backup af Stemme Memo, bliver alle Stemme Memo backed op. Du kan ikke tage backup af en bestemt Stemme Memo.

## 16.3. Sikkerhedskopiering af en titel

For at sikkerhedskopiere en titel gør du følgende:

 $\cdot$  Om nødvendigt skal du indsætte et SD-kort eller en USB-enhed med tilstrækkelig ledig plads og sørge for, at disse ikke er låst.

 $\cdot$  Under kildemedie skal du finde den titel, du ønsker at sikkerhedskopiere, og dernæst trykke på Enter.

·Tryk på Nummer 9 tasten én gang for at få adgang til Backup funktionen.

·PLEXTALK vil sige "Vælg målmedie". Brug venstre eller højre for at vælge målmediet. Tryk dernæst på Enter.

Når der tages backup fra en musik-cd, skal du trykke på Venstre eller Højre for at gå til din foretrukne audio kompression, og tryk på Enter-tasten for at bekræfte dit valg.
Når der tages back-up fra en musik-cd vil PLEXTALK spørge dig, hvilken kategori du ønsker at sikkerhedskopiere til, "Musik" eller "Lydbog". Benyt Venstre- eller Højre-knappen til at vælge din foretrukne kategori og tryk dernæst på Enter.

• PLEXTALK vil bede dig om at bekræfte, at du ønsker at fortsætte med backup. Tryk på Enter-tasten for at fortsætte, eller Annuller tasten for at afbryde.

·Hvis du vælger at fortsætte, vil PLEXTALK starte sikkerhedskopieringen. PLEXTALK meddeler, når sikkerhedskopieringen er fuldført.

## 16.4. Backuptid for musik cd

For en række af disponible samplings- eller bit-hastigheder, er den omtrentlige backup tid angivet nedenfor:

Backup af omkring 50 minutters lyd fra en musik-cd til SD-kort:

·PCM 44.1kHz Stereo: ca. 35 minutter

- ·MP3 256kbps 44.1kHz Stereo høj kvalitet: ca. 50 minutter
- ·MP3 256kbps 44.1kHz Stereo: ca. 40 minutter

· MP3 128kbps 44.1kHz Stereo høj kvalitet: ca. 55 minutter · MP3 128kbps 44.1kHz Stereo: ca. 40 minutter

Bemærk: Alle tider er omtrentlige. Backup tiden vil afhænge af størrelsen af kilde, titel og antallet af filer. Det vil også afhænge af skrivehastigheden på SD-kortet.

# 17. Indtastning af tekst

Dette kapitel forklarer, hvordan du indtaster tegn.

#### 17.1. Indtastning af alfabetet i ABC-tilstand

Hver af de numeriske taster repræsenterer flere bogstaver, og der skiftes mellem bogstaverne, hver gang knappen trykkes.

Oversigt over taster og tegn.

Tegn som findes på en bestemt knap kommer i rækkefølgen "små bogstaver, tal, store bogstaver". For eksempel kan man trykke på 5 for at skifte mellem tegnene "j, k, l, 5, J, K, L".

Et tegn bekræftes automatisk efter 2 sekunder.

Når et tegn er valgt, bekræftes tegnet automatisk efter to sekunders inaktivitet og PLEXTALK vil sige tegnet.

Indtastning af flere tegn som er tildelt samme tast.

For at indtaste flere tegn, som er tildelt samme tast, uden at vente 2 sekunder, kan du trykke på Spol frem-knappen, inden du indtaster næste tegn. For eksempel kan du, for at indtaste "ab", først indtaste "a" ved at trykke én gang på 2-tallet, dernæst trykke på Højre-knappen og derefter indtaste "b" ved at trykke to gange på 2-tallet.

Eksempel på fremgangsmåde. For at indtaste "http" h: Tryk to gange på 4-tallet. t: Tryk én gang på 8-tallet. t: Tryk én gang på 8-tallet. P: Tryk én gang på 7-tallet.

Tegn og tal der kan indtastes. Nummertasterne og deres tilhørende tegn ser ud som følger: 1: ".", "@", "/", ":", "1" 2: a, b, c, å, æ, 2, A, B, C, Å og Æ 3: d, e, f, 3, D, E, og F 4: g, h, i, 4, G, H, og I 5: j, k, l, 5, J, K, og L 6: m, n, o, ø, 6, M, N, O og Ø 7: p, q, r, s, 7, P, Q, R, og S. 8: t, u, v, 8, T, U, og V. 9: w, x, y, z, 9, W, X, Y, og Z. 0: ?, \_, =, og 0.

For at bekræfte indtastede tegn. Tryk på Afspil/Stop-knappen for at høre de indtastede tegn.

Ændring af tegntypen.

For at ændre tegntypen, tryk på Bogmærke-knappen, som skifter i mellem "ABC-tilstand", "Tal-tilstand" og "symboltabel".

Bemærk: Hvis det i en given situation kun er muligt at indtaste tal, vil der ikke blive skiftet tilstand, selv om du trykker på Bogmærke-knappen.

## 17.2. Indtastning af tal i tal-tilstand

I taltilstand kan du indtaste tal ved hjælp af de numeriske knapper. Tryk flere gange på Bogmærke-knappen for at skifte til taltilstand og indtast derefter tallene.

Indtast tallene ved at trykke på de numeriske taster. Knapperne 1 til 0 svarer til tallene.

## 17.3. Indtastning af symboler ved hjælp af symboltabellen

I symboltilstand kan du indtaste symboler fra symboltabellen, ved hjælp af nummertasterne 2, 4, 6 og 8. Tryk på Firkant-knappen for at vælge et symbol. Tryk flere gange på Bogmærke-knappen for at skifte til symboltabellen og indtast dernæst symbolerne.

For at bladre rundt i tegnene i symboltabellen, tryk på 2-tasten for at gå op, 8-tasten for at gå ned, 4-tasten for at gå til venstre og 6-tasten for at gå til højre. For at indtaste samme symbol flere gange kan du trykke gentagne gange på Firkant-tasten.

Symboltabellen er vist nedenfor.

| - | 7 | • | "  | - | - , | ? |   |
|---|---|---|----|---|-----|---|---|
| + | - | = | /  | ١ | _   | [ | ] |
| ! | @ | # | \$ | % | `   | { | } |
| ^ | & | * | (  | ) | ~   | < | > |

## 17.4. Flytning af indtastningspositionen

Gå et tegn tilbage. Tryk på Venstre-knappen for at gå et tegn tilbage.

Gå et tegn frem. Tryk på Højre-knappen for at gå et tegn frem.

Gå et ord tilbage. Tryk samtidig på Venstre-tasten og 0-tasten for at springe et ord tilbage.

Gå et ord frem. Tryk samtidig på Højre-tasten og 0-tasten for at springe et ord frem.

Gå til begyndelsen af linjen.

Tryk på Venstre-knappen og hold den nede for at gå til linjens begyndelse. Alternativt kan du også trykke samtidig på Stjerne-tasten og 5-tasten.

Gå til slutningen af linjen.

Tryk på Højre-tasten og hold den nede for at gå frem til linjens slutning. Alternativt kan du også trykke på Stjerne-tasten og 8-tasten samtidig.

Gå en linje tilbage. Tryk på Op-knappen for at gå en linje tilbage.

Gå en linje frem. Tryk på Ned-knappen for at gå en linje frem.

Gå en skærm tilbage (40 linjer op). Tryk på Stjerne-tasten og 6-tasten samtidig for at gå 40 linjer tilbage.

Gå en skærm frem (40 linjer ned). Tryk samtidig på Stjerne-tasten og 9-tasten for at gå 40 linjer frem.

Gå et afsnit tilbage. Tryk på Op-knappen og 0-tasten samtidig for at gå et afsnit tilbage.

Gå et afsnit frem. Tryk på Ned-tasten og 0-tasten samtidig for at gå et afsnit frem.

Gå til begyndelsen af tekstfilen.

Tryk på Op-knappen og hold den nede for at gå til tekstfilens begyndelse.

Gå frem til slutningen på tekstfilen.

Tryk på Ned-knappen og hold den nede for at gå frem til tekstfilens slutning.

## 17.5. Indtastning af mellemrum og linjeskift samt sletning af tegn

Mellemrum (et blankt tegn). Tryk på Firkant for at indtaste mellemrum (et blankt tegn).

Backspace (slet forrige tegn). Tryk på Stjerne for at slette det forrige tegn.

Slet tegnet på den aktuelle position. Tryk på Stjerne og 7-tasten samtidig for at slette det aktuelle tegn.

Slet alle tegn i menuen Indstillinger. Tryk på Stjerne-tasten og hold den nede

Slet alle tegn under redigering af en tekstfil. Se afsnit 18.7. "Slet al tekst".

Slet den aktuelle linje. Se afsnit 18.6. "Slet aktuel linje".

Ny linje. Tryk på Stjerne- og Firkant-tasten samtidig for at starte en ny linje.

Tabulator-tegn. Tryk på Stjerne- og 2-tasten samtidig for at indtaste et tabulator-tegn.

Skift mellem "Indsæt-tilstand" og "overskriv-tilstand".

Tryk på Stjerne- og 4-tasten samtidig for at skifte mellem "Indsæt-tilstand" og "Overskrivtilstand".

# 18. Redigering af tekstfiler

PLEXTALK giver dig mulighed for at skrive dokumenter og gemme dem som tekstfiler. Dette kapitel beskriver, hvorledes du opretter og gemmer en tekstfil.

#### 18.1. Opret en ny tekstfil

For at oprette en ny tekstfil, gør du følgende:

·Tryk på tasten Menu én gang for at få adgang til hovedmenuen.

·Brug venstre eller højre for at vælge "Mediestyring" og tryk på Enter-tasten.

Brug venstre eller højre for at vælge "Opret en ny tekstfil" og tryk på Enter-tasten.
 PLEXTALK vil spørge dig, om du ønsker at fortsætte. Tryk på Enter-tasten for at bekræfte eller på tasten Annuller for at afbryde. En ny tekstfil vil blive oprettet, og du

er nu i tekstredigeringstilstand.

# 18.2. Redigering af en eksisterende tekstfil på SD-kortet, USB-enheden eller den interne hukommelse

For at redigere en allerede eksisterende tekstfil gør du følgende:

·Gå til den fil du ønsker at redigere.

·Tryk på tasten Menu én gang for at få adgang til hovedmenuen.

·Brug venstre eller højre for at vælge "Redigering" og tryk på Enter-tasten.

• PLEXTALK vil spørge dig, om du ønsker at fortsætte. Tryk på Enter-tasten for at bekræfte eller på tasten Annuller for at afbryde. Nu kan du redigere tekstfilen.

## 18.3. Gem den redigerede tekst

For at gemme den redigerede tekst gør du følgende:

·Tryk på tasten Menu én gang for at få adgang til hovedmenuen.

· Brug venstre eller højre for at vælge "Gem redigering af tekst" og tryk på Entertasten.

·PLEXTALK vil spørge dig, om du ønsker at fortsætte. Tryk på Enter-tasten for at bekræfte eller på tasten Annuller for at afbryde.

·Når der trykkes Enter, vil PLEXTALK gemme den redigerede tekst og derefter vende tilbage til tekstredigeringstilstand.

Bemærk: Tekstens filnavn vil svare til første linje i teksten. Hvis teksten er tom på det tidspunkt, hvor den gemmes, vil den aktuelle dato og tid blive brugt som filnavn.

## 18.4. Forlad tekstredigeringstilstand

## 18.4.1. Gem og forlad tekstredigering

For at gemme og forlade tekstredigering gør du følgende:

·Tryk på Titel-tasten.

·PLEXTALK vil bede dig bekræfte at du ønsker at gemme og forlade tekstredigering. Tryk på Enter for at forlade tekstredigering eller på Annuller-knappen for at fortsætte redigering af teksten.

·Hvis der trykkes Enter, vil PLEXTALK gemme teksten og forlade tekstredigering.

Alternativt kan du også gøre følgende:

·Tryk på tasten Menu én gang for at få adgang til hovedmenuen.

· Brug venstre eller højre for at vælge "Gem og afslut redigering" og tryk på Entertasten.

·PLEXTALK vil spørge dig, om du ønsker at fortsætte. Tryk på Enter-tasten for at bekræfte eller på tasten Annuller for at afbryde.

·Hvis der trykkes Enter, vil PLEXTALK gemme teksten og forlade tekstredigering.

## 18.4.2. Forlad tekstredigering uden at gemme teksten

For at forlade tekstredigering uden at gemme teksten gør du følgende:

·Tryk på tasten Menu én gang for at få adgang til hovedmenuen.

· Brug venstre eller højre for at vælge "Afslut tekstredigering uden at gemme" og tryk på Enter-tasten.

·PLEXTALK vil spørge dig, om du ønsker at fortsætte. Tryk på Enter-tasten for at bekræfte eller på tasten Annuller for at afbryde.

·Hvis der trykkes på Enter, vil PLEXTALK se bort fra de ændringer, der måtte være foretaget i teksten og beholde den oprindelige tekst.

## 18.5. Omdøb fil

For at omdøbe en fil, gør du følgende:

·Tryk på tasten Menu én gang for at få adgang til hovedmenuen.

·Brug venstre eller højre for at vælge "Omdøb filnavnet" og tryk på Enter-tasten.

·Redigér filens navn.

·Tryk på Ned-knappen. PLEXTALK vil spørge dig, om du ønsker at fortsætte.

·Tryk på Enter-tasten for at bekræfte eller på tasten Annuller for at afbryde.

Bemærk: Tryk på Afspil/Stop-knappen for at høre det nye filnavn.

#### 18.6. Slet aktuel linje

For at slette den aktuelle linje gør du følgende:

·Tryk på tasten Menu én gang for at få adgang til hovedmenuen.

· Brug venstre eller højre for at vælge "Slet den nuværende linje" og tryk på Entertasten.

·PLEXTALK vil spørge dig, om du ønsker at fortsætte. Tryk på Enter-tasten for at bekræfte eller på tasten Annuller for at afbryde.

## 18.7. Slet al tekst

For at slette al tekst gør du følgende:

·Tryk på tasten Menu én gang for at få adgang til hovedmenuen.

·Brug venstre eller højre for at vælge "Slet alle tekster i filen" og tryk på Enter-tasten.

• PLEXTALK vil spørge dig, om du ønsker at fortsætte. Tryk på Enter-tasten for at bekræfte eller på tasten Annuller for at afbryde.

## 19. Kalender

Du kan tilføje begivenheder til din kalender i PLEXTALK. Du kan også tjekke allerede indtastede aftaler. Hvis du slår påmindelsesfunktionen til, vil PLEXTALK give dig besked på det indstillede tidspunkt.

#### 19.1. Valg af dato i kalenderen

For at vælge en dato i kalenderen gør du følgende:

• Tryk på Titel-knappen for at vælge "Kalender". Så står du på dags dato i kalenderen, og det valgte navigationsniveau er "dag".

• Tryk på Venstre eller Højre-knappen for at gå til forrige eller næste dato. PLEXTALK vil oplæse datoen og fortælle, om der findes aftaler til denne dag.

·For at høre datoen, og hvorvidt der er nogen aftaler, kan du trykke på Afspil/Stopknappen.

·For at høre aftalens starttidspunkt kan du trykke på 5-tasten.

For at vælge en dato en uge frem, en måned frem eller et år frem gør du følgende:

· Tryk på Op-knappen for at gå fra niveauet "dag" til niveauet "uge". Brug dernæst Venstre eller Højre-tasten for at springe en uge tilbage eller en uge frem.

·Tryk på Op-knappen for at gå fra niveauet "uge" til niveauet "måned". Brug dernæst Venstre eller Højre-tasten for at springe en måned tilbage eller en måned frem.

· Tryk på Op-knappen for at gå fra niveauet "måned" til niveauet "år". Brug dernæst Venstre eller Højre-tasten for at springe et år tilbage eller et år frem.

· Hvis du er på niveauet "dag", kan du trykke på Ned-knappen for at gå til niveauet "begivenhed". Benyt dernæst Venstre- eller Højre-knappen for at vælge den forrige eller den næste begivenhed.

Bemærk: Du kan springe hurtigt tilbage eller frem i tiden ved at trykke på Venstre- eller Højre-knappen og holde den nede.

Bemærk: Tryk på 5-tasten for at høre detaljerne for begivenheden, når du er på niveauet "Begivenhed".

For at springe direkte til en dato gør du følgende:

·Tryk på Titel-knappen for at vælge "Kalender".

·Tryk på Gå-til-knappen.

· Indtast år (4 cifre), måned og dato for begivenheden ved hjælp af de numeriske taster og tryk på Enter for at gå til den indtastede dato. Hvis du trykker på Enter uden at indtaste en dato, vælges "i dag".

## 19.2. Tilføj en begivenhed

For at tilføje en begivenhed gør du følgende:

 $\cdot$ Vælg den dato, hvor du vil tilføje en begivenhed. Tryk derefter på Optage-knappen for at tilføje en begivenhed.

· Du kan give begivenheden et navn. Tryk på Optage-knappen og hold den nede for at optage et navn. Eller indtast navnet ved hjælp af de numeriske taster og tryk på Ned-knappen.

· Hvis du trykker på Ned-knappen med det samme, får begivenheden ingen titel.

·PLEXTALK spørger, hvornår begivenheden starter. Indtast startdatoen ved hjælp af de numeriske taster.

·PLEXTALK spørger, om begivenheden er en heldags-begivenhed. Tryk på Venstre eller Højre-knappen for at vælge "Hele dagen" eller "Indtast starttidspunkt" og tryk på Enter.

· Hvis du vælger "Hele dagen", skal du indtaste begivenhedens slutdato.

·Hvis du vælger "Indtast starttidspunkt", skal du indtaste begivenhedens

"starttidspunkt", "slutdato" og "sluttidspunkt".

· Tryk på Venstre eller Højre-knappen for at vælge en indstilling for gentagelse, enten "Ingen gentagelse", "Dagligt", "Ugentligt", "månedligt" eller "årligt".

• Medmindre du vælger "ingen gentagelse", vil PLEXTALK spørge, om du ønsker at angive en slutdato for gentagelse. Benyt Venstre- eller Højre-knappen for at vælge "ingen slutdato" eller "Indstil slutdato for gentagelse". Hvis du vælger "Indstil slutdato for gentagelse", skal du indtaste slutdatoen ved hjælp af de numeriske taster.

 Vælg påmindelse. Hvis du ikke valgte "hele dagen", kan du trykke på Venstre- eller Højre-knappen for at vælge mellem "Ingen påmindelse", "på tidspunktet for

begivenheden", "5 minutter i forvejen", "30 minutter i forvejen" eller "1 time i forvejen". Hvis du valgte "hele dagen", kan du vælge mellem "Ingen påmindelse" eller "klokken 17 dagen i forvejen". Hvis du vælger "Ingen påmindelse", afsluttes menuen.

• Tryk på Venstre- eller Højre-knappen for at vælge påmindelseslyd, enten "lang klokke", "kort bip" eller "Navn".

• Tryk på Venstre eller Højre-knappen for at vælge påmindelsens lydstyrke blandt 5 niveauer. Tryk på Venstre-knappen skruer lydstyrken ned, mens tryk på Højreknappen skruer op.

Bemærk: Se afsnit 17 "Indtastning af tekst" for yderligere oplysninger om, hvorledes man indtaster tekst ved hjælp af de numeriske taster.

Bemærk: Det tilgængelige tidsinterval er fra år 2000 til år 2080.

#### 19.3. Påmindelser

PLEXTALK vil minde dig om begivenheden på det valgte tidspunkt.

·For at stoppe påmindelsen kan du trykke på en vilkårlig tast.

Bemærk: PLEXTALK vil ikke komme med en påmindelse for en begivenhed i følgende tilfælde:

- Hvis den er tilsluttet til en computer via USB.

- Hvis den er tilsluttet en computer via netværk.
- Hvis den er slukket.

#### 19.4. Redigering af en begivenhed

For at redigere en begivenhed gør du følgende:

·Vælg den begivenhed, du vil redigere.

• Tryk på Bogmærke-knappen én gang og tryk på Enter. Se afsnit 19.2 "Tilføj en begivenhed" for at se, hvordan du redigerer de enkelte detaljer.

·Hvis du vil afbryde redigeringen, skal du trykke på Op-knappen og holde den nede.

#### 19.5. Slet den valgte begivenhed

For at slette valgte begivenhed gør du følgende:

·Vælg den begivenhed, du ønsker at slette.

·Tryk på Bogmærke-knappen to gange og tryk dernæst på Enter.

·PLEXTALK spørger, om du ønsker at slette. Tryk på Enter for at slette, eller på Annuller-knappen for at afbryde.

#### 19.6. Menuen Kalender

#### 19.6.1. Slet alle begivenheder

For at slette alle begivenheder gør du følgende:

·Tryk på Menu-knappen.

· Tryk på Venstre eller Højre-knappen for at vælge "Kalender" og tryk på Enter.

· Tryk på Venstre eller Højre-knappen for at vælge "Slet alle begivenheder" og tryk på Enter.

·PLEXTALK spørger, om du ønsker at slette. Tryk på Enter for at slette, eller på Annuller-knappen for at afbryde.

#### 19.6.2. Slet begivenheder, der er mere end tre måneder gamle

For at slette begivenheder, der er ældre end tre måneder, gør du følgende:

·Tryk på Menu-knappen.

·Tryk på Venstre eller Højre-knappen for at vælge "Kalender" og tryk på Enter.

 $\cdot$  Tryk på Venstre eller Højre-knappen for at vælge "Slet begivenheder ældre end tre måneder" og tryk på Enter.

· PLEXTALK spørger, om du ønsker at slette. Tryk på Enter for at slette, eller på Annuller-knappen for at afbryde.

## 20. Alarm

#### 20.1. Indstil alarm

Ved hjælp af alarmfunktionen kan PLEXTALK give dig besked på bestemte tidspunkter. Du kan indstille fem alarmer.

#### 20.1.1. Indstille eller ændre en alarm

For at indstille eller redigere en alarm gør du følgende:

·Tryk på Menu-knappen.

• Tryk på Venstre eller Højre-knappen for at vælge "Alarm" og tryk på Enter.

·Tryk på Venstre eller Højre-knappen for at vælge den alarm, du vil indstille, og tryk på Enter.

·Tryk på Venstre eller Højre-knappen for at vælge "Ændr indstillingerne" og tryk på Enter.

· Indtast tidspunktet ved hjælp af de numeriske taster og tryk på Enter.

· Brug Venstre eller Højre-knappen til at vælge mellem "Ingen gentagelse", "Dagligt" eller "Vælg ugedag" og tryk på Enter.

·Hvis du vælger "Vælg ugedag", skal du trykke på Venstre eller Højre-knappen for at vælge ugedag, og derefter trykke på Bogmærke-knappen. Tryk på Bogmærkeknappen igen for at annullere dit valg. Til sidst kan du trykke på Enter-knappen for at indstille dagene. Du kan vælge flere ugedage.

• Tryk på Venstre eller Højre-knappen for at vælge enten "Snooze fra" eller "Snooze til" og tryk på Enter. Hvis du vælger "Snooze til", vil PLEXTALK bippe hvert femte minut op til fem gange.

· Du kan give alarmen et navn. Tryk på Optage-knappen og hold den nede for at optage navnet. Eller indtast navnet ved hjælp af de numeriske taster og tryk på Nedknappen. Hvis du trykker på Ned-knappen med det samme, får alarmen intet navn.

• Tryk på Venstre eller Højre-knappen for at vælge mellem forskellige alarmsignaler, "Klokke", "Bip", "Kylling", "Navn" eller "Lydfil i mappen Alarm" og tryk på Enter.

•Tryk på Venstre eller Højre-knappen for at vælge alarmens lydstyrke blandt 5 niveauer. Tryk på Venstre-knappen skruer lydstyrken ned, mens tryk på Højreknappen skruer op. Når niveauet for lydstyrken er valgt, kan du trykke på Enter for at bekræfte. Så er indstillingen af alarmen fuldført, og PLEXTALK slår alarmen TIL og vender tilbage til menuen Alarm. Bemærk: Hvis du vælger "Lydfil i mappen Alarm", vil PLEXTALK afspille den lydfil, der findes først.

Bemærk: Mappen "Alarm" ligger på roden i den interne hukommelse.

## 20.1.2. Slå alarm til eller fra

For at slå den valgte alarm til eller fra gør du følgende:

·Tryk på Menu-knappen.

• Tryk på Venstre eller Højre-knappen for at vælge "Alarm" og tryk på Enter.

• Tryk på Venstre eller Højre-knappen for at vælge den alarm, du vil indstille og tryk på Enter.

·Tryk på Venstre eller Højre-knappen for at vælge "Vælg Til eller Fra", og tryk på Enter.

• Tryk på Venstre eller Højre-knappen for at vælge enten "Alarm Fra" eller "Alarm Til" og tryk på Enter. Når alarmen er indstillet, vender PLEXTALK tilbage til menuen Alarm.

Bemærk: Hvis du slår alarmen "Fra", vil den ikke bippe på det valgte tidspunkt.

#### 20.1.3. Slet alarm

For at slette de valgte alarmindstillinger gør du følgende:

·Tryk på Menu-knappen.

• Tryk på Venstre eller Højre-knappen for at vælge "Alarm" og tryk på Enter.

·Tryk på Venstre eller Højre-knappen for at vælge den alarm, du ønsker at rydde, og tryk på Enter.

· Tryk på Venstre eller Højre-knappen for at vælge "Slet alarmindstillinger" og tryk på Enter.

·PLEXTALK spørger, om du vil slette indstillingerne. Tryk på Enter for at slette eller på Annullér for at afbryde. Når alarmen er ryddet, vender PLEXTALK tilbage til valg af alarm.

Bemærk: Hvis du sletter alarmindstillingerne, vil alarmen blive slået fra, og tidspunktet indstilles til 00.00.

## 20.2. Alarmpåmindelser

PLEXTALK afspiller alarmen på det valgte tidspunkt. For at stoppe alarmen, kan du trykke på en vilkårlig tast.

For at stoppe "Snooze"-funktionen kan du trykke på Menu-tasten og holde den nede.

Bemærk: Hvis "Alarm 1" og "Alarm 2" er indstillet til præcist samme tidspunkt, vil PLEXTALK ikke give besked om "Alarm 2", men kun om "Alarm 1".

Bemærk: Hvis en kalenderbegivenhed og en alarm er indstillet til samme tidspunkt, vil

PLEXTALK give besked om kalenderbegivenheden.

Bemærk: PLEXTALK vil ikke afspille en alarm i følgende situationer:

- Hvis den er tilsluttet til en computer via USB.

- Hvis den er tilsluttet en computer via netværk.
- Hvis den er slukket.

# 21. Netværksindstillinger

PLEXTALK kan oprette forbindelse til et netværk ved hjælp af trådløst netværk.

ADVARSEL: Benyt ikke det trådløse netværk om bord på fly eller på hospitaler, følg altid flyselskabernes eller hospitalernes instruktioner

## 21.1. Opret forbindelse til et trådløst netværk

#### 21.1.1. Aktiver netværksenhed

For at aktivere netværksenheden gør du følgende:

- ·Tryk på tasten Menu.
- ·Brug venstre eller højre for at vælge "Systemindstillinger" og tryk på Enter-tasten.
- ·Brug venstre eller højre for at vælge "Netværksindstillinger" og tryk på Enter-tasten.
- · Brug venstre eller højre for at vælge "Aktivér eller deaktivér den trådløse netværksenhed" og tryk på Enter-tasten.
- ·Brug venstre eller højre for at vælge "Aktiver" og tryk på Enter-tasten.

#### 21.1.2. Se tilgængelige trådløse netværk og opret forbindelse

Vælg det ønskede netværk på listen over tilgængelige netværk:

·Tryk på tasten Menu.

·Brug venstre eller højre for at vælge "Systemindstillinger" og tryk på Enter-tasten.

· Brug venstre eller højre for at vælge "Netværksindstillinger" og tryk på Enter-tasten.

· Brug venstre eller højre for at vælge "Indstillinger for trådløst netværk" og tryk på Enter-tasten.

· Brug venstre eller højre for at vælge "Tilgængelige trådløse netværk" og tryk på Enter-tasten.

• PLEXTALK vil sige navn, status på forbindelse og signalstyrke for et af de aktuelt tilgængelige netværk. Tryk på Venstre- eller Højre-knappen for at høre information om et andet netværk.

·Hvis du vælger det netværk, der allerede er oprettet forbindelse til, og trykker på Enter, vil PLEXTALK afbryde forbindelsen til netværket og lukke menuen. Derefter vil PLEXTALK ikke længere automatisk oprette forbindelse til netværket. PLEXTALK vil dernæst forsøge at oprette forbindelse til et netværk, i henhold til den indstillede prioriterede rækkefølge.

Hvis du vælger et netværk, som ikke er tilsluttet, vil PLEXTALK forsøge at oprette forbindelse til dette. Når PLEXTALK har oprettet forbindelse, vil menuen blive lukket.
Hvis det valgte netværk endnu ikke er konfigureret, gør du følgende:

·PLEXTALK opdager automatisk netværkets sikkerhedstilstand.

·Indtast adgangskoden ved hjælp af de numeriske taster. Hvis der er valgt "Ingen sikkerhed" er det ikke nødvendigt at indtaste en adgangskode. Når du er færdig, skal du trykke på Ned-knappen.

Hvis PLEXTALK ikke kan afgøre, hvilken sikkerhedstilstand, der skal bruges, skal du vælge sikkerhedstilstand ved hjælp af Venstre eller Højre-knappen, indtaste adgangskoden ved hjælp af de numeriske taster og dernæst trykke på Enter.
Vælg "Sikkerhedsindstillinger". Hvis det trådløse netværk har en Stealth funktion, vælger du "slået til". Hvis det ikke har, vælger du "slået fra". Tryk dernæst på Enter.
Vælg "DHCP indstillinger". Brug Venstre- og Højre-knappen til at vælge "Aktivér" for automatisk indstilling eller "Deaktivér" for manuel indstilling og tryk dernæst på Enter.
Hvis du vælger "Aktivér" fortsætter menuen for indstillinger videre til proxy indstillinger.
Indtast IP-adresse En IP-adresse består af fire områder. PLEXTALK læser tallene for første område. Hvis du ønsker at ændre tallene, kan du indtaste nye tal ved hjælp af de numeriske taster. Tryk dernæst på Højre-knappen for at gå videre til næste område. Hvis du ikke ønsker at ændre tallene, trykker du blot på Højre-knappen.

· Indtast tallene fra det andet til det fjerde område. Tryk på Højre-knappen for at gå videre til næste område. Tryk på Venstre-knappen for at gå tilbage til det tidligere område. Når du er færdig med at indtaste, trykker du på Ned-knappen.

 Indtast subnet maske. Benyt samme metode som ved indtastningen af IP-adressen.
 Indtast standard gateway. Benyt samme metode som ved indtastningen af IPadressen.

· Indtast DNS indstillinger. Primær og sekundær DNS indstillinger er til rådighed. Benyt samme metode som ved indtastningen af IP-adressen.

·Vælg "Proxy server indstilling". For at benytte en proxy server, tryk på Venstre- eller Højre knappen for at vælge "Aktivér", og tryk dernæst på Enter. Hvis du ikke benytter en proxy server, vælger du "Deaktivér" og trykker dernæst på Enter.

·Hvis der vælges "Deaktivér" og trykkes Enter, lukkes menuen.

·Hvis du vælger "Aktivér", skal du indtaste proxy serverens adresse. Tryk på Nedknappen, når du er færdig.

·Indtast dernæst proxy serverens portnummer og tryk på Ned-knappen. PLEXTALK vil forsøge at oprette forbindelse til det trådløse netværk.

·Menuen lukker automatisk, når forbindelsen er oprettet. Hvis forbindelsen ikke kan oprettes, vil PLEXTALK automatisk vende tilbage til menuen for valg af tilgængelige trådløse netværk. Bemærk: Se afsnit 17 "Indtastning af tekst" for yderligere information om, hvorledes du indtaster tekst.

Bemærk: Netværksindstillinger som netværksnavn (SSID) og sikkerhedstilstand afhænger af det enkelte netværk. Foretag netværksindstillingerne i henhold til specifikationerne for dit aktuelle netværk.

Bemærk: Hvis WEP vælges som sikkerhedstilstand, kan adgangskoden være på 5, 10, 13 eller 26 tegn. For andre sikkerhedstilstande en WEP kan adgangskoden være på mellem 8 og 64 tegn.

# 21.2. Sådan opretter PLEXTALK forbindelse til et netværk

PLEXTALK vil automatisk forsøge at oprette forbindelse til et netværk, når "Aktivér Eller deaktivér netværksenhed" i menuen er sat til "Aktivér".

Bemærk: Se afsnit 21.1.1 "Aktiver netværksenhed" for yderligere information om aktivering og deaktivering af netværksenheden.

PLEXTALK vil først forsøge at oprette forbindelse til det netværk, den sidst havde forbindelse til. Hvis forbindelsen ikke kunne oprettes, vil PLEXTALK forsøge at oprette forbindelse til et andet netværk i henhold til den prioriterede rækkefølge, der er valgt. Se afsnit 21.3.5. "Ændre eller slette indstillinger for trådløst netværk" for yderligere informationer om prioritering.

Hvis netværkfunktionen ikke har været benyttet i mere end fem minutter, og hvis PLEXTALK ikke er sluttet til en stikkontakt, kan det tage fra nogle sekunder til højest et par minutter for enheden at genoptage netværkfunktionen. Dette skyldes, at PLEXTALK satte netværksfunktionen i strømsparingstilstand og forsøger at genoprette forbindelsen til netværket.

# 21.3. Avancerede netværksindstillinger

## 21.3.1. Kontrollér netværksoplysninger

Information om den aktuelle netværksforbindelse kan kontrolleres i denne menu. Følgende oplysninger er tilgængelige:

- ·Adgangspunkt forbindelsesstatus
- ·Signalstyrke
- ·DHCP

·IP-adresse

- ·Subnet maske
- · Standard gateway
- · Primær DNS adresse
- ·Sekundær DNS adresse
- · Det trådløse netværks MAC adresse
- ·IP-adressens leasingdato
- · Den leasede IP-adresses udløbsdato
- ·DHCP server-adressen

Hvis PLEXTALK ikke har forbindelse til et netværk, er følgende oplysninger tilgængelige:

·Forbindelsesstatus

· Det trådløse netværks MAC adresse

For at kontrollere de ovenstående oplysninger, gør du følgende:

·Tryk på tasten Menu.

·Brug venstre eller højre for at vælge "Systemindstillinger" og tryk på Enter-tasten.

·Brug venstre eller højre for at vælge "Netværksindstillinger" og tryk på Enter-tasten.

· Brug venstre eller højre for at vælge "Bekræft netværksoplysninger" og tryk på Enter-tasten.

·PLEXTALK vil oplæse de forskellige informationer. Brug Venstre- eller Højreknappen for at vælge, hvilke informationer du vil høre.

## 21.3.2. Indlæs netværksindstillinger

PLEXTALK kan konfigurere flere netværksindstillinger på én gang ved at indlæse netværksindstillinger fra en pc. Computerens software vil gemme netværksindstillingerne i en fil ved navn "NetworkSetting.ini". Læg denne fil på roden af SD-kortet eller USBenheden og indlæs indstillingerne ved at vælge "indlæs netværksindstillinger" i menuen.

·Tryk på tasten Menu.

·Brug venstre eller højre for at vælge "Systemindstillinger" og tryk på Enter-tasten.

 $\cdot \text{Brug venstre eller højre for at vælge "Netværksindstillinger" og tryk på Enter-tasten.$ 

· Brug venstre eller højre for at vælge "Indlæs netværksindstillinger" og tryk på Entertasten.

·PLEXTALK vil spørge, om du ønsker at indlæse filen. Tryk på Enter for at fortsætte eller på Annuller for at annullere.

Bemærk: Alle tidligere indstillinger vil blive slettet, når nye netværksindstillinger indlæses.

Bemærk: Hvis både SD-kort og en USB-enhed er tilsluttet til PLEXTALK, og hvis begge indeholder en fil med navnet "NetworkSetting.ini", vil filen på SD-kortet blive indlæst. Bemærk: Du kan danne filen med netværksindstillinger ved hjælp af programmet "PLEXTALK Transfer". Dette program findes på den vedlagte cd.

## 21.3.3. Gem netværksindstillinger

Netværksindstillingerne for PLEXTALK kan gemmes på SD-kortet eller en USB-enhed som en sikkerhedskopi. For at gemme indstillingerne gør du følgende:

·Forbind SD-kort eller USB-hukommelse til PLEXTALK.

·Tryk på tasten Menu.

·Brug venstre eller højre for at vælge "Systemindstillinger" og tryk på Enter-tasten.

·Brug venstre eller højre for at vælge "Netværksindstillinger" og tryk på Enter-tasten.

· Brug venstre eller højre for at vælge "Gem netværksindstillinger" og tryk på Entertasten.

·PLEXTALK vil spørge om du ønsker at gemme filen. Tryk på Enter for at fortsætte. Filen vil blive gemt på roden af SD-kortet eller USB-enheden. For at annullere, tryk på knappen Annullér.

Bemærk: Hvis både SD-kortet og en USB-enhed er tilsluttet, vil filen med indstillinger blive gemt på roden af SD-kortet.

Bemærk: Hvis hverken et SD-kort eller en USB-enhed er tilsluttet, gemmes filen med indstillinger på roden i den interne hukommelse.

## 21.3.4. Tilføj indstillinger for trådløst netværk

For at tilføje indstillinger for trådløst netværk gør du følgende:

·Tryk på tasten Menu.

·Brug venstre eller højre for at vælge "Systemindstillinger" og tryk på Enter-tasten.

· Brug venstre eller højre for at vælge "Netværksindstillinger" og tryk på Enter-tasten.

· Brug venstre eller højre for at vælge "Indstillinger for trådløst netværk" og tryk på Enter-tasten.

· Brug venstre eller højre for at vælge "Tilføj indstillinger for trådløst netværk" og tryk på Enter-tasten.

·Indtast SSID ved hjælp af de numeriske taster. Når du er færdig, kan du trykke på Ned-knappen for at bekræfte.

·Vælg "sikkerhedstilstand". De forskellige indstillingstrin er de samme som for "Tilgængelige trådløse netværk". Se afsnit 21.1.2. "Se tilgængelige trådløse netværk og opret forbindelse".

 $\cdot$ Når alle indstillinger er afsluttet vil det tilføjede netværk blive registreret som det netværk med højeste prioritet. Dernæst lukkes menuen og PLEXTALK vil forsøge at oprette forbindelse til det tilføjede netværk.

## 21.3.5. Ændre eller slette indstillinger for trådløst netværk

De følgende tre muligheder er tilgængelige i menuen.

- · Tildel højeste prioritet og opret forbindelse
- ·Ændr indstillinger for trådløst netværk
- ·Slet indstillinger for trådløst netværk

For at ændre eller slette indstillinger for trådløst netværk gør du følgende:

·Tryk på tasten Menu.

·Brug venstre eller højre for at vælge "Systemindstillinger" og tryk på Enter-tasten.

·Brug venstre eller højre for at vælge "Netværksindstillinger" og tryk på Enter-tasten.

· Brug venstre eller højre for at vælge "Indstillinger for trådløst netværk" og tryk på Enter-tasten.

· Brug venstre eller højre for at vælge "Ændr eller slet indstillinger for trådløst netværk" og tryk på Enter-tasten.

•Brug Venstre- eller Højre-knappen for at vælge det trådløse netværk, hvis indstillinger du ønsker at ændre. De trådløse netværk bliver vist i prioriteret rækkefølge.

·Brug Venstre- eller Højre-knappen for at vælge "Skift indstillinger for prioritet og automatisk forbindelse", "Ændr indstillinger for trådløst netværk" eller "Slet indstillinger for trådløst netværk" og tryk dernæst på Enter.

Hvis du vælger "Skift indstillinger for prioritet og automatisk forbindelse":

Brug Venstre- eller Højre-knappen for at vælge "Tilslut automatisk med højeste prioritet" eller "Opret ikke forbindelse automatisk" og tryk dernæst på Enter.
PLEXTALK spørger, om du ønsker at fortsætte. Tryk på Enter for at vælge netværket eller på Annuller for at afbryde.

·Hvis du valgte "Tilslut automatisk med højeste prioritet", vil PLEXTALK afslutte menuen, give netværket højeste prioritet og dernæst oprette forbindelse til netværket.
·Hvis du valgte "Opret ikke forbindelse automatisk", vil PLEXTALK ikke automatisk oprette forbindelse til netværket. ·Når menuen er afsluttet, vil PLEXTALK forsøge at oprette forbindelse til et netværk i henhold til den indstillede prioriterede rækkefølge.

Hvis du vælger "Ændr indstillinger for trådløst netværk":

·Vælg "Sikkerhedstilstand". De forskellige indstillingstrin er de samme som for "Tilgængelige trådløse netværk". Se afsnit 21.1.2. "Se tilgængelige trådløse netværk og opret forbindelse".

 $\cdot$  Når alle indstillinger er indtastet, vil PLEXTALK gemme de ændrede indstillinger og lukke menuen.

Hvis du vælger "Slet indstillinger for trådløst netværk":

·PLEXTALK vil spørge, om du ønsker at slette indstillinger for det trådløse netværk, tryk på Enter for at slette. Hvis den aktuelle indstilling slettes, vil PLEXTALK forbindelse til den højeste prioritet nettet.

Bemærk: Hvis du ønsker at ændre SSID, kan du angive de nye indstillinger efter først at have slettet den aktuelle indstilling.

## 21.3.6. Indstillinger for netværksmappen

Du kan indstille netværksenhedens navn, brugernavn og adgangskode. Standardindstillingerne er:

·Navn på netværksenheden: Linio-(de sidste 4 cifre af serienummeret), for eksempel "Linio-1234".

- ·Brugernavn: Intet brugernavn
- ·Adgangskode: Ingen adgangskode

For at ændre indstillingerne for netværksmappen gør du følgende:

- ·Tryk på tasten Menu.
- ·Brug venstre eller højre for at vælge "Systemindstillinger" og tryk på Enter-tasten.

Brug venstre eller højre for at vælge "Netværksindstillinger" og tryk på Enter-tasten.
Brug venstre eller højre for at vælge "Netværk mappeindstillinger" og tryk på Enter-tasten.

· PLEXTALK vil sige navnet på netværksenheden, brugernavn og adgangskode. PLEXTALK vil spørge, om du ønsker at ændre dem. Tryk på Ned-knappen, hvis du ønsker at ændre nogen af dem. •PLEXTALK vil sige navnet på netværksenheden. Hvis du vil acceptere det aktuelle navn, trykker du blot på Ned-knappen. Hvis du ønsker at tildele nyt navn, kan du bruge tal-tasterne til at indtaste et nyt navn. Indtast det nye navn på op til 15 tegn. Du kan bruge 0-9, a-z, A-Z og "-" (bindestreg). Navnet skal indeholde mindst et bogstav. Når du er færdig, trykker du på Ned-knappen for at bekræfte.

·PLEXTALK vil oplæse brugernavnet. Hvis du accepterer det aktuelle brugernavn, trykker du på Ned-knappen. Hvis du ønsker et nyt brugernavn, kan du indtaste det nye brugernavn ved hjælp af tal-tasterne. Indtast det nye brugernavn på op til 32 tegn. Du kan bruge 0-9, a-z, A-Z, "-" (bindestreg) og "\_" (understregning). Når du er færdig, trykker du på Ned-knappen for at bekræfte. Hvis du sletter det aktuelle brugernavn og trykker på Ned-knappen, vil menuen blive lukket og brugernavn og adgangskode vil være sat til standard-indstillingen.

·PLEXTALK vil oplæse adgangskoden. Hvis du accepterer den aktuelle adgangskode, trykker du blot på Ned-knappen. Hvis du ønsker en ny adgangskode, kan du indtaste den nye adgangskode på op til 32 tegn ved hjælp af tal-tasterne. Når du er færdig, trykker du på Ned-knappen for at bekræfte. Indstillingen er fuldført, og PLEXTALK vil forlade menuen.

Bemærk: Se afsnit 17 "Indtastning af tekst" for yderligere information om, hvorledes du indtaster tekst.

## 21.3.7. Gendan netværksindstillinger til standardindstillingerne

Netværksindstillingerne kan gendannes til fabriksindstillingerne. Hvis det gøres, vil resultatet være følgende:

·Aktiver eller deaktiver den trådløse netværksenhed: Aktiveret

- ·Indstillinger for trådløst netværk: Slettet.
- · Indstillinger for netværksmappen: standard

For at gendanne standardindstillingerne gør du følgende:

- ·Tryk på tasten Menu.
- ·Brug venstre eller højre for at vælge "Systemindstillinger" og tryk på Enter-tasten.
- · Brug venstre eller højre for at vælge "Netværksindstillinger" og tryk på Enter-tasten.

· Brug venstre eller højre for at vælge "Gendan alle netværksindstillinger til standardindstillingen" og tryk på Enter-tasten.

·PLEXTALK vil spørge, om du ønsker at gendanne netværksindstillingerne til standardindstillingerne. Tryk på Enter for at gendanne eller Annuller for at afbryde.

# 22. Modtagelse af podcast

Podcast er en teknologi, som gør det muligt for dig at hente lydfiler fra en række hjemmesider såsom musiktjenester, nyhedsstationer og radiostationer. Når du har tilføjet listen over dine yndlingspodcasts til PLEXTALK, kan du hente de opdaterede lydfiler i serien. En lydfil, som er hentet som en podcast, vil vi herefter benævne som "episode".

Bemærk: Det er kun lydfiler, som kan hentes ned på PLEXTALK som podcastepisoder

## 22.1. Gem podcast feeds

## 22.1.1. Gem podcast feeds ved hjælp af programmet "PLEXTALK Transfer"

For at gemme podcast feeds ved hjælp af programmet "PLEXTALK Transfer" gør du følgende:

·Indsæt SD-kortet i din PLEXTALK.

·Sørg for, at din computer har forbindelse til Internettet.

· Hvis programmet "PLEXTALK Transfer" endnu ikke er installeret, skal du installere det ved hjælp af vedlagte cd.

·Kør programmet "PLEXTALK Transfer".

·Når hovedskærmen dukker op, kan du forbinde din PLEXTALK til din computer gennem USB. Programmet "PLEXTALK Transfer" vil automatisk identificere din PLEXTALK.

• Tryk på Venstre eller Højre-knappen for at vælge, om du vil gemme dine podcast feeds på SD-kortet eller i den interne hukommelse.

·Vælg "Podcast feed manager" i dropdown-boksen indholdstype.

| Plextalk Transfer for Pock                                                                                                    | ket                                    |             | _ 🗆 ×       |
|----------------------------------------------------------------------------------------------------|----------------------------------------|-------------|-------------|
| <u>File View N</u> etwork Opt                                                                                                    | tions Help                             |             |             |
| Content type: Podcast Fi                                                                                                    | eed Manager 💌                          |             |             |
| Source folder: Text Files<br>Podcasts                                                                                                    | ``                                     |             |             |
| All Users Folder Audio Boo<br>t_shiroki Folder Audible.cc<br>ADMIN Folder 2Music<br>TEST Folder 20 <mark>Podcast F</mark><br>Administrator F(Radio Stat | iks<br>om Books<br>eed Manager<br>ions |             |             |
| Device Re<br>All Suppor<br>Destination folder:                                                                                                    | ted Files                              |             |             |
| [no items]                                                                                                    |                                        |             |             |
|                                                                                                    | Send                                   | Send Folder | Help        |
| 0 files / folders                                                                                                    | 0 bytes select 1.1GB free              |             | connection: |

·Vælg destinationsliste. Gå til "Filer" i menuen og vælg "Nyt podcast feed".

| Plextalk Transfer for Pocket                           | _ 🗆 🗵       |
|--------------------------------------------------------|-------------|
| <u>File View N</u> etwork Options Help                 |             |
| View<br>Delete                                         |             |
|                                                        |             |
| New Folder                                             |             |
| New Podcast Feed                                       |             |
| New <u>R</u> adio Station                              |             |
| Cancel Send Ctrl+Shift+F4                              |             |
| E <u>x</u> it 32午前                                     |             |
| Destination folder:                                    | F           |
|                                                        |             |
| Send Send Folder                                       | Help        |
| Add a new podcast by its URI 0 bytes select 1.1GB free | connection: |

·Indtast podcast feedets URL og tryk "OK". URL skal være en "rss". Podcast feedet gemmes, og feedets navn vil komme til syne på listen.

| New Podcast F | Feed         |    | ×      |
|---------------|--------------|----|--------|
| Enter URL:    | http://XXXXX |    |        |
|               |              | OK | Cancel |
|               |              |    |        |

 $\cdot$ Når du har gemt dine podcast feeds, kan du afbryde forbindelsen mellem computeren og PLEXTALK og afslutte programmet.

Bemærk: Indstillingerne for podcast feeds gemmes i filen "feed.opml" i mappen "PlexPodcast".

Bemærk: Programmet "PLEXTALK Transfer" kan overføre opml-filen til PLEXTALK. Vælg opml-fil fra kildelisten og tryk dernæst på Send-knappen for at overføre filen til PLEXTALK. Bemærk: Du kan også hente programmet "PLEXTALK Transfer" fra PLEXTALKS hjemmeside. http://www.plextalk.com/

# 22.1.2. Gem podcast feeds ved hjælp af et program til modtagelse af podcasts

Hvis du allerede anvender et program til modtagelse af podcasts, kan du gemme dine yndlings podcast feeds på PLEXTALK. Eksporter podcast feedet til opml-filen. Opret dernæst mappen "PlexPodcast" på roden af SD-kortet eller USB-enheden og gem opmlfilen i denne mappe. Du kan gemme flere opml-filer.

## 22.2. Lyt til podcasts

Når du har gemt dine podcast feeds, skal du først finde "episodelisten" og dernæst hente "episoderne". For at hente episoderne er det nødvendigt, at PLEXTALK har forbindelse til Internettet.

Bemærk: Se afsnit 21 "Netværksindstillinger" for at konfigurere og aktivere netværket.

For at hente og lytte til episoder gør du følgende:

· Indsæt det medie, hvor dine podcast feeds er gemt.

· Brug Venstre- og Højre-knappen til at vælge dit yndlings podcast feed fra kategorien "Podcast" og tryk på Enter.

 $\cdot$  Hvis PLEXTALK beder dig opdatere "Episodelisten", skal du trykke på Enter.

Dernæst vil PLEXTALK hente den seneste liste over episoder.

Når den seneste episodeliste er hentet, kan du vælge den episode, du foretrækker.
 Brug Venstre- og Højre-knappen til at vælge din yndlings episode og tryk på
 Afspil/Stop-knappen.

· Hvis episoden allerede er hentet, vil afspilningen begynde.

·Hvis den endnu ikke er hentet, vil du blive spurgt, om du ønsker at hente den. Tryk på Enter for at hente den. Det tager normalt længere tid at hente. Når den er hentet, kan du trykke på Afspil/Stop-knappen for at afspille.

·Hvis episoden stadig er ved at blive hentet, vil du få besked om det.

Bemærk: Hvis du slukker apparatet under hentning, vil hentningen blive annulleret.

Bemærk: Fjern ikke SD-kortet eller USB-enheden under hentning. Bemærk: Du kan kontrollere status for download ved at trykke på 5-tasten.

Bemærk: Under hentning af episodelisten kan du annullere ved at trykke på Annullerknappen.

## 22.3. Naviger efter episode, 10 minutter eller 30 sekunder

Du kan vælge din yndlingsepisode. Du kan også gå til dit yndlingssted i episoden ved hjælp af funktionerne spring 10 minutter og spring 30 sekunder.

Hvis du vil navigere efter "Episode", "10 minutter" eller "30 sekunder", gør du følgende:

· Brug Op- og Ned-knapperne til at vælge navigationsniveau, enten "Episode", "10 minutter" eller "30 sekunder".

Hvis du vælger Episode, kan du trykke på Højre-knappen for at springe frem til næste episode. Tryk på Venstre-knappen for at gå tilbage til den tidligere episode.
Hvis du vælger 10 minutter eller 30 sekunder, kan du trykke på Højre-knappen for at springe 10 minutter eller 30 sekunder frem. Brug Venstre-knappen til at gå 10 minutter eller 30 sekunder tilbage. Du vil dog altid blive inden for den samme episode.

Bemærk: Frem- og tilbagespoling er også begrænsede til den enkelte episode. Bemærk: Du kan vælge en bestemt episode ved hjælp af Gå-til-knappen og det numeriske tastatur.

# 22.4. Hent den seneste episodeliste

Du kan få adgang til podcast feedets hjemmeside og hente den seneste episodeliste ved hjælp af funktionen "Opdatér episodelisten" i podcast menuen.

·Vælg det podcast feed, hvor du gerne vil hente den seneste episodeliste.

·Tryk på tasten Menu.

·Brug venstre eller højre for at vælge "Podcast" og tryk på Enter-tasten.

· Brug venstre eller højre for at vælge "Opdatér listen over episoder" og tryk på Entertasten.

· Du vil blive spurgt, om du ønsker at opdatere episodelisten. Tryk på Enter for at starte opdateringen af episodelisten. Når opdateringen er fuldført, kan du vælge en episode fra den seneste episodeliste.

#### 22.5. Hent alle episoder i feedet

Du kan hente alle episoder, som endnu ikke er hentet.

·Vælg det podcast feed, du gerne vil hente.

·Tryk på tasten Menu.

·Brug venstre eller højre for at vælge "Podcast" og tryk på Enter-tasten.

· Brug venstre eller højre for at vælge "Hent alle episoder i feedet" og tryk på Entertasten.

 $\cdot$  Du vil blive spurgt, om du ønsker at hente episoderne. Tryk på Enter for først at hente episodelisten. Dernæst vil alle episoder blive hentet på én gang.

#### 22.6. Besked under hentning

·Fjern ikke SD-kortet eller USB-enheden under hentning.

 $\cdot$  Det tager tid at hente episoderne. Men du kan afspille andet indhold, mens du henter episoderne. Vælg en anden titel med Titel-knappen.

 $\cdot$  For at se status for hentningen kan du trykke på 5. Du kan kontrollere, hvor mange episoder der mangler at blive hentet.

 $\cdot$  Hvis du slukker for enheden, mens der hentes, vil hentningen blive annulleret. Hvis du ønsker at hente episoden senere, skal du starte hentningen igen.

# 23. Streaming af webradio

Med PLEXTALK kan du lytte til webradio på en række hjemmesider. Du skal tilføje URL på din yndlingsradiostation til afspilningslisten og have adgang til hjemmesiden for at streame.

#### 23.1. Tilføj en webradiostation til afspilningslisten

For at lytte til webradio, skal du gemme stationerne på forhånd. Først skal du ved hjælp af din computer finde en "playlist fil", som indeholder webradiostationens URL. Det er filer af typen "pls", "m3u" eller "asx". Opret dernæst mappen "PlexWebradio" på roden af SD-kort, USB-enhed eller den interne hukommelse og gem filen i denne mappe. Du kan gemme flere webradiostationer i denne mappe.

Bemærk:

Du kan finde filer med afspilningslister på hjemmesider som indeholder lister over radiostationer som for eksempel "SHOUTcast". http://www.shoutcast.com Vælg den ønskede radiostation og højreklik for at aktivere dialogen "Gem". Gem den i mappen "PlexWebradio" under det ønskede navn på stationen. Pls-filen vil blive gemt i mappen.

## 23.2. Lyt til webradio

For at lytte til webradio skal PLEXTALK først have forbindelse til Internettet.

Bemærk: Se afsnit 21 "Netværksindstillinger" for at se, hvorledes du indstiller og aktiverer netværket.

For at lytte til webradio gør du følgende:

· Indsæt det medie, der indeholder filer med afspilningslister.

·Tryk på Venstre- eller Højre-knappen for at vælge din foretrukne webradiostation.

Tryk på Afspil/Stop-knappen for at starte streaming.

Bemærk: Det er ikke muligt at spole frem eller tilbage eller at navigere på niveauer, når du lytter til webradio.

Bemærk: Du kan ikke tilføje bogmærker i webradioen. Når du har lyttet til en anden station eller til et andet medie, kan du ikke starte afspilningen fra det sted, du stoppede.

Bemærk: Se listen over webradioformater, der kan afspilles, i appendiks A "Vigtigste specifikationer".

# 24. Funktioner for netværksmappen

Ved at benytte funktionen for netværksmappe kan din pc få adgang til SD-kortet, USBenheden eller den interne hukommelse i PLEXTALK ved hjælp af det trådløse netværk som en delt netværksmappe.

VÆR FORSIGTIG: Når du sletter et SD-kort, en USB-enhed eller den interne hukommelse ved hjælp af en personlig computer, skal du sørge for at vælge "FAT 16" eller "FAT 32".

Vær forsigtig: Når funktionen Netværksmappe er i brug, giver PLEXTALK ikke besked om begivenheder i kalenderen eller alarmer.

#### 24.1. Indstil LAN manager autorisationsniveauet på en Windows pc

Hvis du har Windows XP eller Windows 2000 installeret på din computer, bedes du springe over dette afsnit.

· Hvis programmet "PLEXTALK Transfer" endnu ikke er installeret, skal du installere det ved hjælp af vedlagte cd.

·Kør PLEXTALK Transfer.

 $\cdot$ Når hovedskærmen kommer til syne, vælger du "Konfiguration af netværk" i menuen "Netværk".

| Plextalk Transfer for Pocket                                                                                                    | - 🗆 ×          |
|----------------------------------------------------------------------------------------------------|----------------|
| <u>File View Network Options Help</u>                                                                                                    |                |
| Content typ Device Network Path<br>Network Configuration                                                                                                    |                |
| Source folder: C:¥Documents and Settings                                                                                                    | <b>↑</b>       |
| All Users Folder 2011/01/31 10:00午前<br>t_shiroki Folder 2011/01/12 02:05午前<br>ADMIN Folder 2010/12/20 08:50午前<br>TEST Folder 2010/05/06 06:55午後<br>Administrator Folder 2009/05/27 09:32午前 |                |
| Destination folder:                                                                                                    | ١              |
| [PTP1 not connected]                                                                                                    |                |
| Send Send Folder                                                                                                    | Help           |
| Configure your Book Port Plus 0 bytes select                                                                                                    | not connect // |

Vælg "Lokale sikkerhedsindstillinger" i dialogboksen "PLEXTALK indstillingsværktøj".
 Tryk på knappen "Start sikkerhedsindstillinger". Dialogboksen "Lokale sikkerhedsindstillinger" vil blive vist.
| Plextalk setting utility                                                                   | × |  |  |
|--------------------------------------------------------------------------------------------|---|--|--|
| Network folder Wireless LAN Local Security Setting                                         |   |  |  |
| Network security: LAN Manager authentication level                                         |   |  |  |
| NOTE: Only Windows 7 and VISTA users require this setting                                  |   |  |  |
| Due to the required Administrator account, this button launches another application dialog |   |  |  |
| Start security setting                                                                     |   |  |  |
|                                                                                            |   |  |  |
| Load settings Create Setting file Exit                                                     |   |  |  |

·Vælg "Send kun NTLM respons". Tryk på OK.

| Local Security Setting                             |                          |                    |
|----------------------------------------------------|--------------------------|--------------------|
| Network security: LAN Manager authentication level |                          |                    |
| NOTE: Only Windo                                   | ows 7 and VISTA users re | quire this setting |
|                                                    |                          |                    |
| Send NTLM response                                 | e only                   |                    |
|                                                    |                          |                    |
| Cancel                                             | Apply                    | ок                 |

· Du vil se en boks, hvor dit valg bekræftes. Tryk på OK for at bekræfte.

· Du skal genstarte din computer, før de nye sikkerhedsindstillinger træder i kraft. Programmet vil bede dig bekræfte, at du ønsker at genstarte computeren. Tryk på "Ja" for at genstarte.

## 24.2. Start netværksmappen

For at starte funktionen Netværksmappe gør du følgende:

- ·Tryk på tasten Menu.
- ·Brug venstre eller højre for at vælge "Mediestyring" og tryk på Enter-tasten.
- · Brug venstre eller højre for at vælge "Netværksmappe" og tryk på Enter-tasten.
- ·PLEXTALK opretter forbindelse til netværket og netværksmappen startes.

PLEXTALK vil sige navnet på netværksenheden, når der er oprettet forbindelse. Hvis

du endnu ikke har konfigureret netværksindstillingerne, skal du konfigurere netværket inden dette skridt.

·Ved at trykke på 5-tasten kan du høre navnet på netværksenheden, brugernavn, adgangskode, IP-adresse og netværksstatus for SSID-navnet.

## 24.3. Log ind på Netværksmappe fra din computer

For at logge ind på netværksmappen gør du følgende:

·Tryk på Startmenuen på dit skrivebord. Vælg Kør.

·I Åben-boksen indtaster du \\, din enheds navn. For eksempel \\Linio-1234. Tryk dernæst på OK. Dernæst fremkommer et vindue, der viser medierne på PLEXTALK.

# 24.4. Afslut Netværksmappe

For at afslutte funktionen netværksmappe gør du følgende:

·Tryk på Annullér-knappen på PLEXTALK.

- ·PLEXTALK vil spørge, om du ønsker at afslutte.
- ·Tryk på Enter for at afslutte funktionen eller på Annullér for at fortsætte.

# 25. DAISY Online

DAISY Online er et system af biblioteker, som udlåner DAISY-bøger og udsender servicemeddelelser til brugerne via Internettet. Disse tjenester kaldes "Online service". Der er mange forskellige udbydere af Online Services, og indholdet af tjenesterne varierer fra udbyder til udbyder.

For at benytte DAISY Online service skal du først registreres som medlem af den online tjeneste. Dernæst skal du konfigurere indstillingerne i en online DAISY afspiller, som for eksempel PLEXTALK. Dette afsnit beskriver indstillingerne for online service, hvorledes du låner og afleverer titler og hvordan du kan lytte til "servicemeddelelser".

# 25.1. Indstillinger for online service

For at benytte DAISY Online tjenesten skal du være registreret hos en udbyder af DAISY Online. Efter registreringen vil udbyderen give dig et brugernavn og en adgangskode.

Indstil brugernavn og adgangskode på PLEXTALK, når du er registreret. Der er to måder at indstille dem på.

· Indlæs filen med online service-indstillinger. Se afsnit 25.1.1. "Indlæs indstillinger for online service" for yderligere oplysninger.

· Indstil brugernavn og adgangskode manuelt, hvis du allerede har indlæst en fil med indstillinger for online service. Se afsnit 25.1.2. "Kontroller og skift indstillinger for online service" for yderligere oplysninger.

Spørg din online serviceudbyder, hvilken af de to metoder, du skal bruge.

## 25.1.1. Indlæs indstillinger for online service

Det afhænger af serviceudbyderen, hvorledes du får fat i filen med indstillinger for online service. Du kan for eksempel hente filen på udbyderens hjemmeside. Spørg din online serviceudbyder, hvorledes du finder filen.

Når du har fået filen med indstillinger for online service, skal den indlæses i PLEXTALK. For at indlæse filen med onlineindstillinger gør du følgende:

·Gem filen med onlineindstillinger på roden af SD-kortet eller USB-hukommelsen. Filnavnet skal være "OnlineSetting.ini". ·Indsæt SD-kortet eller USB-hukommelsen i PLEXTALK.

·Tryk på Menu-tasten.

· Brug venstre eller højre for at vælge "Systemindstillinger" og tryk på Enter.

· Brug venstre eller højre for at vælge "Indstilling for online service" og tryk på Enter.

·Brug venstre eller højre for at vælge "Indlæs indstillinger" og tryk på Enter.

· PLEXTALK vil spørge, om du ønsker at fortsætte. Tryk på Enter for at fortsætte eller på Annuller-knappen for at afbryde.

·PLEXTALK indlæser filen med onlineindstillinger fra SD-kortet eller USB-

hukommelsen. Når filen med indstillinger for online service er indlæst, vil PLEXTALK genstarte automatisk.

Bemærk: Du kan indlæse flere forskellige filer med indstillinger for online service i PLEXTALK.

Bemærk: PLEXTALK vil ikke slette eller ændre de aktuelle indstillinger for online service, hvis du indlæser nye indstillinger for online service.

Bemærk: Hvis du indlæser indstillinger for samme serviceudbyder, vil de eksisterende indstillinger blive overskrevet med de nye.

# 25.1.2. Kontroller og skift indstillinger for online service

Du kan indstille serviceudbyderens navn samt brugernavn og adgangskode i PLEXTALK manuelt. Gør følgende:

·Tryk på Menu-tasten.

·Brug venstre eller højre for at vælge "Systemindstillinger" og tryk på Enter.

 Brug venstre eller højre for at vælge "Indstilling for online service" og tryk på Enter.
 Brug venstre eller højre for at vælge "Bekræft og ændr indstillingerne" og tryk på Enter. PLEXTALK vil oplæse navnet på den online serviceudbyder, brugernavn og om der findes en adgangskode.

 ·Ved at trykke på Information-knappen kan du høre serviceudbyderens navn, brugernavn, om der er indtastet en adgangskode samt serviceudbyderens URL.
 ·Brug venstre eller højre for at vælge den online serviceudbyder og tryk på Enter.

·Brug venstre eller højre for at vælge "Ændr indstillingerne" og tryk på Enter.

• For at ændre navnet på den online serviceudbyder, kan du bruge de numeriske taster til at indtaste et nyt navn. Tryk dernæst på Ned-tasten. Hvis du ikke ønsker at ændre navnet, trykker du blot på Ned-tasten.

·For at ændre brugernavnet indtaster du et nyt brugernavn og trykker dernæst på Ned-tasten. Hvis du ikke ønsker at ændre brugernavnet, trykker du blot på Ned-tasten.

·For at ændre adgangskoden indtaster du en ny adgangskode og trykker dernæst på Ned-tasten. Hvis du ikke ønsker at ændre adgangskoden, trykker du blot på Ned-tasten.

·Du kan under afspilningstilstand vælge mellem streaming og hentning. Brug venstre eller højre for at vælge "Afspil med streaming" eller "Afspil ved hentning" og tryk på Enter. PLEXTALK lukker dernæst menuen og genstarter automatisk.

Bemærk: Se afsnit 17 "Indtastning af tekst" for yderligere oplysninger om, hvorledes du indtaster tekst.

Bemærk: Hvis du ændrer brugernavnet eller adgangskoden, bør du indtaste et nyt brugernavn og en ny adgangskode, som du har fået af din online serviceudbyder.

Bemærk: Hvis udbyderen af online service ikke tillader både "Streaming" og "Hentning" er indstillingen for afspilningstilstand ikke tilgængelig.

Bemærk: Hvis du vælger "streaming", vil eventuel igangværende hentning af titler blive afbrudt. Allerede hentede filer vil dog ikke blive slettet.

Bemærk: Hvis du vælger "hentning", vil alle "udstedte titler" blive hentet.

# 25.1.3. Slet indstillinger for online service

Hvis du framelder dig tjenesten fra en online serviceudbyder, skal du slette indstillingerne for udbyderen.

Det gør du på følgende måde:

·Tryk på Menu-tasten.

·Brug venstre eller højre for at vælge "Systemindstillinger" og tryk på Enter.

·Brug venstre eller højre for at vælge "Indstilling for online service" og tryk på Enter.

·Brug venstre eller højre for at vælge "Bekræft og ændr indstillingerne" og tryk på Enter.

·Brug venstre eller højre for at vælge den online serviceudbyder og tryk på Enter.

·Brug venstre eller højre for at vælge "Slet indstillinger" og tryk på Enter.

·PLEXTALK vil spørge, om du ønsker at fortsætte. Tryk på Enter for at fortsætte eller på Annuller-knappen for at afbryde.

·PLEXTALK sletter indstillingerne for den online serviceudbyder. Derudover vil serviceudbyderens boghylde og servicemeddelelser blive slettet. PLEXTALK vil derefter genstarte automatisk.

# 25.1.4. Annoncering med indspillet tale eller talesyntese

Du kan vælge mellem annoncering med "Indspillet tale" eller "Talesyntese", når du bruger menuerne i Boghylden, Meddelelser eller Online Service. Hvis du vælger "Indstil prioritet

til lydmærker", vil PLEXTALK sige "indspillet tale", hvis indspillet tale er tilgængelig. Hvis der ikke er nogen indspillet tale, siger PLEXTALK "talesyntese". Hvis du vælger "kun tekstmærker", vil PLEXTALK sige alt ved hjælp af talesyntese. For at indstille dette gør du følgende:

·Tryk på Menu-tasten.

· Brug venstre eller højre for at vælge "Systemindstillinger" og tryk på Enter.

 $\cdot Brug$  venstre eller højre for at vælge "Indstilling for online service" og tryk på Enter.

· Brug venstre eller højre for at vælge "Indstilling for afspilning af mærke" og tryk på Enter.

· Brug venstre eller højre for at vælge "Indstil prioritet til lydmærker" eller "Kun tekstmærker" og tryk på Enter.

Bemærk: Hvis du vælger "Indstil prioritet til lydmærker", vil PLEXTALK være lidt længere tid om at annoncere meddelelserne.

Bemærk: Nogen online serviceudbydere tilbyder ikke "indspillet tale" til meddelelser.

# 25.2. Boghylde

Den online serviceudbyder vil sende en liste over tilgængelige titler via Internettet. Listen over tilgængelige titler kaldes "Nye titler". Vælg den titel, du vil høre, blandt de "nye titler". Hvis du vælger en titel fra "nye titler" og trykker på Afspil/Stop-knappen, vil den valgte titel blive overført til kategorien "udstedte titler". "Udstedt" betyder, at du låner titlen fra den online serviceudbyder.

"Boghylde" består af to kategorier, nemlig "nye titler" og "udstedte titler". PLEXTALK betragter "Boghylde" som et "medie" på samme måde som et SD-kort eller en USB-enhed. Hvis din PLEXTALK har registreret flere forskellige serviceudbydere, vil hver boghylde blive vist som et separat medie.

Bemærk: Nogle online serviceudbydere overfører automatisk titler fra "nye titler" til "udstedte titler".

Du kan få titler fra den online serviceudbyder over i boghylden på følgende måder:

- · Søg efter og flyt titler over i boghylden ved hjælp af "online service" menuen.
- ·Bed din online serviceudbyder om at placere titlerne i boghylden.
- ·Søg efter titler på serviceudbyderens hjemmeside og flyt titlerne over i din boghylde.

Nogle serviceudbydere tilbyder ikke de ovennævnte metoder. Bed din serviceudbyder om at fortælle dig, hvordan du får titlerne over i din boghylde.

# 25.2.1. Afspilning af en titel i boghylden

For at afspille en titel i boghylden gør du følgende:

- ·Tryk på Titel-knappen for at vælge en titel fra boghylden.
- ·Tryk på Afspil/Stop-knappen for at afspille titlen.

Mulighederne for navigering såsom hurtig fremspoling, hurtig tilbagespoling og overskriftsnavigation er de samme for titlerne i boghylden som for titler på SD-kortet.

# 25.2.2. Afspilningsmuligheder: Streaming og hentning

Der er to måder at afspille titler, nemlig streaming og hentning. Når du streamer, vil en del af titlen blive overført til PLEXTALK, og PLEXTALK vil afspille denne lyd data. Hvis du afspiller ved hjælp af hentning, vil PLEXTALK hente hele titlen og derefter afspille den.

Bemærk: Nogle serviceudbydere tilbyder kun streaming eller kun hentning.

Bemærk: Når du afspiller titler ved hjælp af streaming, tager det tid at starte afspilningen eller at navigere rundt i titlen.

Bemærk: Du kan ikke afspille titler, der er ved at blive hentet.

Bemærk: Hentede titler i Boghylden gemmes i den interne hukommelse. Men disse filer vises ikke, når du vælger "Intern Hukommelse" ved at trykke på Titel-knappen. Bemærk: Du kan sikkerhedskopiere hentede titler til et andet medie.

# 25.2.3. Hentning af en titel

For at hente en titel gør du følgende:

·Tryk på Titel-knappen for at vælge boghylde.

·Vælg den titel, du ønsker at hente, under "Udstedte titler" og tryk på 9-tasten.

· PLEXTALK vil bede dig bekræfte, om du ønsker at fortsætte. Tryk på Enter for at fortsætte eller på Annuller for at afbryde.

Bemærk: Nogle serviceudbydere tilbyder kun streaming. I så fald er hentning ikke tilgængelig.

Bemærk: Hvis du ønsker at hente flere titler, skal du gentage proceduren ovenfor. Bemærk: Tryk på 9-tasten under hentningen for at afbryde hentningen. Bemærk: Hentningen kan godt tage lang tid. Du kan afspille en anden titel, mens titlen hentes.

Bemærk: Hvor lang tid det tager at hente en titel afhænger af netværket og af titlens størrelse.

# 25.2.4. Aflevering af titler

For at aflevere en titel gør du følgende:

·Tryk på Titel-tasten for at vælge boghylde.

·Vælg den titel, du ønsker at aflevere, under kategorien "Udstedte titler".

·Tryk på Bogmærke-tasten. Titlen markeres til aflevering.

·Hvis du trykker på Bogmærke-tasten igen, annulleres markeringen.

·Hvis du ønsker at aflevere flere titler, skal du gentage proceduren ovenfor.

·Når du har valgt de titler, du ønsker at aflevere, kan du trykke på Afspil/Stop-tasten eller Firkant-tasten for at aflevere titlerne.

• PLEXTALK beder dig bekræfte, om du ønsker at aflevere titlerne. Tryk på Entertasten for at aflevere de valgte titler. De hentede data vil blive slettet fra den interne hukommelse, når titlerne afleveres.

Bemærk: Når du afleverer en titel, vil sikkerhedskopierede data ikke blive slettet. Bemærk: Du kan ikke aflevere en titel fra kategorien "Nye titler". Hvis du ønsker at aflevere titlen, kan den afleveres, når den er udstedt og findes i kategorien "Udstedte titler".

# 25.2.5. Valg af titel efter kategori

Hvis der er mange titler i din boghylde, kan du hurtigt vælge titlerne ved at skifte kategori. For at vælge en titel efter kategori gør du følgende:

·Tryk og hold Højre-tasten for at gå til den første titel i næste kategori.

·Tryk og hold Venstre-tasten for at gå til den første titel i den aktuelle kategori.

• Tryk og hold Venstre-tasten igen for at gå til den første titel i forrige kategori.

·Tryk på Venstre-tasten eller Højre-tasten for at vælge din foretrukne titel.

Alternativt kan du gøre følgende:

·Når du vælger en titel, kan du trykke på Op-tasten for at vælge niveauet "kategori".

·Tryk på venstre eller højre-tasten for at vælge den forrige eller den næste kategori.

· Tryk på Ned-tasten for at vælge niveauet "Titel".

·Tryk på tasterne venstre eller højre for at vælge din foretrukne titel.

# 25.2.6. Overførsel af titler fra kategorien "nye titler" til kategorien "udstedte titler".

For at overføre en titel fra kategorien "Nye titler" til kategorien "Udstedte titler" gør du følgende:

·Vælg en titel i kategorien "Nye titler" og tryk på Afspil/Stop-tasten. PLEXTALK vil så flytte titlen over i kategorien "Udstedte titler".

For at flytte flere titler på én gang fra kategorien "Nye titler" til "Udstedte titler" gør du følgende:

·Vælg en titel i kategorien "Nye titler" og tryk på Bogmærke-tasten. Titlen bliver markeret til at skifte kategori.

Hvis du trykker på Bogmærke-tasten igen, vil markeringen blive annulleret.
Hvis du ønsker at flytte flere nye titler, kan du vælge titlerne og trykke på Bogmærke-tasten.

·Når du har valgt de titler, du vil flytte, skal du trykke på Afspil/Stop-tasten eller Firkant-tasten.

·PLEXTALK vil spørge, om du ønsker at overføre de valgte titler. Tryk på Entertasten for at overføre titlerne til "Udstedte titler" eller på Spol tilbage-tasten for at annullere.

Bemærk: Hvis du trykker på Bogmærke-tasten, når du har valgt en titel i kategorien "Udstedte titler", vil PLEXTALK aflevere titlen.

# 25.3. Servicemeddelelser

"Servicemeddelelser" er informationer, som kommer fra den enkelte serviceudbyder. Du kan høre "Servicemeddelelser" ved at vælge mediet "Servicemeddelelser". Mediet "Servicemeddelelser" er ikke adskilt for hver enkelt serviceudbyder, sådan som Boghylden er.

Bemærk: Nogle online serviceudbydere udsender ikke "Servicemeddelelser". I så fald vil PLEXTALK ikke sige "servicemeddelelser", når der vælges titler.

Bemærk: "Servicemeddelelser" opdateres automatisk, når PLEXTALK tændes og efter en bestemt tidsperiode.

# 25.3.1. Lyt til Servicemeddelelser

For at lytte til "Servicemeddelelser" gør du følgende:

·Brug Titel-tasten til at vælge mediet "Servicemeddelelser". PLEXTALK vil læse den første servicemeddelelse.

· Tryk på Venstre-tasten eller Højre-tasten for at høre den næste eller den forrige Servicemeddelelse.

Hvis din PLEXTALK har registreret flere online serviceudbydere, vil Servicemeddelelserne blive sorteret efter serviceudbyder.

 $\cdot$  Tryk og hold Venstre-tasten eller Højre-tasten for at lytte til servicemeddelelser fra en anden serviceudbyder.

Sådan kan du skifte mellem online serviceudbydere:

· Du kan vælge i mellem udbydere ved at trykke på Op-tasten, når du vælger servicemeddelelser.

·Brug venstre eller højre til at skifte mellem de online serviceudbydere.

·Tryk på Ned-tasten. Du kan derefter vælge de enkelte servicemeddelelser.

·Brug venstre eller højre til at vælge den Servicemeddelelse, du ønsker at høre.

#### 25.3.2. Slet Servicemeddelelser

Når du har lyttet til en servicemeddelelse, kan du slette den. For at slette en servicemeddelelse med det samme gør du følgende:

· Tryk på Bogmærke-tasten for at vælge den servicemeddelelse, du vil slette. Servicemeddelelsen markeres til sletning.

·Tryk på Bogmærke-tasten igen for at annullere markeringen til sletning.

 $\cdot$  For at markere flere service meddelelser til sletning, skal du gentage proceduren ovenfor.

·Når du har valgt de servicemeddelelser, du vil slette, trykker du på Afspil/Stop-tasten eller Firkant-tasten.

·PLEXTALK vil spørge, om du ønsker at slette. Tryk på Enter-tasten for at slette servicemeddelelserne.

Bemærk: Når du har slettet en servicemeddelelse, kan du ikke lytte til den igen.

# 25.4. Boghylde-menuen

# 25.4.1. Opdatering af alle boghylder

Du kan opdatere alle boghylder, der er registreret i PLEXTALK manuelt. Det gør du på følgende måde:

·Tryk på Menu-tasten.

·Brug venstre eller højre for at vælge "Boghylde og Meddelelser" og tryk på Enter.

· Brug venstre eller højre for at vælge "Opdatér boghylde" og tryk på Enter.

·PLEXTALK vil spørge, om du ønsker at fortsætte. Tryk på Enter for at fortsætte eller på Annuller-tasten for at afbryde.

Bemærk: PLEXTALK vil automatisk opdatere boghylden, når den tændes og efter en bestemt tidsperiode.

# 25.4.2. Valg af online service og opdatering af boghylden

For at opdatere boghylden for en bestemt online serviceudbyder gør du følgende:

·Tryk på Menu-tasten.

·Brug venstre eller højre for at vælge "Boghylde og Meddelelser" og tryk på Enter.

· Brug venstre eller højre for at vælge "Vælg online service og opdatér boghylde" og tryk på Enter.

·Brug venstre eller højre for at vælge den online serviceudbyder og tryk på Enter.

·PLEXTALK vil spørge, om du ønsker at fortsætte. Tryk på Enter for at fortsætte eller på Annuller-tasten for at afbryde.

## 25.4.3. Opdatering af servicemeddelelser

Du kan opdatere alle de servicemeddelelser, der er registreret i PLEXTALK, manuelt. Det gør du på følgende måde:

·Tryk på Menu-tasten.

· Brug venstre eller højre for at vælge "Boghylde og Meddelelser" og tryk på Enter.

·Brug venstre eller højre for at vælge "Opdatér meddelelser" og tryk på Enter.

·PLEXTALK vil spørge, om du ønsker at fortsætte. Tryk på Enter for at fortsætte eller på Annuller-tasten for at afbryde.

Bemærk: PLEXTALK vil automatisk opdatere boghylden, når apparatet tændes, og efter en bestemt tidsperiode.

# 25.5. Menuen Online service

Nogle serviceudbydere tilbyder tjenester som søgning efter titler. For at benytte denne tjeneste, skal du vælge menupunktet "online service" i PLEXTALKs hovedmenu. De tilgængelige tjenester afhænger af serviceudbyderen, og derfor kan menuen også se forskellig ud. Derfor forklarer dette afsnit, hvorledes man generelt bruger menuen. Kontakt din serviceudbyder for at få flere oplysninger om tilgængelige tjenester.

Bemærk: Hvis serviceudbyderen ikke tilbyder en online servicemenu, vil denne funktion ikke være tilgængelig.

For at benytte menuen for online service gør du følgende:

·Tryk på Menu-tasten.

·Brug venstre eller højre for at vælge "Online service" og tryk på Enter.

·Brug venstre eller højre for at vælge den online serviceudbyder og tryk på Enter.

PLEXTALK vil så åbne menuen for online service.

Denne menu giver mulighed for interaktiv kommunikation mellem brugeren og serviceudbyderen. Du skal reagere på forespørgslerne fra serviceudbyderen. De mulige former for forespørgsler er "multiple choice" og "tekstindtastning".

· For at reagere på forespørgsler med "multiple choice" kan du bruge tasterne venstre eller højre til at foretage dit valg.

· For at reagere på forespørgsler om indtastning af tekst, kan du bruge de numeriske taster til at indtaste text.

·Hvis der er flere forespørgsler, kan du trykke på Ned-tasten for at gå videre til næste forespørgsel, eller på Op-tasten for at gå tilbage til den forrige forespørgsel.

Bemærk: Nogle serviceudbydere tillader ikke, at man går tilbage til den forrige forespørgsel.

Bemærk: Se afsnit 17 "Indtastning af tekst" for yderligere oplysninger om, hvorledes man indtaster tekst.

Når du har svaret på de forskellige forespørgsler, skal du trykke på Ned-tasten for at sende dit svar. Når den interaktive kommunikation er afsluttet, fremkommer tjenesten med et resultat. Hvis resultatet af den interaktive kommunikation er en "titelliste", skal du vælge den titel, du ønsker at låne. For at vælge en titel gør du følgende:

·Brug venstre eller højre for at vælge en titel.

· Tryk på Ned-tasten for at låne titlen.

•PLEXTALK vil bede dig bekræfte, at du ønsker at fortsætte. Tryk på Enter for at fortsætte eller på Annuller for at afbryde. Hvis du trykker på Enter, vil den valgte titel blive tilføjet til din boghylde, og PLEXTALK vil afspille titlen med streaming eller hente den.

For at låne flere titler på én gang gør du følgende:

·Brug venstre eller højre for at vælge en titel og tryk på Bogmærke-tasten. Titlen markeres til udstedelse.

·Tryk på Bogmærke-tasten igen for at annullere markeringen.

· For at udstede flere titler skal du gentage proceduren ovenfor.

·Når du har valgt de titler, du vil låne, skal du trykke på Ned-tasten eller Firkanttasten for at udstede titlerne.

•PLEXTALK vil bede dig bekræfte, at du ønsker at fortsætte. Tryk på Enter for at fortsætte eller på Annuller for at afbryde. Hvis du trykker på Enter, vil de valgte titler blive tilføjet til din boghylde, og PLEXTALK vil enten afspille den senest valgte titel med streaming eller hente alle titlerne.

Bemærk: For at høre et uddrag af titlen, inden du låner den, kan du trykke på Afspil/Stoptasten.

Bemærk: Nogle titler giver ikke mulighed for at afspille et uddrag.

Bemærk: Hvis du vil afslutte menuen for online service, skal du trykke på Menu-tasten for at lukke menuen.

# 26. Brug af PLEXTALK som et eksternt drev

Du kan tilslutte PLEXTALK til en personlig computer, ved hjælp af USB (Universal Serial Bus) 2,0 interface, for at bruge det som en eksternt kort drev. Dette kapitel beskriver, hvordan du tilslutter og frakobler PLEXTALK til computere, der har en række operativsystemer.

Bemærk: Hvis du vil bruge PLEXTALK som en eksternt hukommelses kort drev, skal din personlige computers operativsystem være Windows 2000, XP, Vista, Windows 7 eller Windows 8.

Vær forsigtig: Når PLEXTALK er tilsluttet en computer ved hjælp af USB-kabel, giver PLEXTALK ikke besked om begivenheder i kalenderen eller alarmer.

# 26.1. Hvad kan PLEXTALK bruges til når den er tilsluttet en personlig computer?

Med PLEXTALK tilsluttet en computer som et kort-drev, kan du udføre standard filhåndteringsfunktioner såsom:

· Overføre DAISY titler, lydfiler og tekstfiler mellem PLEXTALK og computer.

·Oprette, slette og omdøbe mapper eller filer på SD-kortet eller i PLEXTALKs interne hukommelse.

 $\cdot$  Overføre lydfiler fra en computer til et SD-kort eller den interne hukommelse, og lytte til dem ved hjælp af computeren, med andre ord, brug PLEXTALK som et fil lager for musikfiler.

# 26.2. Valg af SD-kort eller den interne hukommelse som eksternt drev

Inden du tilslutter PLEXTALK til en computer, kan du vælge SD-kortet eller den interne hukommelse som det eksterne drev. For at vælge enten SD-kort eller Intern Hukommelse gør du følgende:

·Tryk på Menu-knappen.

·Brug Venstre eller Højre-knappen til at vælge "Systemindstillinger" og tryk på Enter.

·Brug Venstre eller Højre-knappen til at vælge "USB klienttilstand" og tryk på Enter.

· Brug Venstre eller Højre-knappen til at vælge "Intern Hukommelse" eller "SD-kort" og tryk på Enter.

# 26.3. Tilslutte PLEXTALK til en computer som et eksternt drev

For at tilslutte PLEXTALK til en computer, skal du bruge følgende procedure:

·Tænd for din computer.

·Tilslut lysnettet til PLEXTALK og tænd den.

·Tilslut USB-kablet fra PLEXTALK til computeren direkte.

· Computeren genkender PLEXTALK som et eksternt hukommelses kort drev automatisk.

 $\cdot$  Du kan skifte mellem at bruge SD-kortet og den interne hukommelse som eksternt drev ved at trykke på Venstre eller Højre-knappen, når forbindelsen er oprettet.

VÆR FORSIGTIG: Når PLEXTALK er tilsluttet en computer, som et eksternt hukommelses kort drev, skal du altid undgå at slukke PLEXTALK, eller frakoble den USBkablet eller fjerne SD-kortet. Disse handlinger kan medføre beskadigelse eller tab af data. VÆR FORSIGTIG: Når du sletter et SD-kort eller den interne hukommelse ved hjælp af en personlig computer, skal du sørge for at vælge "FAT 16" eller "FAT 32". Bemærk: Så snart PLEXTALK genkender forbindelsen til computeren, bliver det et eksternt hukommelses kort drev til computeren, og mister sin afspiller og optager funktionalitet.

# 26.4. Afbryde PLEXTALK fra en computer

Ved frakobling af PLEXTALK fra en computer, skal du bruge nedenstående procedure:

·Venstre klik på "USB" eller "Sikker fjernelse af hardware" ikonet i System bakken nederst til højre på skærmen.

·Vælg dette drev på Sikker fjernelse af hardware i systembakken.

Bemærk: Hvis du har svært ved at finde eller klikke på ikonet i proceslinjen, skal du lukke computeren og PLEXTALK, og derefter frakoble kablet.

# 27. Andre nyttige funktioner

## 27.1. Den indbyggede hjælpefil

For at få adgang til den indbyggede hjælpefil, skal du gøre følgende:

·Tryk på Nummer 0-tasten én gang.

·Naviger i filen på samme måde, som du navigerer i andre DAISY tekst titler.

For at afslutte hjælpeteksten, skal du gøre følgende:

·Tryk på Nummer 0-tasten én gang.

## 27.2. Kontrol af system egenskaber

For at finde ud af system version eller serienummeret på din PLEXTALK og PDTB nøgle oplysninger, skal du gøre følgende:

·Tryk på tasten Menu.

·Brug venstre eller højre for at vælge "Systemindstillinger" og tryk på Enter-tasten.

· Brug venstre eller højre for at vælge "Systemegenskaber" og tryk på Enter-tasten.

• Systemversionen og serienummeret afspilles gentagne gange. PDTB nøgle oplysninger afspilles kun, hvis du har installeret nøglen.

 $\cdot$ Når du har noteret de oplysninger, du har brug for, trykkes på Enter-tasten for at afslutte menusystemet.

## 27.3. "Valgfri afspilning" indstillinger

Nogle DAISY-bøger har emner, som du kan springe over. PLEXTALK giver dig mulighed for at vælge, hvorvidt du ønsker at springe emnet over. Denne funktion hedder "Valgfri afspilning". Følgende emner kan springes over:

- ·Sidenummer
- ·Fodnote
- ·Note reference
- · Annotation
- ·Linjenummer
- ·Rubrik

· Producent note

For at indstille "Spring over" gør du følgende:

·Tryk på tasten Menu.

·Brug venstre eller højre for at vælge "Indstilling af afspilning" og tryk på Enter-tasten.

Brug venstre eller højre for at vælge "Valgfri afspilning" og tryk på Enter-tasten.
Brug Venstre eller Højre-knappen til at vælge "Spring over" eller "Afspil" for hvert af de emner, der kan springes over, og tryk på Enter for at bekræfte. Når du har taget stilling til alle de emner, der kan springes over, vil PLEXTALK bekræfte, at dine indstillinger er gemt.

# 27.4. Opdatering ved hjælp af netværk

Opdatering ved hjælp af netværk betyder, at PLEXTALKs firmware opdateres via internettet. Hvis en ny version af firmwaren er tilgængelig, når apparatet tændes, vil PLEXTALK spørge, om du ønsker at opdatere firmwaren. Tryk på Enter-knappen, hvis du ønsker at opdatere, derefter vil opdateringen starte. Tryk på Annuller-knappen, hvis du ønsker at opdatere senere.

For at opdatere senere gør du følgende:

·Hvis PLEXTALK ikke har forbindelse til netværket, skal du oprette forbindelse.

- ·Tryk på tasten Menu.
- ·Brug venstre eller højre for at vælge "Systemindstillinger" og tryk på Enter.
- ·Brug venstre eller højre for at vælge "Netværksversion op" og tryk på Enter.

· Hvis der ikke er nogen tilgængelige opdateringer, vil PLEXTALK sige dette. Tryk derefter på Enter for at forlade menuen.

·Hvis der findes opdateringer, kan du bruge tasterne venstre eller højre til at vælge den opdatering, du vil installere, og trykke på Enter. Hentningen af opdateringen påbegyndes.

·Når opdateringen er hentet, vil opdateringsprocessen starte automatisk. PLEXTALK genstarter, når opdateringen er fuldført.

# 27.5. Slet autorisationsnøgler

For at slette alle autorisationsnøgler, som er registreret i PLEXTALK, gør du følgende:

·Tryk på tasten Menu.

·Brug venstre eller højre for at vælge "Systemindstillinger" og tryk på Enter-tasten.

· Brug venstre eller højre for at vælge "Slet autorisations nøgler" og tryk på Entertasten.

·PLEXTALK vil bede dig bekræfte, at du ønsker at fortsætte. Tryk på tal-tasterne [1234] og tryk dernæst på Enter for at slette nøglerne.

Bemærk: Du skal trykke 1, 2, 3, 4 i præcis den rækkefølge.

Bemærk: "Autorisationsnøgler" gør det muligt at afspille de DAISY bøger, som er beskyttet af PDTB-format. PDTB er en digital krypteringsteknologi, som er udviklet af DAISY konsortiet.

# 27.6. Nulstil PLEXTALK til fabriksindstillingerne

For at nulstille alle indstillinger til fabriksindstillingerne, skal du gøre følgende:

·Tryk på tasten Menu.

Brug venstre eller højre for at vælge "Systemindstillinger" og tryk på Enter-tasten.
Brug venstre eller højre for at vælge "Nulstil alle indstillinger til standard" og tryk på Enter-tasten.

• PLEXTALK vil bede dig om at bekræfte, at du ønsker at fortsætte. Tryk på Entertasten for at indstille alle indstillinger til fabriksindstillingerne eller Annullér tasten for at afbryde. Efter et kort stykke tid, vil PLEXTALK genstarte.

Følgende er en liste over alle standardindstillinger for PLEXTALK.

- ·Optagetilstand: Standard
- ·Vælg auto sektion indstilling: Slået fra
- ·Vælg tid til at auto-stoppe optagelsen, når ingen lyd: Slået fra
- ·Vælg indstilling til start af optagelse: Når der trykkes på optage knappen
- ·Vælg baggrundsstøj niveau af indgående lyd: Normal
- ·Slå guiden til eller fra når der optages: Guiden slået til
- · Skift eksternt audio indgangsstik: Mikrofon
- ·Automatisk optagestyrke AGC: Slået til
- ·Blande og gentage indstillinger: Standard afspilning
- ·Læser navn på lydfil: Læs navn på lydfil
- · Multimedie DAISY afspilningsindstillinger: automatisk
- ·Valgfri afspilning: Afspil
- ·Afspilningsindstilling for stemme bogmærke: Indtalt bogmærke slået til
- ·Vælg pausesignal: Pausesignal 1
- ·Vælg lyd for bekræftelse af tastetryk: Lyd for bekræftelse af tastetryk til
- ·USB klienttilstand
- ·Indstil tekst til tale toneleje: Normal

- ·Optagelse volumen: 10
- ·Afspilningshastighed: Normal
- · Afspilnings tone: Normal
- ·Guide lydstyrke: Normal
- ·Afspilning volumen: 13
- ·Bogmærker: Slettet
- ·Begivenheder i kalenderen: Slettet
- ·Alarmer: Ryddet

Bemærk: Mappen "Alarm" i den interne hukommelse slettes ikke.

Bemærk: Netværksindstillinger slettes ikke, når alle standardindstillinger gendannes. Se afsnit 21.3.7. "Gendan netværksindstillinger til standardindstillingerne".

# Appendiks A: Vigtigste specifikationer

Bemærk: Shinano Kenshi forbeholder sig ret til at ændre produkt specifikationer til enhver tid uden forudgående varsel.

## Generelle specifikationer

SD kortport: SD / SDHC-kort

Afspilbart indhold: Bøger der overholder DAISY 2,0, 2,02 og 3,0 standarder. DAISY PDTB og PDTB2. Lydfiler i MP3, Ubeskyttet WMA, AMR-WB +, Ogg Vorbis, Wave (PCM) formater, Audible Format 4 (. Aa) og LKF. Musik-cd'er (CD-DA) (Eksterne USB CD / DVD-drev) Tekstfiler: Almindelig tekst, HTML, Microsoft .doc, .docx, EPUB2 og PDF.

Webradio: Understøttede afspilningsliste filtyper: PLS, M3U, ASX Lydfil-formater, der kan afspilles: MP3, Ubeskyttet WMA Streaming-formater (protokol): HTTP, mms

Optagelses metoder: DAISY 2.02 og 3.0

Optagelse lydformater for DAISY 2.02: PCM 44.1kHz Stereo PCM 22.05kHz Mono MP3 256kbps Stereo MP3 128 kbps Stereo MP3 64kbps Mono MP3 32kbps Mono

Optagelse lydformater for Stemme Memo: MP3 32kbps Mono

Audio input og output: Hovedtelefon stik (Stereo) Ekstern mikrofon / Line input terminal (Stereo) Indbygget mikrofon (mono) Indbygget højttaler (mono)

Ekstern tilslutning: USB 2.0 USB OTG (USB bus strøm)

Intern Hukommelse: 7,2 GB

Fil system: FAT-32/16

Ur præcision: Ca. 60 sekunder pr. Måned

Strømforsyning: AC-adapter, AC 100 V til 240 V, 50 eller 60 Hz

Mål og vægt: Længde 112 mm Bredde 55 mm Højde 16 mm Vægt ca. 110 gram

Strømforbrug (max.): 20W

Arbejdstemperatur og luftfugtighed: Fahrenheit 40 til 104 Celsius 5 til 40 Luftfugtighed fra 20% til 80%, ingen kondens.

## Lydfunktioner

Hovedtelefoner (linjeudgang): Kompatibel impedans 32 ohm ubalanceret 3,5 mm diameter stereo mini jack

Ekstern mikrofon (Plug-in strøm): Input impedans 6,8 k ohm ubalanceret Jack 3,5 mm diameter stereo mini jack Line Input: Input impedans 10k ohm ubalanceret Jack 3,5 mm diameter stereo mini jack

Indbygget højttaler: Udgangs impedans 8 ohm Output 150 mW

Indbygget mikrofon: Mode Electric kondensatormikrofon

## Hovedfunktioner

Guide stemme: Giver talt information om den aktuelle drift Giver beskrivelser i Tastehjælp Taler menupunkter Giver oplysninger om hjælp (tryk på 5-tasten)

Søgefunktion: Overskrift, Gruppe, Side, Sætning, Bogmærke, Album, Spor, Niveau, Skærm, Afsnit, Linie, Sætning, Stav, Ord, Tegn, Procent, Søgeord

Lydstyrke justering: 0 til 25 (i trin på 1)

Guide lydstyrke justering: -5 Til 5 (i trin på 1)

Afspilningshastighed justering: 12 indstillinger fra -3, til 8 (i trin på 1) Normal hastighed er 0. -3 Er 0,5 gange hastighed, 4 er dobbelt hastighed, 8 tredobbelt hastighed.

Tone justering: 13 indstillinger fra -6, til 6 (i trin på 1) Normal tonen er på 0

Optagetid (når der benyttes et SD-kort på 2 gigabytes): (Bemærk: Alle tider er omtrentlige) DAISY PCM 44.1kHz stereo 3 timer DAISY PCM 22.05kHz mono 12 timer DAISY MP3 256kbps stereo 15 timer DAISY MP3 128 kbps stereo 30 timer DAISY MP3 64kbps mono 60 timer DAISY MP3 32kbps mono 120 timer

Optagelse niveau justering: Vælg input mellem ekstern mikrofon og Line input 0 til 20 (i trin på 1) Tilgængelig Auto Gain Control

Hukommelses funktion: Bogmærker og stemme Bogmærker, maksimum er 10000 Stemme Bogmærker, Total 30 minutters optagelse Stemme Memo, Total 30 minutters optagelse, 200 poster

## Batteri specifikationer

Type: Lithium Ion

Størrelse: Længde 53 mm Bredde 38 mm Højde 9 mm

Kapacitet: 1430 milli-ampere timer

Opladningstid: 4 timer ca via en AC-adapter 4,5 time ca. via et USB-kabel Bemærk: Opladning via et USB-kabel virker også i slukket tilstand.

Driftstid: DAISY-format, MP3 optagelse, 8 timer DAISY-format, MP3 afspilning, 10 timer Almindelig tekst, afspilning, 7 timer

Bemærk: Alle tider er omtrentlige.

Bemærk: Opladningstid og driftstid varierer afhængig af den omgivende temperatur og arbejdsvilkår.

# Eksternt hukommelsesdrev til en pc via et USB-kabel

Kort type: SD / SDHC-kort eller Intern hukommelse

Operativsystemer: Windows 2000, XP, Vista, Windows 7 eller Windows 8

# Trådløs kommunikation funktion

Wireless LAN: IEEE802.11b / g

Tilgængelige sikkerhedstilstande: WEP, WPA-PSK(TKIP), WPA-PSK(AES), WPA2-PSK(TKIP), WPA2-PSK(AES)

# Appendiks B: Menusystem

I dette tillæg vises alle menupunkter i hovedmenuen sammen med deres tilsvarende undermenu hierarki.

#### **Online service**

#### Redigering (DAISY):

Sæt overskrift Annullér overskrift Slet afsnittet Forlad daisy redigeringstilstand

#### Redigering (Tekst):

Slet den nuværende linje Slet alle tekster i filen Gem redigering af tekst Gem og afslut redigering Afslut tekstredigering uden at gemme Omdøb filnavnet

#### Indstilling af optagelse:

Vælg optage tilstand Standard Konference Audio Analoge kassetter Radio Tilpasset Vælg derefter lydkvalitet fra følgende PCM, 44.1kHz, Stereo PCM, 22.05kHz, Mono MP3, 256kilo bps, 44.1kHz, Stereo MP3, 128 kilo bps, 44.1kHz, Stereo MP3, 64kilo bps, 44.1kHz, Mono MP3, 32kilo bps, 22.05kHz, Mono Slå guiden til eller fra når der optages Guiden slået til Guiden slået fra Skift eksternt audio indgangsstik Mikrofon

Linie ind

Automatisk optagestyrke AGC

Automatisk optagestyrke AGC slået til

Automatisk optagestyrke AGC slået fra

#### Indstilling af afspilning:

Blande og gentage indstillinger Standard afspilning Gentag titel (DAISY titel, Optagelser, Tekst, Lydbog) Gentag spor (Musik) Gentag album (Musik) Gentag alle albums (Musik) Blandet gentagelse (Musik) Læser navn på lydfil Læs navn på lydfil Læs nummer på lydspor Multimedie DAISY afspilningsindstillinger Automatisk Lyd Tekst Valgfri afspilning ("Afspil" eller "Spring over" for hvert af de emner, der kan springes over). Vælg sidenummer Vælg fodnote Vælg note reference Vælg annotation Vælg linjenummer Vælg rubrik Vælg producent note

#### Bogmærke:

Afspilningsindstilling for stemme bogmærke Indtalt bogmærke slået til Indtalt bogmærke slået fra Fjern alle bogmærker i denne bog

#### Stemme memo:

Slet valgte stemme memo Slet alle stemme memoer

#### Podcast:

Opdatér listen over episoder

Hent alle episoder i feedet

Kalender: Slet alle begivenheder Slet begivenheder ældre end tre måneder

### Alarm:

Vælg Til eller Fra Ændr indstillingerne Slet alarmindstillinger

#### **Mediestyring:**

Mediets titel information Slet alle filer på SD-kortet Slet alle filer på USB enheden Slet alle filer i den interne hukommelse Opret en ny titel Opret en ny tekstfil Slet valgte titel (Slet valgte album, Slet alle stemme memoer) Slet en fil Klargør til redigering Færdiggør bog Netværksmappe

#### Systemindstillinger:

Systemegenskaber System version Serienummer Installeret nøgle (hvis anskaffet.) Vælg guide-stemme Stemme 1 Stemme 2 Vælg pausesignal Pausesignal 1 Pausesignal 2 Intet pausesignal Vælg lyd for bekræftelse af tastetryk Lyd for bekræftelse af tastetryk til Lyd for bekræftelse af tastetryk fra Sæt uret **USB** klienttilstand Intern hukommelse

SD-kort Indstil tekst til tale toneleje Netværksindstillinger Bekræft netværksoplysninger Indlæs netværksindstillinger Gem netværksindstillinger Aktivér eller deaktivér den trådløse netværksenhed Indstillinger for trådløst netværk Tilgængelige trådløse netværk Tilføj indstillinger for trådløst netværk Ændr eller slet indstillinger for trådløst netværk Skift indstillinger for prioritet og automatisk forbindelse Ændr indstillinger for trådløst netværk Slet indstillinger for trådløst netværk Netværk mappeindstillinger Gendan alle netværksindstillinger til standardindstillingen Indstilling for online service Indlæs indstillinger Bekræft og ændr indstillingerne Ændr indstillingerne Slet indstillinger Indstilling for afspilning af mærke Indstil prioritet til lydmærker Kun tekstmærker Netværksversion op Slet autorisations nøgler Nulstil alle indstillinger til standard

## Boghylde og Meddelelser:

Opdatér boghylde Vælg online service og opdatér boghylde Opdatér meddelelser

# Appendiks C: Fejlfinding

## Generelle driftsproblemer

Symptom: Du tænder på tænd / sluk-knappen, men afspilleren tænder ikke. Mulig årsag 1: Løs netledning eller AC adapter. Løsning: Genindsæt kablet til lysnettet i PLEXTALK og tjek, at AC adapteren er indsat. Mulig årsag 2: Tastatur lås er slået til. Løsning: Sluk for tastelås.

Symptom: Der er tændt, men PLEXTALK fungerer ikke. Mulig årsag: Tastatur lås er slået til. Løsning: Sluk for tastelås.

Symptom: PLEXTALK vil ikke lukke ned, og ingen taster kan betjenes.

Mulig årsag 1: Tastatur lås er slået til.

Løsning: Sluk for tastelås.

Mulig årsag 2: Ukendt fejl.

Løsning: Tænd for tastelås og hold dernæst Tænd/Sluk-knappen nede i mere end 10 sekunder. Hvis det ikke virker, skal du fjerne vekselstrømsadapteren og batteriet fra enheden, og derefter indsætte dem igen.

Symptom: Kan ikke optage på et SD-kort.

Mulig årsag 1: Fejl med input.

Løsning: Kontroller input kilden og derefter rettes input indstilling.

Mulig årsag 2: Der er ingen ledig plads på SD-kortet.

Løsning: Enten at slette unødvendigt indhold fra det aktuelle SD-kort eller indsætte et andet SD kort med plads nok.

Mulig årsag 3: SD-kortet er låst.

Løsning: Tag SD-kortet ud på den rigtige måde, skift låsen til "Ulåst" position og sæt den ind i PLEXTALK.

Symptom: Optagelses niveau kan ikke justeres.

Mulig årsag: Du har Auto Gain Control tændt.

Løsning: Slå Auto Gain Control fra i "Optagelse indstillinger" menuen.

Symptom: Der er ingen stemmevejledning.

Mulig årsag 1: lydstyrken er sat til '0'.

Løsning: Skru op for lydstyrken, så den talte vejledning kan høres.

Mulig årsag 2: "Slå guiden til eller fra når der optages" valgmulighed er sat til "Guiden slået fra".

Løsning: Skift indstillingen til "Guiden slået til".

# Talte fejl under DAISY afspilning

Stemmevejledning: "SD enheden understøttes ikke" eller "USB-enheden understøttes ikke".

Mulig årsag: SD-kortet eller USB-enheden er blevet formateret med et ikke-understøttet filsystem.

Løsning: Indsæt et SD-kort eller en USB-enhed, som er formateret som FAT-16 eller FAT-32.

Guide stemme: "Læsefejl ."

Mulig årsag: Titel kan ikke afspilles.

Løsning: Tryk på titel tasten efterfulgt af Venstre eller Højre for at forsøge at vælge en anden titel.

# Fejl ved brug af Stemme Memo

Guide stemme: "Ikke nok plads til stemme memoer."

Mulig årsag: Ikke nok intern hukommelse til optagelse af en ny Stemme Memo. Løsning: Frigør noget hukommelse ved at slette unødvendige diktater. Du kan også ønske at sikkerhedskopiere dine notater inden du foretager denne proces.

# Fejl når du bruger PLEXTALK som et SD-kort drev på en computer

Symptom: Drev fungerer ikke.

Mulig årsag 1: USB-kablet er ikke tilsluttet korrekt.

Løsning: Indsæt USB-kablet igen. Kontroller kablet, stik og om benene er bukkede, bøjede eller beskadiget.

Mulig årsag 2: Strømmen er ikke tændt.

Løsning: Kontroller, at netledningen og AC-adapter er sikkert tilsluttet, og at PLEXTALK selv er tændt.

Symptom: Kan ikke skrive til SD-kortet.

Mulig årsag 1: SD-kortet er låst.

Løsning: Skub SD-kortet ud, flyt låsen til ulåst position, genindsæt og prøv igen.

Mulig årsag 2: Strømmen er ikke tændt.

Løsning: Kontroller, at netledningen og AC-adapter er sikkert tilsluttet, og tænd for afbryderen.

Symptom: Intet kan føjes til SD-kortet.

Mulig årsag 1: Der er ikke tilstrækkelig plads på SD-kortet for ekstra data.

Løsning: Frigør plads på SD-kortet og prøv igen.

Mulig årsag 2: SD-kortet er låst.

Løsning: Skub SD-kortet, flyt låsen til ulåst position, genindsæt det og prøv igen.

# Appendiks D: Tekniske data om optagelsestilstande og lyd kvaliteter

## 1. Optagetilstand indstillinger

Hver optagelse har forudbestemte indstillinger for følgende 4 parametre:

·Vælg auto sektion indstilling: PLEXTALK kan indstilles til automatisk at oprette en ny sektion i en DAISY optagelse, efter et bestemt tidsrum uden audio input, for eksempel 2 sekunder. Brug indstillingen "Slået fra" for at oprette en kontinuerlig optagelse uden nye afsnit.

·Vælg tid til at auto-stoppe optagelsen, når ingen lyd: Dette er den mængde tid, PLEXTALK vil fortsætte med at optage uden lyd input. Efter dette tidspunkt stoppes optagelsen automatisk .

·Vælg indstilling til start af optagelse: Optagelse kan indstilles til at starte enten når du trykker på Optag knappen eller når lydindgangen er opdaget.

 Vælg baggrundsstøj niveau af indgående lyd: Hvis du optager i et støjsvag miljø, såsom et studie, skal du bruge "lav" indstillingen. Hvis dit optagelses miljø er støjende, såsom en konference eller foredrag, bruges "Høj" indstillingen.

## 2. Indstillinger for forudindstillede optagelsestilstande

De forudindstillede parametre for de 5 optagelsestilstande er som følger:

Standardtilstand:

·Vælg auto sektion indstilling: Slået fra

·Vælg tid til at auto-stoppe optagelsen, når ingen lyd: Slået fra

·Vælg indstilling til start af optagelse: Når der trykkes på optage knappen

·Vælg baggrundsstøj niveau af indgående lyd: Normal (-28dB)

Konference tilstand:

- ·Vælg auto sektion indstilling: Slået fra
- ·Vælg tid til at auto-stoppe optagelsen, når ingen lyd: Slået fra
- ·Vælg indstilling til start af optagelse: Når der trykkes på optage knappen

·Vælg baggrundsstøj niveau af indgående lyd: Høj (-20dB)

Audio tilstand:

- ·Vælg auto sektion indstilling: 2 sekunder
- ·Vælg tid til at auto-stoppe optagelsen, når ingen lyd: 1 minut
- ·Vælg indstilling til start af optagelse: Når der trykkes på optage knappen

·Vælg baggrundsstøj niveau af indgående lyd: Lav (-40dB)

Analog Kassette tilstand:

·Vælg auto sektion indstilling: 4 sekunder

·Vælg tid til at auto-stoppe optagelsen, når ingen lyd: 1 minut

·Vælg indstilling til start af optagelse: Når lyd detekteres

·Vælg baggrundsstøj niveau af indgående lyd: Normal (-28dB)

Radio tilstand:

·Vælg auto sektion indstilling: Slået fra

·Vælg tid til at auto-stoppe optagelsen, når ingen lyd: 1 minut

·Vælg indstilling til start af optagelse: Når lyd detekteres

·Vælg baggrundsstøj niveau af indgående lyd: Normal (-28dB)

# 3. Tilgængelige indstillinger for brugerdefineret tilstand

I tilpasset tilstand kan du indstille den enkelte parameter i indstillingerne nedenfor:

 $\cdot$  Vælg auto sektion indstilling: Slået fra, 1 sekund, 2 sekunder, 3 sekunder, 4 sekunder eller 5 sekunder.

·Vælg tid til at auto-stoppe optagelsen, når ingen lyd: Slået fra, 30 sekunder, 1 minut, 2 minutter, 3 minutter, 4 minutter eller 5 minutter.

·Vælg indstilling til start af optagelse: "Når der trykkes på optage knappen" eller "Når lyd detekteres".

·Vælg baggrundsstøj niveau af indgående lyd: Normal (-28 dB), Lav (-40 dB) eller Høj (-20 dB)

Bemærk: Indstillingerne for Standard, Konference, Audio, Analog kassette og Radio tilstande kan ikke ændres. Indstillingerne for brugerdefineret tilstand kan ændres så de passer til dine behov.

Bemærk: Når du optager med den indbyggede mikrofon, vil "baggrundsstøj" indstilling automatisk blive sat til "Høj".

# 4. Tilgængelig optagetid for de angivne lydkvaliteter

Den tilgængelige optagetid afhænger af den lydkvalitet indstilling, du vælger. Jo højere lydkvalitet, jo mindre optagetid. Nedenfor er anført den omtrentlige indspilningstid du kan forvente at få med 4 medietyper.

PCM 44.1kHz stereo:

·SD-kort, 1GB: 90 minutter ·SD-kort, 2GB: 3 timer ·SD-kort, 4GB: 6 timer ·SD-kort, 8GB: 12 timer PCM 22.05kHz mono: ·SD-kort, 1GB: 6 timer ·SD-kort, 2GB: 12 timer ·SD-kort, 4GB: 24 timer ·SD kort, 8GB: 48 timer MP3 256 k stereo: ·SD-kort, 1GB: 7,5 timer ·SD-kort, 2GB: 15 timer ·SD-kort, 4GB: 30 timer ·SD-kort, 8GB: 60 timer MP3 128 k stereo: ·SD-kort, 1GB: 15 timer ·SD-kort, 2GB: 30 timer ·SD-kort, 4GB: 60 timer ·SD-kort, 8GB: 120 timer MP3 64 k mono: ·SD-kort, 1GB: 30 timer ·SD-kort, 2GB: 60 timer ·SD-kort, 4GB: 120 timer ·SD-kort, 8GB: 240 timer MP3 32 k mono: ·SD-kort, 1GB: 60 timer ·SD-kort, 2GB: 120 timer ·SD-kort, 4GB: 240 timer ·SD-kort, 8GB: 480 timer

Bemærk: Ovenstående optagelsestider er tilnærmede og kan variere afhængig af antallet af overskrifter og anden struktur i optagelsen.

# Appendiks E: Spørgsmål og svar om netværksindstillinger

| Problem / Spørgsmål                                                                                          | Løsning / Svar                                                                                                    |
|----------------------------------------------------------------------------------------------------|----------------------------------------------------------------------------------------------------|
| Jeg vil gerne vide, hvad<br>PLEXTALKs IP-adresse er                                                          | Du kan kontrollere IP-adressen under menupunktet<br>"Bekræft netværksoplysninger" i menuen<br>Netværksindstillinger.                                                                                                    |
| PLEXTALK vælger ikke det<br>ønskede adgangspunkt                                                             | Du kan se listen over tilgængelige adgangspunkter<br>under menupunktet Trådløs netværksindstillinger i<br>Netværksindstillinger. Hvis PLEXTALK ikke kan finde<br>et adgangspunkt, bedes du kontrollere at status for<br>netværket er slået til. Hvis adgangspunktet findes på<br>listen, bedes du kontrollere adgangspunktets<br>prioritet. Du kan tildele højeste prioritet i<br>menupunktet "Skift indstillinger for prioritet og<br>automatisk forbindelse" i menuen<br>Netværksindstillinger.                                                                                                    |
| PLEXTALK kunne ikke finde et<br>adgangspunkt. Jeg bruger et<br>adgangspunkt, som understøtter<br>IEEE802.11a | PLEXTALK understøtter kun IEEE802.11b/g. Hvis dit<br>adgangspunkt ikke kan benytte IEEE802.11a og<br>IEEE802.11b/g samtidig, bedes du vælge<br>IEEE802.11b/g.                                                                                                    |
| Der kunne ikke oprettes<br>forbindelse til et adgangspunkt.<br>Jeg benytter non broadcasted<br>SSID.         | Non broadcasted SSID kræver længere tid til at<br>oprette forbindelse til PLEXTALK. Giv venligst<br>PLEXTALK op til 5 minutter for at se, om det lykkes<br>at oprette forbindelse. Hvis det er muligt, prøv så<br>venligst at konfigurere indstillingerne for dit<br>adgangspunkt, så broadcasting af SSID aktiveres.<br>Hvis det derefter lykkes at oprette forbindelse,<br>betyder det, at din konfiguration af dit netværk er i<br>orden, men det er non-broadcast-indstillingen, der er<br>et problem. Hvis det ikke lykkes, selv med<br>broadcasted SSID, bedes du kontrollere dine<br>sikkerhedsindstillinger for trådløst netværk. |
| Der kunne ikke oprettes<br>forbindelse til et adgangspunkt.<br>Jeg benytter DHCP.                            | Selv om PLEXTALK godt kunne oprette den trådløse<br>forbindelse til adgangspunktet, vil der alligevel<br>komme en fejlmeddelelse om forbindelsen, hvis den<br>ikke kunne hente en IP-adresse. I så fald, prøv<br>venligst med fast IP-adresse. Hvis det lykkes at<br>oprette forbindelse, er DHCP-serveren problemet.<br>Kontrollér venligst dine DHCP serverindstillinger.<br>Hvis der stadig ikke kan oprettes forbindelse, bedes<br>du kontrollere dine sikkerhedsindstillinger for det<br>trådløse netværk.                                                                                                    |
| Der kunne ikke oprettes<br>forbindelse til et adgangspunkt.<br>Jeg benytter MAC adresse<br>filtrering.       | Når MAC adresse filtrering er aktiveret i<br>adgangspunktets sikkerhedsindstillinger, afviser det<br>at oprette forbindelse til ikke-konfigurerede<br>netværksenheder. Du skal konfigurere dit<br>adgangspunkt for at tilføje PLEXTALK MAC                                                                                                    |

|                                                                                                    | adressen. Du kan finde PLEXTALKs MAC adresse<br>under menupunktet "Bekræft netværksoplysninger" i<br>menuen Netværksindstillinger.                                                                                                    |
|----------------------------------------------------------------------------------------------------|----------------------------------------------------------------------------------------------------|
| PLEXTALK forsøger hele tiden at<br>oprette forbindelse til ikke-<br>tilgængeligt SSID. Jeg har også<br>konfigureret Stealth SSID<br>indstillinger. | Hvis du har konfigureret netværksindstillingerne,<br>mens Stealth SSID var aktiveret, forsøger<br>PLEXTALK altid at oprette forbindelse med Stealth (=<br>non broadcasted SSID). Tildel venligst Stealth SSID<br>adgangspunktet lav prioritet under<br>Netværksindstillinger. |
| PLEXTALK kan ikke oprette<br>forbindelse til netværket. Jeg<br>benytter WEP sikkerhed med fast<br>IP-adresse.                                      | Hvis du benytter indstillingen WEP sikkerhed med<br>fast IP-adresse, vil det lykkes for PLEXTALK at<br>oprette forbindelse til adgangspunktet, selv hvis<br>adgangskoden er forkert. Kontrollér venligst WEP<br>adgangskoden igen.                                            |
| Understøtter PLEXTALK WPS (WIFI Protected Setup)?                                                                                                  | WPS understøttes ikke. Du skal selv konfigurere netværksindstillingerne.                                                                                                    |
| Der kunne ikke oprettes<br>forbindelse til et adgangspunkt.                                                                                        | Forsøg venligst at genstarte både adgangspunkt og PLEXTALK.                                                                                                    |
## Appendiks F: Liste over tegn der kan indtastes

| AB                                      | C-ti       | Ista  | nd |
|-----------------------------------------|------------|-------|----|
| ,,,,,,,,,,,,,,,,,,,,,,,,,,,,,,,,,,,,,,, | <b>U</b> U | iotai | 10 |

| Tastens navn               | funktioner                                             |
|----------------------------|--------------------------------------------------------|
| #1                         | Symboler<br>".", "@", "/", ":", "1"                    |
| #2                         | a, b, c, å, æ, 2, A, B, C, Å, Æ                        |
| #3                         | d, e, f, 3, D, E, F                                    |
| #4                         | g, h, i, 4, G, H, I                                    |
| #5                         | j, k, l, 5, J, K, L                                    |
| #6                         | m, n, o, ø, 6, M, N, O, Ø                              |
| #7                         | p, q, r, s, 7, P, Q, R, S                              |
| #8                         | t, u, v, 8, T, U, V                                    |
| #9                         | w, x, y, z, 9, W, X, Y, Z                              |
| #0                         | "?", "_", "=", "O"                                     |
| * (Stjerne)                | Backspace                                              |
| * + # (Stjerne og Firkant) | Ny linje                                               |
| # (Firkant)                | Mellemrum                                              |
| Afspil/Stop-knappen        | Start afspilning fra cursorens position / pause        |
| Pil-op                     | Tryk - forrige linje<br>Hold nede - dokumentets start  |
| Pil-ned                    | Tryk - Næste linje<br>Hold nede - dokumentets slutning |
| Pil til venstre            | Tryk - Forrige tegn<br>Hold nede - Home                |
| Pil til højre              | Tryk - Næste tegn<br>Hold nede - End                   |
| 0 og Pil-op                | Forrige afsnit                                         |
| 0 og Pil-ned               | Næste afsnit                                           |
| 0 og Pil til venstre       | Forrige ord                                            |
| 0 og Pil til højre         | Næste ord                                              |
| Stjerne og 1-tasten        | Gem og forlad redigeringstilstand                      |
| Stjerne og 2-tasten        | Tabulator                                              |
| Stjerne og 3-tasten        | Backspace                                              |
| Stjerne og 4-tasten        | Indsæt / overskriv                                     |
| Stjerne og 5-tasten        | Home                                                   |
| Stjerne og 6-tasten        | En skærm op (40 linjer op)                             |
| Stjerne og 7-tasten        | Slet                                                   |
| Stjerne og 8-tasten        | End                                                    |
| L                          |                                                        |

| Stjerne og 9-tasten | En skærm ned (40 linjer ned)                                                  |
|---------------------|-------------------------------------------------------------------------------|
| Bogmærke-tasten     | Vælg indtastningstilstand, enten ABC-tilstand, tal-tilstand eller symboltabel |

Symboltabel

| Key name   | Assignment                                                                                                    |
|------------|----------------------------------------------------------------------------------------------------|
| 1-tasten   | Bruges ikke                                                                                                    |
| 2-tasten   | Tryk – op<br>Hold nede - gå til den øverste del af tabellen                                                     |
| 3-tasten   | Bruges ikke                                                                                                    |
| 4-tasten   | Tryk – Venstre<br>Hold nede - Gå helt ud til venstre i tabellen                                                 |
| 5-tasten   | Kontrollér det aktuelle symbol                                                                                  |
| 6-tasten   | Tryk – højre<br>Hold nede - Gå helt ud til højre i tabellen                                                     |
| 7-tasten   | Bruges ikke                                                                                                    |
| 8-tasten   | Tryk – Ned<br>Hold nede - Gå til bunden af tabellen                                                             |
| 9-tasten   | Bruges ikke                                                                                                    |
| 0-tasten   | Bruges ikke                                                                                                    |
| Firkant    | Indtast symbol                                                                                                  |
| (Symboler) | Tabellen har 8 kolonner og 4 rækker.<br>., ' " : ; ?  <br>+ - = / \ _ []<br>! @ # \$ % ` { }<br>^ & * ( ) ~ < > |

De øvrige taster er de samme som i ABC-tilstand.

06/2013 UG-DNK0300-E0300 127-4390901